# **HP OpenView Service Desk**

# Service Level Manager Guide

Software Version: 5.1

Windows, UNIX

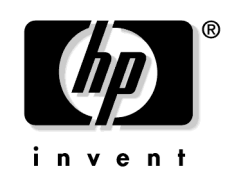

Manufacturing Part Number: None Document Release Date: July 2006 Software Release Date: July 2006

© Copyright 2005 Hewlett-Packard Development Company, L.P.

# **Legal Notices**

#### Warranty.

The only warranties for HP products and services are set forth in the express warranty statements accompanying such products and services. Nothing herein should be construed as constituting an additional warranty. HP shall not be liable for technical or editorial errors or omissions contained herein.

The information contained herein is subject to change without notice.

#### **Restricted Rights Legend.**

Confidential computer software. Valid license from HP required for possession, use or copying. Consistent with FAR 12.211 and 12.212, Commercial Computer Software, Computer Software Documentation, and Technical Data for Commercial Items are licensed to the U.S. Government under vendor's standard commercial license.

#### **Copyright Notices.**

©Copyright 1983-2006 Hewlett-Packard Development Company, L.P.

No part of this document may be copied, reproduced, or translated to another language without the prior written consent of Hewlett-Packard Company. The information contained in this material is subject to change without notice.

#### **Trademark Notices.**

Adobe® and Acrobat® are trademarks of Adobe Systems Incorporated.

HP-UX Release 10.20 and later and HP-UX Release 11.00 and later (in both 32 and 64-bit configurations) on all HP 9000 computers are Open Group UNIX 95 branded products.

Java<sup>™</sup> and all Java based trademarks and logos are trademarks or registered trademarks of Sun Microsystems, Inc. in the U.S. and other countries.

Microsoft® is a U.S. registered trademark of Microsoft Corporation.

OpenView® is a registered U.S. trademark of Hewlett-Packard Company.

Oracle® is a registered U.S. trademark of Oracle Corporation, Redwood City, California.

UNIX® is a registered trademark of the Open Group.

Windows NT® is a U.S. registered trademark of Microsoft Corporation.

Windows® and MS Windows® are U.S. registered trademarks of Microsoft Corporation.

Windows XP® is a U.S. registered trademark of Microsoft Corporation.

All other product names are the property of their respective trademark or service mark holders and are hereby acknowledged.

#### **Documentation Updates**

#### Support

#### 1. Overview

| What is Service Level Manager? 10                  |
|----------------------------------------------------|
| Service Level Manager Features 1'                  |
| Additional Objects and Extensions 1'               |
| Service Design Features                            |
| Service Modeling Features 18                       |
| Availability and Compliance Calculations           |
| Availability and Compliance Alarms                 |
| Management of Service Level Agreements             |
| Metric Data Collection                             |
| Availability and Compliance Reports                |
| Recent-time Availability and Compliance Monitoring |
| Web Console Limitations                            |
| Types of Deployment                                |
| Monolithic Deployment                              |
| Distributed Deployment 24                          |

#### 2. Service Level Manager Roles

| SLM Administrator Accounts and Roles 2                      | 8  |
|-------------------------------------------------------------|----|
| SLM Administrator Account 2                                 | 8  |
| SLM Core Account                                            | 28 |
| Service Customer                                            | 9  |
| Monitoring Current Service Availability 2                   | 9  |
| Service Designer                                            | 0  |
| Designing Services                                          | 0  |
| Maintaining Service Definitions 3                           | 0  |
| Modeling Services                                           | 0  |
| Service Manager                                             | 1  |
| Creating Monitored Services 3                               | 1  |
| Relating a Service to a Managed Service Level Agreement     | 1  |
| Detaching a Service from its Originating Service Definition | 1  |

| Customer Relationship Manager                  | 32 |
|------------------------------------------------|----|
| Defining Service Level Agreements              | 32 |
| Monitoring Service Availability and Compliance | 32 |
| Service Planner                                | 33 |

#### 3. Metric Data Collection

| What is Metric Data Collection?                         | 36 |
|---------------------------------------------------------|----|
| Enabling Metric Data Collection                         | 37 |
| Unreachable Metrics                                     | 38 |
| Metric Adapter Configuration Files                      | 40 |
| Metric Adapter Configuration Settings                   | 40 |
| General Metric Adapter Configuration Settings           | 41 |
| Open MA Configuration Settings                          | 42 |
| Open MA Connector Configuration Settings                | 42 |
| Open MA Task Configuration Settings                     | 43 |
| Open MA Data Point Configuration Settings               | 43 |
| OVIS Configuration Settings                             | 45 |
| OVIS Connector Configuration Settings                   | 45 |
| OVIS Task Configuration Settings                        | 46 |
| OVIS Data Point Configuration Settings                  | 47 |
| OVPM Configuration Settings                             | 47 |
| OVPM Connector Configuration Settings                   | 47 |
| OVPM Task Configuration Settings                        | 48 |
| OVPM Data Point Configuration Settings                  | 49 |
| OVSN Configuration Settings                             | 49 |
| OVSN Connector Configuration Settings                   | 49 |
| OVSN Task Configuration Settings                        | 50 |
| OVSN Data Point Configuration Settings                  | 50 |
| OVSN MRP Definition and SPI Parsing Configuration Files | 51 |
| OVSN MRP Definition                                     | 51 |
| Example 1                                               | 51 |
| Example 2                                               | 52 |
| Example 3                                               | 52 |
| Linear Parsing                                          | 53 |
| OVSN SPI Parsing Configuration File                     | 53 |
| OVSN SPI Parsing Configuration Settings                 | 55 |

| Example Parsing Process                         | 56 |
|-------------------------------------------------|----|
| Metric Adapter Simulators                       | 57 |
| Configure a Metric Adapter Simulator            | 57 |
| Define the Metric Adapter Configuration File    | 57 |
| Create a Metric Adapter Simulator Input File    | 59 |
| Sample Metric Adapter Simulator Input Files     | 59 |
| Sample OVIS Metric Adapter Simulator Input File | 60 |
| Sample OVPM Metric Adapter Simulator Input File | 61 |
| Sample OVSN Metric Adapter Simulator Input File | 62 |
| Start the Metric Adapter Simulator              | 64 |

#### 4. Availability and Compliance Calculations

| Availability and Compliance Calculation Overview                              |
|-------------------------------------------------------------------------------|
| Metric Objective Status                                                       |
| Objective Status of Configuration Item Metrics                                |
| Objective Status of Service Metrics                                           |
| Availability                                                                  |
| Configuration Item Availability                                               |
| Service Infrastructure Availability                                           |
| Metric Calculation Rules                                                      |
| Availability Propagation Rules                                                |
| Compliance                                                                    |
| Compliance Status of Service Metrics                                          |
| Compliance Status of Standard and Infrastructure Service Metrics              |
| Predicted Compliance Status of Standard and Infrastructure Service Metrics 78 |
| Compliance Status of Aggregated Service Metrics                               |
| Predicted Compliance Status of Aggregated Service Metrics                     |
| Compliance Status of Services                                                 |
| Service Compliance Status 80                                                  |
| Predicted Service Compliance Status 80                                        |
| Compliance Status of Service Level Agreements                                 |
| Compliance Status                                                             |
| Predicted Compliance Status 81                                                |

#### 5. Monitoring Availability and Compliance

| Accessing the Monitoring | Views | 84 |
|--------------------------|-------|----|
|--------------------------|-------|----|

| Customer Relationship Managers                           | 84 |
|----------------------------------------------------------|----|
| Service Managers                                         | 84 |
| Investigating Service Infrastructure Availability        | 85 |
| Investigating Availability Status of Configuration Items | 86 |
| Investigating Service Compliance Status                  | 87 |

## 6. SLM Reporting

| Configuring User Access to SLM Reports.              | 90 |
|------------------------------------------------------|----|
| SLM Data Warehouse Model                             | 90 |
| User Access to SLM Reports from the OpenView Console | 91 |
| Filter Accessible Reports Based on User Role         | 91 |
| Filter Report Data                                   | 92 |
| SLM Report Mappings                                  | 93 |
| Example SLM Report Mappings                          | 94 |
| Producing SLM Reports in PDF and SREP Format         | 97 |
| Customizing the Static Report Time Period            | 98 |

### 7. SLM Scenarios

| Scenario 1: Metric Configuration and Discovery 100                         |
|----------------------------------------------------------------------------|
| Configuring the Metric Adapter 100                                         |
| Suppressing Initial Metric Discovery 105                                   |
| Triggering Metric Definition Discovery 106                                 |
| Triggering Metric Discovery                                                |
| Scenario 2: Designing a Service Definition 113                             |
| Building the Service Definition Hierarchy 113                              |
| Adding Metric Definitions 123                                              |
| Adding Service Levels                                                      |
| Adding Availability Objectives                                             |
| Adding Compliance Objectives                                               |
| Scenario 3: Creating a Monitored Service based on a Service Definition 145 |
| Specifying SLA Details 145                                                 |
| Replacing Definitions                                                      |
| Specifying Metric Sources 159                                              |
| Managing the Service Level Agreement 169                                   |
| Scenario 4: Creating a Hierarchy Filter 172                                |
| Entering Basic Hierarchy Filter Details 172                                |

|   | Building the List of Filter Rules                                   | 175 |
|---|---------------------------------------------------------------------|-----|
| S | cenario 5: Creating a Monitored Service based on a Hierarchy Filter | 188 |
|   | Specifying SLA Details                                              | 188 |
|   | Adding Service Metrics to the Hierarchy                             | 193 |
|   | Adding Configuration Item Metrics to the Hierarchy                  | 196 |
|   | Adding Compliance Objectives to the Hierarchy                       | 201 |
|   | Adding Availability Objectives to the Hierarchy                     | 207 |
|   | Managing the Service Level Agreement                                | 211 |
|   |                                                                     |     |

# **Documentation Updates**

This manual's title page contains the following identifying information:

- Version number, which indicates the software version.
- Document release date, which changes each time the document is updated.
- Software release date, which indicates the release date of this version of the software.

To check for recent updates or to verify that you are using the most recent edition, visit the following URL:

#### http://ovweb.external.hp.com/lpe/doc\_serv/

You will also receive updated or new editions if you subscribe to the appropriate product support service. Contact your HP sales representative for details.

# Support

Please visit the HP OpenView support web site at:

#### http://www.hp.com/managementsoftware/support

This web site provides contact information and details about the products, services, and support that HP OpenView offers.

HP OpenView online software support provides customer self-solve capabilities. It provides a fast and efficient way to access interactive technical support tools needed to manage your business. As a valuable support customer, you can benefit by using the support site to:

- Search for knowledge documents of interest
- Submit enhancement requests online
- Download software patches
- Submit and track progress on support cases
- Manage a support contract
- Look up HP support contacts
- Review information about available services
- Enter discussions with other software customers
- Research and register for software training

Most of the support areas require that you register as an HP Passport user and log in. Many also require a support contract.

To find more information about access levels, go to:

#### http://www.hp.com/managementsoftware/access\_level

To register for an HP Passport ID, go to:

# http://www.managementsoftware.hp.com/passport-registration.html

# 1 Overview

This chapter provides an overview of the Service Level Manager features that enable SLM personnel to monitor services and generate SLM reports on services subject to managed service level agreements.

## What is Service Level Manager?

Service Level Manager provides a collection of features that enable organizations to adopt service level management processes in which the services offered to customers at agreed service levels are monitored and evaluated for compliance based on metric data values collected by metric adapters from service monitoring applications.

In organizations that use Service Level Manager, the following activities take place:

- SLM administrators install, configure, and maintain the components required by Service Level Manager.
- Service designers create reusable service definitions that include metrics and objectives in their specifications.
- Service managers create monitored services based on service definitions or hierarchy filters. The service hierarchies contain all configuration items and subordinate services representing the IT infrastructure elements used to deliver the service to the customer.
- SLM personnel monitor a service's current compliance status, the compliance status that the service is predicted to achieve at the end of the current evaluation period, a service's current availability, and configuration items in need of attention.
- SLM personnel respond to alarm incidents automatically triggered by availability and compliance status changes.
- SLM personnel print evaluation reports or view them online for the previous evaluation period or for the evaluation period currently in progress.
- Service users check the current availability of services they want to use.

## Service Level Manager Features

This section provides an overview of the key features.

#### **Additional Objects and Extensions**

Service Level Manager provides extensions for basic objects such as services, service definitions, and configuration items (CIs), as well as additional objects such as metric adapters, hierarchy filters, and service level objectives.

The additional objects and extensions enable you to specify the following information for the services you offer to customers:

- The metrics and objectives that determine the way each CI in a service hierarchy is measured for availability
- The metrics and objectives that determine the way each service is measured for compliance
- Details about monitoring applications, management servers, and metric adapters, which together measure the performance of configuration items and deliver the results of those measurements for availability and compliance calculation and reporting

The results of availability and compliance calculations are automatically displayed in forms and views, enabling users to monitor availability and compliance continuously throughout the current evaluation period.

#### Service Design Features

Service designers can specify metrics and objectives for reusable service definitions. Whenever a service manager creates a monitored service based on a particular service definition, each configuration item in the hierarchy automatically inherits metrics and objectives from the definition on which it is based. If you want to offer a service at a choice of service levels, your service definitions can offer progressively more demanding objectives with each higher service level.

Service Level Manager provides service design features that simplify the task of building complex service definition hierarchies and specifying metrics and objectives.

You can create service definition hierarchies using a graphical display that shows whether metrics and objectives for the objects in the hierarchy are fully defined. Figure 1-1 shows an example of a service definition hierarchy.

#### Figure 1-1Example Service Definition Hierarchy

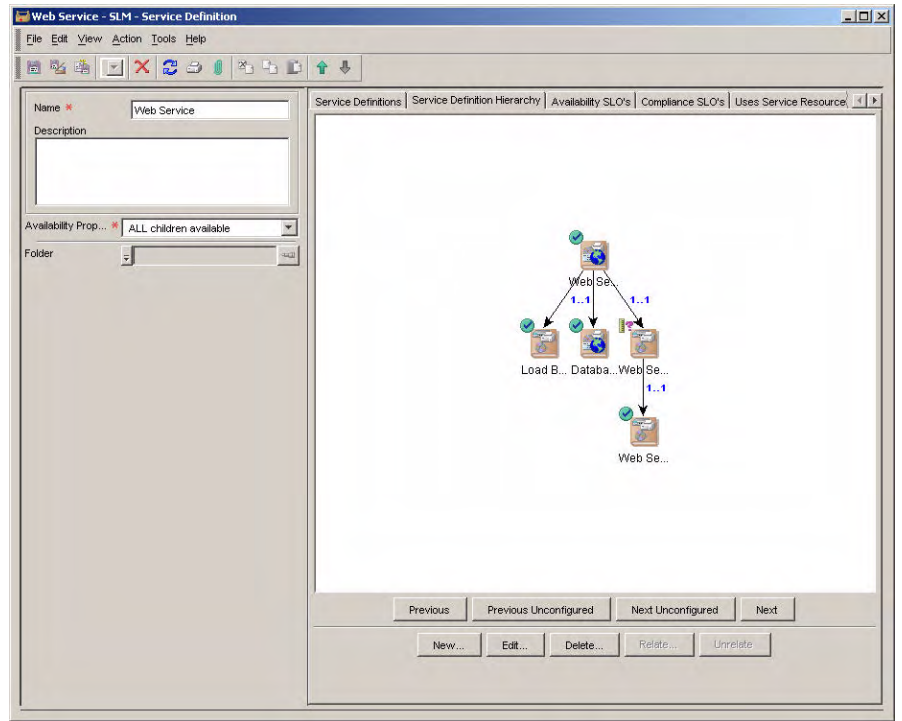

The monitored services you create based on a service definition can also be displayed graphically, enabling you to confirm that the objects in the hierarchy are fully specified.

#### **Service Modeling Features**

In organizations that keep their configuration management database (CMDB) updated complete with CI-to-CI relations and CI categories, service designers can make use of hierarchy filters. Services based on a particular hierarchy filter automatically inherit the service hierarchy defined by the filter.

Service modeling features simplify the task of creating a hierarchy filter. An interactive graphical user interface enables you to add, modify, and delete filter rules that determine which CMDB elements are included in a service hierarchy. A graphical preview window displays the service hierarchy based on a specific base object and on the currently included filter rules.

You can trim service hierarchies by specifying leaf nodes. Leaf nodes are elements that have no subordinate elements in the service hierarchy. Trimming service hierarchies enables you to exclude configuration items from availability and compliance calculations without deleting them from the CMDB. An example of such a configuration item might be a non-essential backup server. Figure 1-2 shows an example of a hierarchy filter.

#### Figure 1-2 Example Hierarchy Filter

|                                                                                                    |                                                                                                  |                                     |                                                                                                    | _0×                               |
|----------------------------------------------------------------------------------------------------|--------------------------------------------------------------------------------------------------|-------------------------------------|----------------------------------------------------------------------------------------------------|-----------------------------------|
|                                                                                                    |                                                                                                  |                                     |                                                                                                    |                                   |
| D 4 4                                                                                                    |                                                                                                  |                                     |                                                                                                    |                                   |
| Fitter Rules Fitter Rules Fitter Rules Fitter Rules Fitter Rules Fitter Rules Service Configuration item Configuration item Preview Fitter Preview Preview Root Object | Association Attribute,<br>Uses Services<br>Used Cls<br>Related Cls<br>Related Cls<br>SAPJR3 Rome | Association Type<br>Uses<br>Runs On | From Category New                                                                                                    | To Category Venintra Edit, Delete |
|                                                                                                    | Preview     Preview     Preview     Preview     Preview     Preview                              |                                     | Preview      Preview      Preview |                                   |

### **Availability and Compliance Calculations**

Service Level Manager performs availability and compliance status calculations repeatedly throughout each evaluation period of a service level agreement. Calculations are triggered by the receipt of metric data values delivered by the installed metric adapters.

Service Level Manager calculates the following:

- Compliance status of service level agreements and services
- Predicted compliance status of service level agreements and services projected from the present moment to the end of the current evaluation period
- Current availability of services and configuration items

#### **Availability and Compliance Alarms**

You can set up alarms that automatically notify SLM personnel of availability and compliance status changes that affect service level agreements, services, and configuration items.

Whenever the calculated availability or compliance status of an object changes, an incident of family Alarm is automatically created. The incident contains all the relevant information relating to the status change.

SLM administrators can configure the types of status changes that trigger alarms.

You can create database rules that act upon the creation of alarm incidents. The rules you create can trigger actions, such as sending an e-mail to a service level manager or workgroup specialist, or generating an HP OpenView Operations message.

#### **Management of Service Level Agreements**

Before Service Level Manager starts calculating the compliance status and availability of a service, you need to relate the service to a service level agreement, and you must place the SLA under SLM management. The calculation of availability and compliance is automatically switched on and off according to the actual start and end dates of the service level agreement. Users can manually switch off the calculation of availability and compliance by temporarily withdrawing the service level agreement from SLM management. This might be necessary if, for example, the service level objectives need to be modified during the period of validity of the service level agreement.

### **Metric Data Collection**

All availability and compliance calculations are based on metric data values collected from external monitoring applications or from analyzed data collected by Service Desk. Service Level Manager provides metric adapters that, once installed and configured, manage the process of gathering metric data values from the supported monitoring applications.

## **Availability and Compliance Reports**

The SLM OVPI report pack provides a set of pre-configured reports customized for specific roles associated with the service level management process.

Some reports provide summary information. Other reports go into greater detail. When you generate a summary report and view it online, you can often drill down to more detailed graphical information by highlighting an individual line of interest. Reports can also include hyperlinks to other reports that show information from a different perspective. Reports can be scheduled or produced on demand during an evaluation period. You can view SLM reports from the OpenView console. Figure 1-3 shows the reports available from the Service workspace. In the example shown, the Service Detail report is selected to display information about the Service1 service.

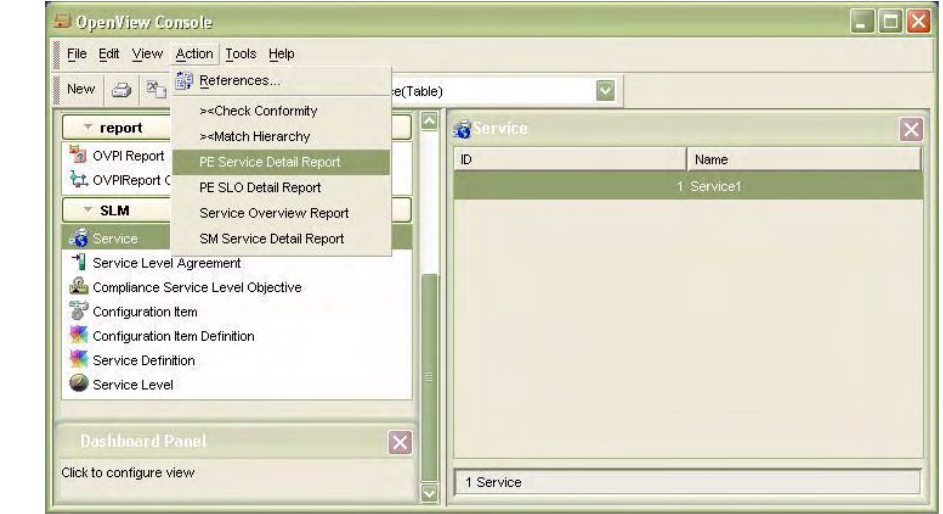

#### Figure 1-3 Viewing a Report for a Service

#### **Recent-time Availability and Compliance Monitoring**

SLM personnel can monitor the results of compliance and availability calculations in the OpenView console. Because calculations are made throughout an evaluation period, the overall impression of the state of service level agreements, services, and configuration items is never out of date by more than a few minutes.

Pre-configured monitoring views are designed for specific SLM user roles and guarantee confidentiality of customer-sensitive information.

#### Web Console Limitations

Due to limitations in the support of form features in the web console, it is recommended that you use the web console only to view SLM information; for example, to monitor availability and compliance. You cannot use specialized user interface field types such as the Service Hierarchy, Compliance SLO Table, and SLO Table attributes of services. For further information on the web console, see *HP OpenView Service Desk Administrator's Guide*.

## **Types of Deployment**

This section describes two types of SLM deployment: monolithic and distributed.

#### **Monolithic Deployment**

In this type of deployment, all components are installed on a single server. Figure 1-4 illustrates an example monolithic deployment.

#### Figure 1-4Monolithic Deployment Example

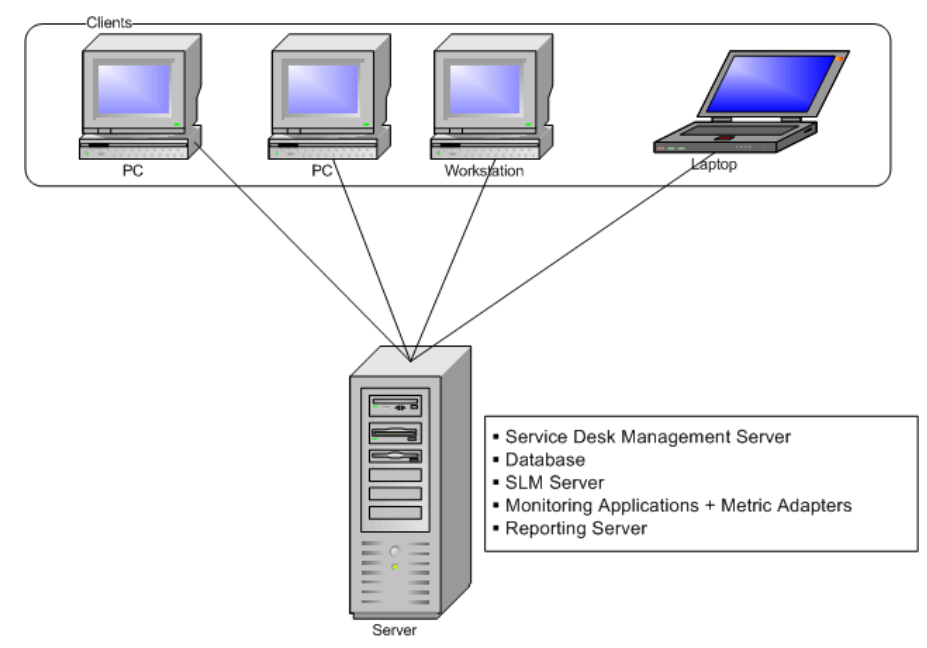

## **Distributed Deployment**

In this type of deployment, the components are distributed among a number of servers. Figure 1-5 illustrates an example of a distributed deployment involving four servers: one for each metric adapter (each adapter is installed on the same system running the corresponding monitoring application), a third server on which the Service Desk

management server is installed (on which the SLM server process is running), and a fourth server hosting the HP OpenView database together with the OVPI reporting server.

#### Figure 1-5Distributed Deployment Example

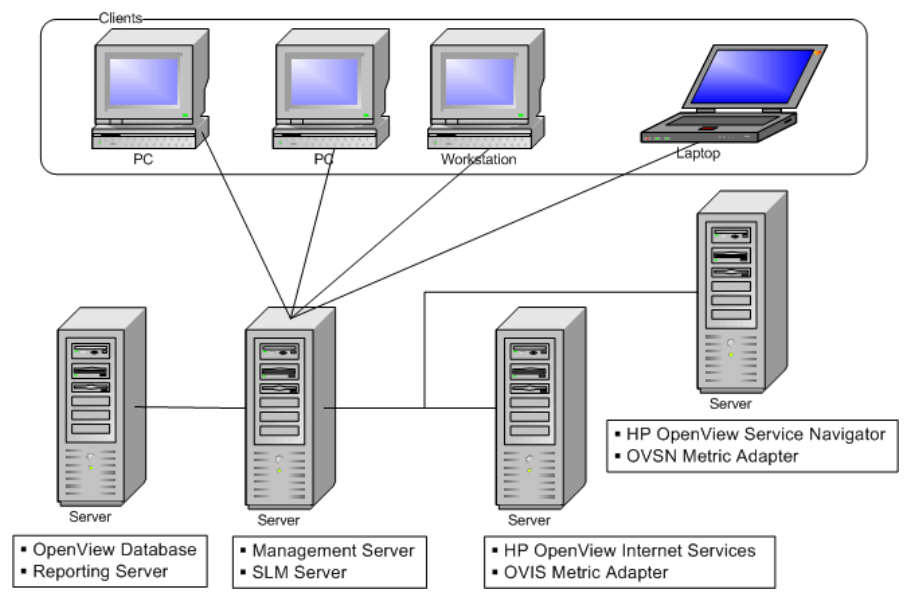

Overview
Types of Deployment

# 2 Service Level Manager Roles

## **SLM Administrator Accounts and Roles**

Service Level Manager provides a custom user account and role that you should use for the following administrative tasks:

- Configure general SLM parameters
- Configure metric adapters
- Check the status of metric adapters
- Configure SLM reporting
- Configure the triggering of alarm incidents
- Start and stop the SLM server process

Further information on SLM configuration tasks is available in the Service Desk Online Help.

#### **SLM Administrator Account**

The SLMAdministrator account is created automatically during installation of the Service Desk management server. SLM administrators should use this account to configure Service Level Manager.

The SLMAdministrator account is installed with the default password slmadmin. To maintain security, you are advised to substitute a non-default password.

The SLMAdministrator account is assigned the SLMAdministrator role. This role is installed automatically during installation.

#### **SLM Core Account**

The SLMCore account is created automatically during installation of the Service Desk management server. Because it is an integration account, it does not provide access to the user interface. Do not delete the SLM Core account: Service Level Manager tasks need it to communicate with the management server.

## Service Customer

The service customer benefits from Service Level Manager by being able to monitor the current availability of services.

## **Monitoring Current Service Availability**

Customers can monitor the current availability status of services they use. If they experience difficulty accessing those services, this facility can help them isolate the cause. If a service is registered as being currently available, a customer's inability to access the service may be due to a problem that can be addressed without the need to contact the service provider's help desk.

## Service Designer

Service designers use Service Level Manager features to design and model services.

#### **Designing Services**

In designing services, service designers may be involved in the following activities:

- Creating service definitions
- Maintaining service definitions

#### **Maintaining Service Definitions**

In maintaining service definitions, service designers may be involved in the following activities:

- Responding to requests to change an existing service definition. Change requests are usually sponsored by service managers or customer relationship managers.
- Adding or modifying CI metrics, as requested by a service manager or a customer relationship manager.
- Adding or modifying service level objective thresholds, as requested by a service manager or customer relationship manager.
- Participating as the technical lead in functional design activities for a custom design.

#### **Modeling Services**

In modeling services, service designers may be involved in the following activities:

- Creating hierarchy filters
- Creating monitored services based on hierarchy filters

## Service Manager

Service managers use Service Level Manager features to create standard and custom monitored services.

#### **Creating Monitored Services**

Service managers create monitored services suitable for specific customers. To measure the compliance of a monitored service, the service needs to be based on one of the following:

- A service definition developed by a service designer.
- A hierarchy filter that specifies the required configuration items and subordinate services in the service hierarchy.

Service managers add all information specific to a particular customer, including service hours, planned downtimes of configuration items, and so on. Service managers may liaise with customer relationship managers to ensure the accuracy of this information.

## Relating a Service to a Managed Service Level Agreement

Regardless of how the service is created, it needs to be related to a service level agreement, and the service level agreement needs to be placed under SLM management. This task is typically performed by the service manager or by the customer relationship manager.

# Detaching a Service from its Originating Service Definition

This may be necessary when a customer relationship manager requests a change that cannot be applied to the originating service definition.

## **Customer Relationship Manager**

Customer relationship managers use Service Level Manager features to define service level agreements, represent a customer's interests within the service-provider organization, and monitor current service availability.

#### **Defining Service Level Agreements**

Customer relationship managers assist in the definition of service level agreements related to a specific customer.

## Monitoring Service Availability and Compliance

Customer relationship managers monitor the availability and compliance of services used by a specific customer. They ensure that current service unavailability is being investigated, and if necessary, ensure that a contingency plan is in place.

## **Service Planner**

The service planner takes a long-term strategic view that compares evaluation results against their objectives to identify over-provisioning and under-provisioning. The aim is to spread the available resources as evenly as possible to optimize the overall level of service provision without losing efficiency.

The service planner does not monitor the current availability and compliance status, and so does not make use of the recent-time monitoring facilities. Instead, the service planner focuses on reports designed to clarify the comparison between objectives and results. Service Level Manager Roles
Service Planner

# 3 Metric Data Collection

## What is Metric Data Collection?

Service Level Manager uses specific HP OpenView monitoring applications to measure the availability and compliance status of services associated with managed service level agreements. Without the regular collection of metric data values from these monitoring applications, you cannot monitor the compliance status of services in the OpenView console, and you cannot produce SLM reports.

To collect metric data values, Service Level Manager provides metric adapters. The following table lists each metric adapter together with the monitoring application it is designed to work with.

| Metric Adapter | HP OpenView Monitoring Application |
|----------------|------------------------------------|
| Ovisma         | Internet Services                  |
| Ovpmma         | Performance Manager                |
| Ovsdma         | Service Desk                       |
| Ovsnma         | Operations Service Navigator       |

#### Table 3-1Metric Adapters

#### The OVIS Metric Adapter

By installing and configuring the OVIS metric adapter, you can measure availability and compliance based on metric data values collected from an installed OVIS database.

#### The OVPM Metric Adapter

By installing and configuring the OVPM metric adapter, you can measure availability and compliance based on metric data available to an OpenView Performance Manager server.

#### The Service Desk Metric Adapter

The Service Desk metric adapter is automatically installed and configured when you install the Service Desk management server. With this adapter, you can measure availability and compliance based on analyzed data criteria logged by a Service Desk application server.
#### The OVSN Metric Adapter

The OVSN metric adapter collects and publishes metric data values based on service status change events. Because Service Navigator services can correspond to either configuration items or services, you can use this metric adapter to measure the availability of configuration items as well as the compliance of services. The discovery process identifies all Service Navigator services currently being monitored. The initial discovery process results in the status of each service being delivered to the application server. From then on, the metric adapter publishes each status change event. OVSN metric definitions are identified according to the specification of the way the nodes have been generated by a SPI (see "OVSN MRP Definition and SPI Parsing Configuration Files" on page 51). Service Navigator supports the service states Overall and Operational. To ensure that the OVSN metric adapter receives usable metric data values from Service Navigator, do not disable all states, do not disable the Overall state, and do not change the default state from Overall to Operational.

### The Open Metric Adapter

Open MA is a toolkit for developing user-specific SLM metric adapters capable of collecting metric data values from monitoring applications other than those supported by the supplied metric adapters. For further information, see *HP OpenView Service Desk Open Metric Adapter Developer Guide*.

# **Enabling Metric Data Collection**

To enable the collection of metric data values, you need to do the following:

- 1. Install and configure the monitoring applications you intend to use. Because the monitoring applications feed the SLM server with metric data values, you need to ensure the following:
  - Configuration items in a service hierarchy must be measured in a way that enables their availability to be calculated. This applies to every leaf node configuration item (that is, a configuration item that has no subordinate configuration item in a service hierarchy). Configuration items higher up the hierarchy

do not need to have their availability calculated based on metric data values; they can have their availability calculated according to their availability propagation rules.

- Each service must be measured in a way that enables its compliance status to be calculated. If you decide to calculate a service's compliance status based on the infrastructure availability metric alone, you do not need to measure the service in other ways.
- 2. Install and configure the required metric adapter for each installed monitoring application you intend to use. For example, if you use HP OpenView Internet Services as a monitoring application, you need to install and configure the OVIS metric adapter. See the *HP OpenView Service Desk Installation Guide* for instructions on installing metric adapters. The OVSD metric adapter is automatically installed and configured when you install the Service Desk management server.
- 3. Create a monitored service based on a service definition or a hierarchy filter, and specify the metrics and objectives throughout the underlying infrastructure.
- 4. Place the monitored service under SLM management. Metric adapters automatically start collecting metric data values as soon as a managed service level agreement becomes active (that is, as soon as its actual start date arrives).
- **NOTE** The OVIS, OVPM, and OVSN metric adapters cannot be tested unless their associated monitoring application is installed and configured. If you want to simulate the behavior of one of these metric adapters in the absence of its associated monitoring application, use the corresponding metric adapter simulator (see "Metric Adapter Simulators" on page 57).

### **Unreachable Metrics**

For metrics associated with a managed service level agreement, if no metric value is collected within a certain period (the expiration period), the state of the metric changes from "Available" to "Unreachable". The expiration period is specified by the general metric adapter configuration setting DefaultTaskExpirePeriod or the specific metric adapter

configuration setting ExpirePeriod. (For detailed information about DefaultTaskExpirePeriod and ExpirePeriod, see "Metric Adapter Configuration Settings" on page 40)

**NOTE** The state of metrics not associated with a managed service level agreement is always "Available".

# **Metric Adapter Configuration Files**

For instructions on installing and configuring metric adapters, see *HP OpenView Service Desk Installation Guide*.

After installing a metric adapter, you should verify that it is registered in the OpenView console.

### To verify that a metric adapter is registered in the OpenView Console:

- 1. Log on to the HP OpenView console with the SLM Administrator account.
- 2. From the OpenView console, open the SLM workspace group.
- 3. Select the Metric Adapter workspace.

The metric adapter should be visible in the list. Reasons for a metric adapter not being visible in the list include the following:

- The SLM server is not running.
- The metric adapter is not running
- The metric adapter configuration file does not specify the correct SLM server

# **Metric Adapter Configuration Settings**

Configuration settings are stored in the metric adapter configuration file. It is not recommended to modify the configuration file except when instructed to do so, such as when following instructions in the release notes. Each configuration setting falls into one of the following categories:

- General settings that specify the behavior of a particular metric adapter or its connectivity to the SLM server.
- Connector settings are metric adapter specific. They specify information required for connecting to the monitoring application, such as the database user ID and password.
- Discovery and location filters are metric adapter specific. They specify how to reduce the amount of metrics identified during metric discovery (not implemented in the beta release)

- Task settings are metric adapter specific. They are bound to a connector, and specify the way measurement reference points are grouped in order to have metric data values collected together.
- Data point settings are metric adapter specific. They specify information required to identify each item of metric data to be collected.

# **General Metric Adapter Configuration Settings**

Unless explicitly stated, the following configuration settings apply to all types of metric adapter:

• DataPointSynchronizationDelay

The delay period for the retention of metric data values (measured from the time stamp of the most recently delivered value).

• DefaultTaskExpirePeriod

To be used when the expiration period is not specified in the task configuration This setting is the one used in the configuration generated by metric discovery.

• DefaultTaskPollingPeriod

Used when the polling interval is not specified in the task configuration. This setting is the one used in the configuration generated by metric discovery.

• DiscoveryInterval

The scheduled discovery polling interval (in seconds). To disable scheduled discovery, set this value to 0.

• HeartBeatsInterval

The heartbeat polling interval (in seconds). To disable heartbeat polling, set the value to 0.

• IsEventBased

The event based flag. Used during publishing of every metric data point to signal to the server whether the data point is event-based or polled. For the OVIS metric adapter, this is "0" (polled).

• MrpDefinitionDiscoveryInterval

The scheduled metric definition discovery polling interval (in seconds). A value of 0 (zero) disables scheduled metric definition discovery.

• Publisher.APP\_NAME

Application name for the store-and-forward client object used by the publisher.

• Publisher.DESTINATION

Full URL used by the publisher as the store-and-forward target when sending data points.

• Publisher.MAX\_FILE\_BUFFER\_SIZE

The maximum disk buffer size (in kilobytes) used by the store-and-forward connection from the metric adapter publisher to the SLM core in the event of communication disruptions. A value of 0 (zero) indicates an unlimited buffer size (up to the disk capacity).

• Publisher.RESPONSE\_TIMEOUT

The BBC response time-out for the store-and-forward client object used by the publisher.

• SequenceNumber

Number of configurations received by the metric adapter from the configuration server.

• ServerHost

The name of the SLM server system.

• TypeByte

The source type flag. Used during publishing of every data point. A value of (1) signals to the server that data is coming from a metric adapter. Other values are reserved for future use.

# **Open MA Configuration Settings**

The following configuration settings are specific to Open metric adapters.

### **Open MA Connector Configuration Settings**

• Class

The name of the connector class (fixed: com.hp.ov.sd.slm.sa.openma.OpenConnector)

• DiscoveryMaxHistory

The time filter for discovery (in minutes). Metrics older than the specified time are considered out of date, and are disregarded. If this parameter is set to 24\*60, metrics older than one day are disregarded.

### **Open MA Task Configuration Settings**

• ConnectorRef

The name of the linked connector (fixed: Open Connector).

• ExpirePeriod

The time to expire a data point (in seconds). If this field is not present, the DefaultTaskExpirePeriod value specified in the metric adapter's general settings is used.

• PollingPeriod

The polling interval for the scheduling of this task. If this field is not present, the DefaultTaskPollingPeriod value specified in the metric adapter's general settings is used.

### **Open MA Data Point Configuration Settings**

• MetricTypeValue1

User-defined metric definitions attribute 1.

• MetricTypeName1

Displayed name of user-defined metric definitions attribute "Metric Type Value 1".

• MetricTypeValue2

User-defined metric definitions attribute 2.

• MetricTypeName2

Displayed name of user-defined metric definitions attribute "Metric Type Value 2".

• MetricTypeValue3

User-defined metric definitions attribute 3.

• MetricTypeName3

Displayed name of user-defined metric definitions attribute "Metric Type Value 3".

• MetricTypeValue4

User-defined metric definitions attribute 4.

• MetricTypeName4

Displayed name of user-defined metric definitions attribute "Metric Type Value 4".

• SourceIdentifier

The name of the monitoring application that generates the metric.

• User Data Value 1

User-defined metrics attribute 1.

• User Data Name 1

Displayed name of user-defined metrics attribute "User Data Value 1".

• User Data Value 2

User-defined metrics attribute 2.

• User Data Name 2

Displayed name of user-defined metrics attribute "User Data Value 2".

• User Data Value 3

User-defined metrics attribute 3.

• User Data Name 3

Displayed name of user-defined metrics attribute "User Data Value 3".

• User Data Value 4

User-defined metrics attribute 4.

• User Data Name 4

Displayed name of user-defined metrics attribute "User Data Value 4".

• User Data Value 5

User-defined metrics attribute 5.

• User Data Name 5

Displayed name of user-defined metrics attribute "User Data Value 5".

• User Data Value 6

User-defined metrics attribute 6.

• User Data Name 6

Displayed name of user-defined metrics attribute "User Data Value 6".

# **OVIS Configuration Settings**

The following configuration settings are specific to OVIS metric adapters.

### **OVIS Connector Configuration Settings**

• Class

The name of the connector class (fixed: com.hp.ov.sd.slm.sa.ovis.Connector)

• DBName

The name of the OVIS database.

• DiscoveryMaxHistory

The time filter for discovery (in minutes). Metrics older than the specified time are considered out of date, and are disregarded. If this parameter is set to 24\*60, metrics older than one day are disregarded.

• DriverName

The JDBC driver name used for connection.

• Host

The hostname or IP address of the OVIS installation.

• Login

The OVIS database login name.

• NbReconnection

The numbers of attempted connections to the OVIS database.

• Password

The OVIS database password.

• Port

The port number of the OVIS database instance.

• Table

The name of the OVIS database table (by default: IOPS\_DETAIL\_DATA).

• Timeout

The JDBC connection time-out (in seconds).

• URL

The complete URL connection string for the JDBC driver.

#### **OVIS Task Configuration Settings**

• Connector

The name of the linked connector.

• ExpirePeriod

The time to expire a data point (in seconds). If this field is not present, the DefaultTaskExpirePeriod value specified in the metric adapter's general settings is used.

• Filter

The part of the WHERE statement in the SQL query used by this task. By default, filters only data related to PROBENAME.

• MaxHistoryLimit

The maximum history interval for the first request during a clean startup (in seconds).

• PollingPeriod

The polling interval for the scheduling of this task. If this field is not present, the DefaultTaskPollingPeriod value specified in the metric adapter's general settings is used.

• Table

The name of the OVIS database table or %TABLE% if the task uses the table name specified in the connector configuration settings.

### **OVIS Data Point Configuration Settings**

• Host

The value of the HOST field from OVIS (that is, the name of the monitored system).

• Metric

The field name from the IOPS\_DETAIL\_DATA table specifying the metric type (for example, AVAILABILITY, TRANFERTPUT, RESPONSETIME, or SETUPTIME).

• Probe

The probe type.

System

The value of the SYSTEM field from OVIS (that is, the name of the OVIS server).

• Target

The value of the TARGET field from OVIS (dependent on the probe).

# **OVPM** Configuration Settings

The following configuration settings are specific to OVPM metric adapters.

### **OVPM Connector Configuration Settings**

• Class

The name of the connector class (fixed: com.hp.ov.sd.slm.sa.ovpm.Connector)

• Host

The hostname or IP address of the OVPM installation.

• Login

The login name for the OVPM user account.

• NbReconnection

The numbers of attempted connections to the OVPM server.

• Password

The password for the OVPM user account.

• Port

The port number of the running OVPM instance.

• URL

The complete URL connection string for the OVPM.

#### **OVPM Task Configuration Settings**

• Connector

The name of the linked connector.

• ExpirePeriod

The time to expire a data point (in seconds). If this field is not present, the DefaultTaskExpirePeriod value specified in the metric adapter's general settings is used.

• Filter

The filter to be applied to the measurement reference point collection, depending to the connection implementation.

• MaxHistoryLimit

The maximum history interval for the first request during a clean startup (in seconds).

MonitoredSystem

The name of monitored system configured inside OVPM.

• PollingPeriod

The polling interval for the scheduling of this task. If this field is not present, the DefaultTaskPollingPeriod value specified in the metric adapter's general settings is used.

• TimeDiff

The time difference (fixed value: 0).

#### **OVPM Data Point Configuration Settings**

• Metric

The OVPM metric name.

• OvpmClass

The class name to which the metric belongs.

• OvpmFilter

An optional filter string.

• OvpmServer

The host name or IP address of the OVPM installation.

• OvpmSystem

The name of the monitored system configured in OVPM.

## **OVSN Configuration Settings**

The following configuration settings are specific to OVSN metric adapters.

#### **OVSN Connector Configuration Settings**

• Class

The name of the Connector class (fixed: com.hp.ov.sd.slm.sa.ovsn.Connector)

• Host

The hostname or IP address of the OVSN installation.

• NbReconnction

The numbers of connections.

• Port

The port number of the running OVSN installation (by default 7278).

• Timeout

The JDBC connection time-out (in seconds).

### **OVSN Task Configuration Settings**

Connector

The name of the linked connector.

• PollingPeriod

The polling interval for the scheduling of this task. Because the OVSN metric adapter is event-based, it uses this value for periodically checking the status of the listener component.

### **OVSN Data Point Configuration Settings**

• Host

The name of the OVSN server.

• Label

Text identifying the node.

• Metric

The name of the service configured in OVSN.

# OVSN MRP Definition and SPI Parsing Configuration Files

This section describes configuration files for OVSN MRP definitions and OVSN SPI parsing.

# **OVSN MRP Definition**

Unlike measurement reference point definitions discovered in other monitoring applications, the OVSN MRP definition is characterized by a text field that does not come directly from OpenView Service Navigator.

The service name of an OVSN node is also mapped to the OVSN MRP field Metric.

The nodes and service names are automatically generated by a SPI. A SPI discovers a topology and generates multiple sub-nodes according to its inputs and its skills.

Then, part of the text needs to be identified as the metric location, and another part needs to be identified as the metric definition.

### Example 1

- Oracle:Listener:139.50.38.157
  - Oracle:Listener
  - 139.50.38.157
- Oracle:EC:139.50.38.157
  - Oracle:EC
  - 139.50.38.157
- OVOAgent:139.50.37.185
  - OVOAgent
  - 139.50.37.185
- SLM
  - SLM

Example 2

- OSSPI:phydisk@@ovsolt17.india.hp.com
  - OSSPI:phydisk
  - ovsolt17.india.hp.com
- OSSPI:phydisk:/dev/rdsk/c0t0d0s0@@ovsolt17.india.hp.com
  - OSSPI:phydisk:/dev/rdsk/c0t0d0s0
  - ovsolt17.india.hp.com
- OSSPI:netif@@ovsolt17.india.hp.com
  - OSSPI:netif
  - ovsolt17.india.hp.com
- OSSPI:netif:eri0@@ovsolt17.india.hp.com
  - OSSPI:netif:eri0
  - ovsolt17.india.hp.com
- OSSPI:netif:eri0:net@@ovsolt17.india.hp.com
  - OSSPI:netif:eri0:net
  - ovsolt17.india.hp.com

#### **Example 3**

This theoretical example does not rely on a real SPI.

- MyFirstKey(somewhere.hp.com)MySecondKey
  - MyFirstKeyMySecondKey
  - somewhere.hp.com
- $\bullet \qquad MyFirstKey(shortname(.hp.com))MySecondKey\\$ 
  - MyFirstKeyMySecondKey
  - $\quad Shortname(.hp.com) \\$

#### **Linear Parsing**

Linear parsing consists of moving a cursor from left to right or from right to left between the boundaries in search of delimiters. The text inside the intervals is extracted either in the definition, or in the location.

# **OVSN SPI Parsing Configuration File**

The OvsnMA\_SpiParsing.xml file is located in the same place as the OvsnMA.xml configuration file.

The purpose of this configuration file is to specify how to separate the metric definition and the metric location.

<!--

Don't forget to replace XML special characters to references.

Character Reference

- & & & amp;
- < &lt;
- > >
- " "

```
' '
```

-->

```
<SpiParsingList>
```

```
<!- DEFI:NIT:ION:LOCATION -->
```

<SpiLinearParsing>

<LinearLeftParsing>

```
<DefinitionExtraction/>
```

<Delimiter extract="none">:</Delimiter>

<LocationExtraction>

<LinearLeftParsing>

</SpiLinearParsing>

```
<!- DEFINITION@@LOC@@TION -->
```

```
<SpiLinearParsing>
```

<LinearRightParsing>

### Metric Data Collection OVSN MRP Definition and SPI Parsing Configuration Files

<DefinitionExtraction> <Delimiter extract="none">@@</Delimiter> <LocationExtraction> </LinearRightParsing> </SpiLinearParsing> <!- DEF(LOC(A)TION)INITION --> <SpiLinearParsing> <LinearRightParsing> <DefinitionExtraction/> <Delimiter extract="none">(</Delimiter> <LocationExtraction/> </LinearRightParsing> <LinearLeftParsing> <Delimiter extract="none">)</Delimiter> <DefinitionExtraction/> </LinearLeftParsing> </SpiLinearParsing> <!- "CPU"\_LOCATION --> <SpiLinearParsing> <LinearRightParsing> <Delimiter extract="Definition">CPU</Delimiter> <Delimiter extract="none">\_</Delimiter> <LocationExtraction/> </LinearRightParsing> </SpiLinearParsing> <!- "DISK"\_LOCATION --> <SpiLinearParsing> <LinearRightParsing> <Delimiter extract="Definition">DISK</Delimiter> <Delimiter extract="none">\_</Delimiter>

```
<LocationExtraction/>
</LinearRightParsing>
</SpiLinearParsing>
...
...
</SpiParsingList>
```

# **OVSN SPI Parsing Configuration Settings**

• SpiParsingList

Contains a list of SPI parsing results. The adapter takes each parsing in the list until it finds one that matches (that is, all delimiters found)

• SpiLinearParsing

Parsing specification of a SPI, using linear parsing

• LinearRightParsing

Parsing from left to right. The tags inside are defined from left to right.

• LinearLeftParsing

Parsing from right to left. Tags inside are defined from left to right.

• DefinitionExtraction

The part to be extracted into the definition.

• LocationExtraction

The part to be extracted into the location.

• Delimiter extract="none"

Delimiter to progress into the parsing direction. The delimiter found is excluded from the definition text and the location text.

• Delimiter extract="Definition"

Delimiter to progress into the parsing direction. The delimiter found is included in the definition text. This delimiter is also very useful for string-matching.

• Delimiter extract="Location"

Delimiter to progress into the parsing direction. The delimiter found is included in the location text. This delimiter is also very useful for string-matching.

# **Example Parsing Process**

Depending on whether the tag LinearRightParsing or LinearLeftParsing is used, a different way to process the input data is applied. However, the method of defining and then ordering what to be parsed is always done from the left to the right.

Consider the example of using the following SPI configuration file to parse string OSSPI:defl@hostnamel@@def2:

```
<SpiParsingList>
```

```
<SpiLinearParsing>
```

<LinearRightParsing>

```
<DefinitionExtraction/>
```

<Delimiter extract="none">@@</Delimiter>

<LocationExtraction/>

```
</LinearRightParsing>
```

</SpiLinearParsing>

</SpiParsingList>

#### The result is as follows:

- Definition:OSSPI:def1
- Location:hostname100def2

The parsing process is explained as follows:

The cursor scans from left to right to match the first @@. Expressed another way: the cursor scans from right to left to match the last @@.

Then the original string is split into two parts: OSSPI:def1 and hostname1@@def2. The left part OSSPI:def1 is mapped to tag DefinitionExtraction; the right part hostname1@@def2 is mapped to tag LocationExtraction.

# **Metric Adapter Simulators**

Metric adapter simulators enable SLM administrators, service designers and service managers to simulate the behavior of OVIS, OVPM and OVSN metric adapters without the need to install and configure the associated monitoring application.

Metric adapter simulators emulate the following features:

- Metric discovery
- Datapoint collection and delivery to the SLM server
- Heartbeat polling (checking the availability of a metric adapter simulator)

# **Configure a Metric Adapter Simulator**

- 1. "Define the Metric Adapter Configuration File" on page 57
- 2. "Create a Metric Adapter Simulator Input File" on page 59
- 3. "Start the Metric Adapter Simulator" on page 64

# **Define the Metric Adapter Configuration File**

You need to define the configuration file to be used by the metric adapter simulator. The name of configuration file must start with Ovis, Ovpm, Ovsn or Open and end with MA (for example, OvisSimulatorMA.xml and OvisTestMA.xml).

The configuration file for OvisSimulatorMA.xml is as follow:

### Figure 3-1 Configuration File for OVIS Metric Adapter Simulator

```
<?xml version="1.0" encoding="UTF-8"?>
<Config>
<MA name="OvisSimulatorMA">
<Publisher.BUFFER_PATH/>
<Publisher.APP_NAME>OvisSimulatorMASimulator</Publisher.APP_NAME>
<ServerHost>localhost</ServerHost>
```

<Publisher.MAX\_FILE\_BUFFER\_SIZE/>
<DefaultTaskPollingPeriod>300</DefaultTaskPollingPeriod>
<DataPointVersionByte>1</DataPointVersionByte>
<DataPointSynchronizationDelay>10</DataPointSynchronizationDelay>

<Publisher.BUFFERSIZE\_OUTPUT\_STREAM>0</Publisher.BUFFERSIZE\_OUTPUT\_STREAM>

<TypeByte>1</TypeByte>

<isEventBased>0</isEventBased>

<SequenceNumber>0</SequenceNumber>

<Publisher.RESPONSE\_TIMEOUT>60</Publisher.RESPONSE\_TIMEOUT>

<HeartBeatsInterval>300</HeartBeatsInterval>

<DiscoveryInterval>0</DiscoveryInterval>

<DefaultTaskExpirePeriod>600</DefaultTaskExpirePeriod>

</MA>

```
<Connector name="input1">
```

<Class>com.hp.ov.sd.slm.sa.simulator.Connector</Class>

<File>OvisSimulatorMAInput.txt</File>

```
</Connector>
```

```
<Task name="Task1">
```

<Connector>input1</Connector>

</Task>

<DiscoveryLocationFilter>

<All/>

```
</DiscoveryLocationFilter>
```

```
<DiscoveryMrpDefinitionFilter>
```

<All/>

```
</DiscoveryMrpDefinitionFilter>
```

</Config>

For OVPM and OVSN metric adapter simulators, you need to replace the

string OvisSimulatorMA with OvpmSimulatorMA or OvsnSimulatorMA in the following places:

<MA name="OvisSimulatorMA">

<Publisher.APP\_NAME>OvisSimulatorMASimulator</Publisher.APP\_NAME>

<File>OvisSimulatorMAInput.txt</File>

You may want to reduce the value of the following parameters to speed up your tests:

- DataPointSynchronizationDelay
- DefaultTaskPollingPeriod

### **Create a Metric Adapter Simulator Input File**

You need to create a metric adapter simulator input file to define the basis of the simulation. You need to specify the input file in the metric adapter simulation configuration file (in the example configuration file in the section "Define the Metric Adapter Configuration File" on page 57, the name of the input file is OvisSimulatorMAInput.txt).

The input file specifies the following information:

• Metrics to be discovered

The name given to each discovered metric adheres to the usual naming convention for discovered metrics (for further information, see the Service Desk Online Help).

• A tab-separated list of datapoints (that is, metric values) to be sent to the SLM server at regular intervals

The simulator iterates to the next value in the value list at each task polling period. Each time the end of the list is reached, the simulator returns to the beginning of the list.

#### To create a metric adapter simulator input file:

• Use one of the sample input files as a template:

### Sample Metric Adapter Simulator Input Files

### Sample OVIS Metric Adapter Simulator Input File

```
#
# The following section defines the Measurement Points
#
<?xml version="1.0" encoding="UTF-8"?>
<Discovery>
<MRP
name="RESPONSETIME HTTP probed.hp.com/ something probed.hp.com ovisserver.hp.com
" >
<Probe>HTTP</Probe>
<Unit>Seconds</Unit>
<TargetHost>probed.hp.com</TargetHost>
<Metric>RESPONSETIME</Metric>
<TargetInfo>probed.hp.com/</TargetInfo>
<System>ovisserver.hp.com</System>
<Type>Double</Type>
<TaskRef>Task1</TaskRef>
<Customer>someone</Customer>
<ServiceName>something</ServiceName>
<Location>probed.hp.com</Location>
</MRP>
<MRP name="
AVAILABILITY_HTTP_probed.hp.com/_something_probed.hp.com_ovisserver.hp.com">
<Probe>HTTP</Probe>
<Unit>Percent</Unit>
<TargetHost>probed.hp.com</TargetHost>
<Metric>AVAILABILITY</Metric>
<TargetInfo>probed.hp.com/</TargetInfo>
<System>ovisserver.hp.com</System>
<Type>Double</Type>
```

```
<TaskRef>Taskl</TaskRef>
<Customer>someone</Customer>
<ServiceName>something</ServiceName>
<Location>probed.hp.com</Location>
</MRP>
</Discovery>
#
# The following section defines the Datapoint values
#
<DataPointValues>
RESPONSETIME_HTTP_probed.hp.com/_something_probed.hp.com_ovisserver.hp.com 1.1
1.2 1.3 1.4
AVAILABILITY_HTTP_probed.hp.com/_something_probed.hp.com_ovisserver.hp.com 1 1 0
1
```

#### Sample OVPM Metric Adapter Simulator Input File

#

```
# The following section defines the Datapoint values
```

#

```
<DataPointValues>
```

PROC\_MEM\_RES\_PROC\_PROC\_NAME=explorer\_PROCESS\_probed.hp.com+(MWA)\_ovpmserver 10000 20000 30000

GBL\_CPU\_TOTAL\_UTIL\_\_GLOBAL\_probed.hp.com+(MWA)\_ovpmserver10.0 10.5 11.0 11.5

</DataPointValues>

#### Sample OVSN Metric Adapter Simulator Input File

<MetricDefinition>W2K:IISADMIN</MetricDefinition> <Metric>W2K:IISADMIN:probed.hp.com</Metric> <OvsnServer>ovsnserver.hp.com</OvsnServer> <Label>W2K:IISADMIN:probed.hp.com label</Label> <Location>probed.hp.com </Location>

</MRP>

<MRP name="SAP: probed.hp.com\_ovsnserver.hp.com">

<Type>Integer</Type>

<TaskRef>Task1</TaskRef>

<MetricDefinition>SAP</MetricDefinition>

<Metric>SAP: probed.hp.com</Metric>

<0vsnServer>ovsnserver.hp.com</0vsnServer>

<Label>SAP: probed.hp.com\_ovsnserver.hp.com label</Label>

<Location>probed.hp.com</Location>

</MRP>

```
</Discovery>
```

#### #

# The following section defines the Datapoint values

#

<DataPointValues>

W2K:IISADMIN:probed.hp.com\_ovsnserver.hp.com 1 2 4 8

SAP:probed.hp.com\_ovsnserver.hp.com 0 1 2 4

</DataPointValues>

# Start the Metric Adapter Simulator

#### To start a metric adapter simulator:

• From a command prompt, run the appropriate command for your operating system (see Table 3-2):

#### Table 3-2 Metric Adapter Simulator Startup Command

| Operating<br>System | Script                                                                        |
|---------------------|-------------------------------------------------------------------------------|
| Windows             | startMASimulator.bat<br>[OvisSimulatorMA OvpmSimulatorMA OvsnSimulato<br>rMA] |
| HP-UX,<br>Solaris   | startMASimulator.sh<br>[OvisSimulatorMA OvpmSimulatorMA OvsnSimulato<br>rMA]  |

For example, to start the OVIS metric adapter simulator on Windows, run the following command from a command prompt:

startMASimulator.bat OvisSimulatorMA

# 4 Availability and Compliance Calculations

This chapter describes how the calculation engine performs availability and compliance calculations on monitored services.

# Availability and Compliance Calculation Overview

Service Level Manager includes a calculation engine capable of measuring the performance of configuration items, services and service level agreements against objectives agreed with service receivers.

Calculations are based on the following factors:

• The user-defined metric objectives for each metric assigned to configuration items and services in a service hierarchy.

All compliance status calculations are based on the calculated objective status of configuration item metrics and service metrics (see "Metric Objective Status" on page 67).

• User-defined metric calculation and availability propagation rules.

These rules dictate how many metric objectives need to be achieved and how many subordinate services and configuration items need to be available (see "Metric Calculation Rules" on page 73 and "Availability Propagation Rules" on page 74).

• The service hours agreed with service receivers.

Metric objectives that are not achieved outside service hours are disregarded in availability and compliance calculations.

• The planned downtime schedules assigned to configuration items.

Metric objectives that are not achieved during planned downtime periods are disregarded in availability and compliance calculations.

# **Metric Objective Status**

All availability and compliance calculations are based on the metric objectives specified by SLM personnel and the status of metric objectives computed by the calculation engine.

SLM personnel can specify a metric objective for each configuration item metric and service metric in a service hierarchy. Metrics with objectives are included in availability and compliance calculations. Metrics without objectives are disregarded in availability and compliance calculations, but are still collected in SLM reports.

A metric objective is composed of an objective threshold value and operator. Together, these attributes specify a target for comparison against metric data values supplied by metric adapters. Whenever a metric adapter delivers a metric data value, the objective status calculation compares this value against the corresponding objective threshold value. This comparison indicates the current metric objective status; that is, whether the objective is achieved or not achieved.

For example, suppose the metric data values for a configuration item metric can be between 0 and 1, and you specify a metric objective with a threshold value of 0.5 and an objective condition of Greater Than. If a metric adapter delivers a metric data value of 0.7, the objective status for the metric is achieved. If the metric adapter delivers a metric data value of 0.2, the objective status for the metric is not achieved.

Figure 4-1 displays a simplified graph showing the objective status over a period of a few hours for a particular metric objective. If a user monitors the configuration item metric at 3:00pm, the objective status is displayed as Not Achieved. It remains at that status until 4.00pm, when the metric adapter delivers a metric data value above the threshold value. If a user monitors the configuration item metric at 5:00pm, the objective status is displayed as Achieved.

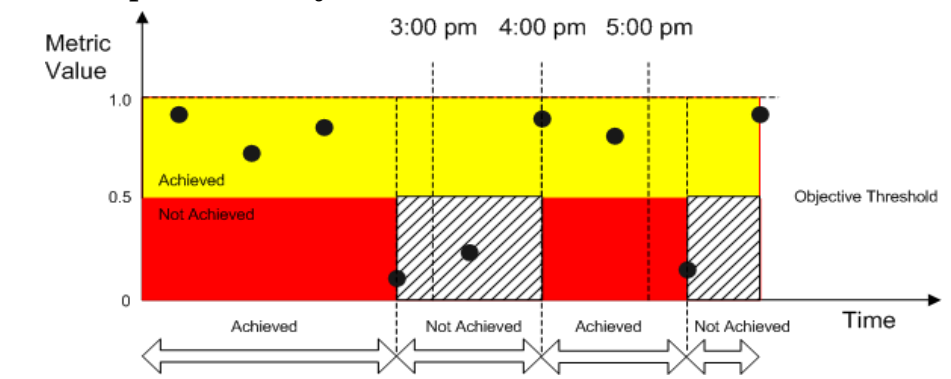

#### Figure 4-1Example Metric Objective Status

If a metric adapter is unable to deliver a metric data value, objective status calculations use the assumed objective status according to the configured metric unavailability policy (for further information, see the Service Desk Online Help).

When specifying a metric objective, SLM personnel should consider the possible range of metric data values that the corresponding metric adapter will receive and deliver to the calculation engine. For example, Internet Services availability probes (such as ICMP ping) pass values of 0 or 1 to the OVIS metric adapter. A suitable metric objective might have a threshold value of 0.5 and the > operator (that is, greater than), or a threshold value of 1 and the >= operator (that is, greater than or equal to). Objectives suitable for an OVIS response time probe can be chosen by referring to the history of response times displayed in the Internet Services dashboard.

# **Objective Status of Configuration Item Metrics**

The objective status of a configuration item metric provides a snapshot impression of the state of health of the configuration item in the current evaluation period of an associated service level agreement. For example, Figure 4-2 shows that the objective status of the configuration item metric measuring Load Balancer Berlin subject to the Web Service Berlin service level agreement is currently achieved:

| 🛅 💁 🟥 🗟 SD Default CI 🗾 👹 🔁 🕘 🌘  |                                                                                   |                                              |
|----------------------------------|-----------------------------------------------------------------------------------|----------------------------------------------|
| ID 3                             | Status SLM Metrics Downtime Re                                                    | lated Cls Relations Details Roles Users Inte |
| Search code * LOADBALANCERBERLIN | Lowest Availability 🖸 Available                                                   |                                              |
| Name * Load Balancer Berlin      | Metric Status per SLA                                                             |                                              |
| Description                      | Configuration Item Metric;Name Serv                                               | ice Level Agreement;Nam. Objective Status    |
|                                  | AVAILABILITY_ICMP_SLM_Ping Web                                                    | Service Berlin 🔊 🖳 Achieved                  |
| Category 🗾 🥂                     | J                                                                                 |                                              |
| Category -                       | Preview<br>Status per Sla<br>Service Level Agreement Name                         |                                              |
| Category <u>F</u>                | Previewy<br>Status per Sla<br>Service Level Agreement, Name<br>Web Service Berlin | Availability<br>Valiabile                    |
| Category 🗾 🧖                     | Preview<br>Status per Sia<br>Service Level Agreement,Name<br>Web Service Berlin   | Availability<br>T Available                  |
| Jategory <u>-</u>                | Previewy<br>Status per Sla<br>Service Level Agreement;Name<br>Web Service Berlin  | Availability<br>Navailabile                  |

#### Figure 4-2 Objective Status of Configuration Item Metrics

All configuration item metrics have their objective status calculated as described in "Metric Objective Status" on page 67.

# **Objective Status of Service Metrics**

The objective status of a service metric provides a snapshot impression of its state of health in the current evaluation period of an associated service level agreement. For example, Figure 4-3 shows that the objective status of two of the service metrics for Web Service Berlin are currently achieved, and the third service metric is not yet computed: Figure 4-3

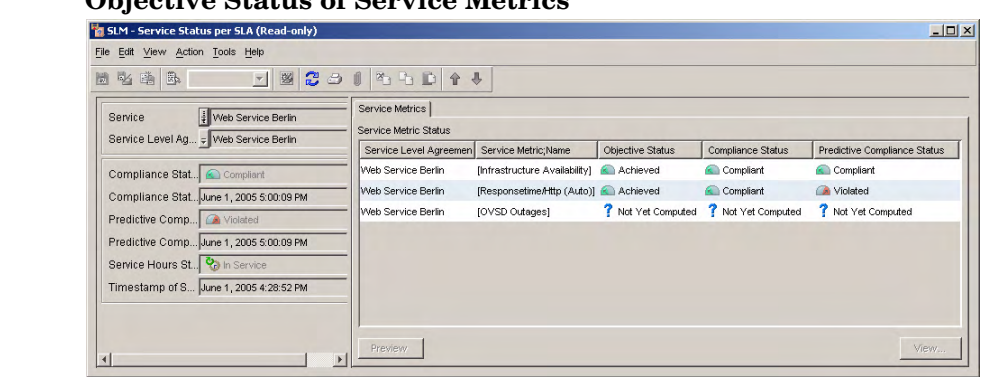

#### **Objective Status of Service Metrics**

All service metrics apart from the infrastructure availability metric have their objective status calculated as described in "Metric Objective Status" on page 67.

The way the infrastructure availability metric has its objective status calculated is explained in "Service Infrastructure Availability" on page 72.

The objective status of a service metric is measured throughout the current evaluation period to compute the compliance status of the service metric. (See "Compliance Status of Service Metrics" on page 76.)

# Availability

Service Level Manager performs availability calculations on the following object types in a service hierarchy:

• Configuration items

Availability can be calculated for all configuration items throughout a service hierarchy. A configuration item's availability status indicates whether the configuration item is functioning. A configuration item is either available or not available. Unavailable configuration items should be assigned to specialists for investigation and repair. By viewing the availability status of each configuration item, specialists are able to understand why a configuration item fails to obey its availability propagation rule, or why a service fails to achieve its infrastructure availability objective. (See "Configuration Item Availability" on page 71.)

• Services

A service is available if the objective status of its infrastructure availability metric is achieved. (See "Service Infrastructure Availability" on page 72.)

Availability calculations are only performed on objects associated with active service level agreements placed under SLM management. Because objective values apply to a specific service level, the result of each availability calculation is specific to a particular service level agreement. For a given object type, there is one objective value for each active service level agreement to which the top-level service is linked. This means, for example, that a particular shared configuration item may be available with respect to one service level agreement, and unavailable with respect to another service level agreement.

# **Configuration Item Availability**

Configuration item availability calculations consider the following factors:

• Does the configuration item currently obey its metric calculation rule? (See page 73.)

• Does the configuration item currently obey its availability propagation rule? (See page 74.)

A configuration item is defined as being available if it currently obeys both rules. It is unavailable if it violates either rule.

Figure 4-4Configuration Item Availability Calculation

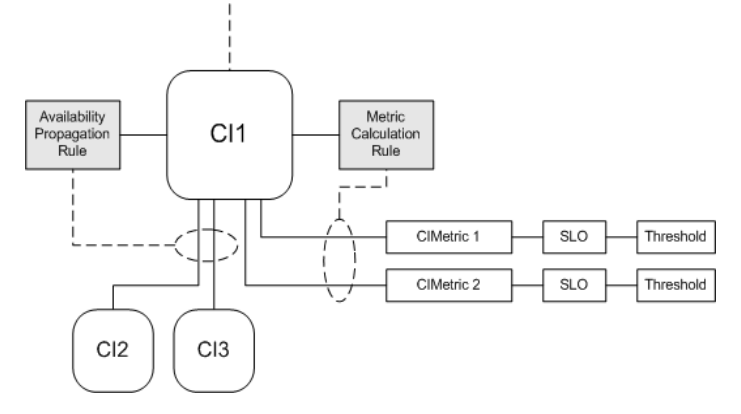

If a service hierarchy includes a configuration item that has no objectives defined for any of its metrics, or has no metrics defined, the metric calculation rule is ignored. Availability is calculated based on its availability propagation rule and the availability of its subordinate configuration items.

Leaf node configuration items (that is, configuration items that have no subordinate configuration items in the hierarchy) cannot have their availability calculated correctly based on the availability propagation rule alone. A leaf node configuration item should have at least one metric specified together with an accompanying objective.

# Service Infrastructure Availability

A service is currently available if its infrastructure availability objective is currently achieved. The infrastructure availability objective of the service is achieved if the service currently obeys its availability propagation rule (see page 74).
## **Metric Calculation Rules**

You can assign a metric calculation rule to each configuration item in a service hierarchy. The metric calculation rule imposes a condition on the number of metric objectives a configuration item needs to achieve. If the rule is broken, the configuration item is considered unavailable.

The following table lists the metric calculation rules that can be selected for a configuration item.

Table 4-1Metric Calculation Rules

| Rule                                    | Explanation                                                                |
|-----------------------------------------|----------------------------------------------------------------------------|
| ALL metric<br>objectives met            | All the metric objectives of a configuration item must be achieved.        |
| AT LEAST ONE<br>metric<br>objective met | At least one metric objective of a configuration<br>item must be achieved. |

The most appropriate rule to assign depends on the function performed by the configuration item:

- Assign the ALL metric objectives met rule to configuration items that should be considered unavailable if any of their metric objectives are not achieved. For example, if a service designer assigns this rule to metric objectives that test the following criteria of a web server, the rule is broken if either metric objective is not achieved:
  - Is the web server service running?
  - Is the web server's file system accessible?
- Assign the AT LEAST ONE metric objective metrule to configuration items that should only be considered unavailable if all of their metric objectives are not achieved. For example, if a service designer assigns this rule to metric objectives that test the following criteria of an application running on a server, the rule is broken if both the objectives are not achieved:
  - Is the application accessible through a PC client?
  - Is the application accessible through a web client?

# **Availability Propagation Rules**

You can assign an availability propagation rule to each configuration item and service in a service infrastructure. The availability propagation rule imposes a condition on the number of subordinate configuration items or services that need to be available. If the rule is broken, the configuration item or service is considered unavailable.

Table 4-2 lists the availability propagation rules that can be selected for a service.

| Rule                            | Explanation                                                                                                    |
|---------------------------------|----------------------------------------------------------------------------------------------------|
| ALL children<br>available       | All the used configuration items connected by<br>the Used CIs attribute and service<br>infrastructures connected by the Uses Services<br>attribute must be currently available.   |
| AT LEAST ONE<br>child available | At least one used configuration item connected<br>by the Used CIs attribute or service<br>infrastructure connected by the Uses Services<br>attribute must be currently available. |

#### Table 4-2 Availability Propagation Rule for Services

Table 4-3 lists the availability propagation rules that can be selected for a configuration item.

#### Table 4-3

#### Availability Propagation Rule for Configuration Items

| Rule                            | Explanation                                                                                               |
|---------------------------------|----------------------------------------------------------------------------------------------------|
| ALL children<br>available       | All the configuration items connected by the<br>Related CIs attribute must be currently<br>available.     |
| AT LEAST ONE<br>child available | At least one configuration item connected by the<br>Related CIs attribute must be currently<br>available. |

The most appropriate rule to assign to a service or configuration item depends on the function performed by the subordinate configuration items and services:

- Assign the ALL children available rule to configuration items and services that should be considered unavailable if any of their subordinate configuration items and services are unavailable
- Assign the AT LEAST ONE child available rule to configuration items and services that should only be considered unavailable if all of their subordinate CIs and services are unavailable

Figure 4-5 shows the factors that are taken into account by the availability propagation rule of the service at the top of a service hierarchy. The factors are as follows:

- The availability of each configuration item used by the top level service. Only configuration items related to the top-level service by the Used CIs attribute are considered. See "Configuration Item Availability" on page 71 for an explanation of how configuration item availability is calculated.
- The infrastructure availability of services used by the top-level service. Only services related to the top-level service by the Uses Services attribute are considered. If a used service is related to two or more active service level agreements (for example, SLA2 and SLA3 in Figure 4-5), the worst infrastructure availability is used by the availability propagation rule.

#### Figure 4-5 Infrastructure Availability Calculation

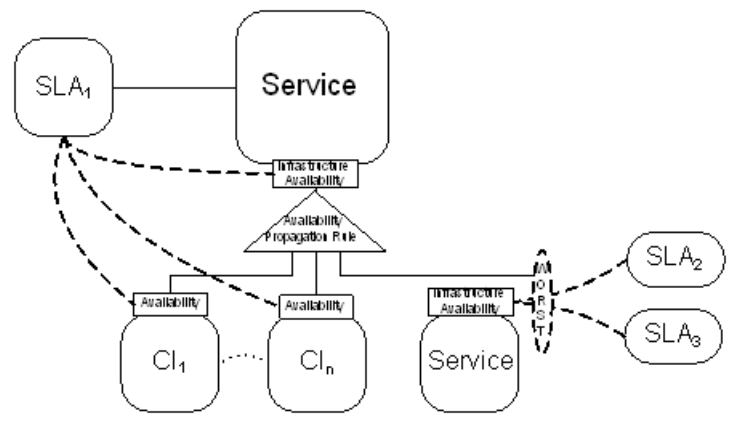

# Compliance

Service Level Manager performs compliance calculations on the following object types associated with an active service level agreement:

• Services

A service has its compliance status calculated for each active service level agreement to which it is associated (see "Compliance Status of Services" on page 79)

• Service level agreements

The compliance status is calculated for all active service level agreements (see "Compliance Status of Service Level Agreements" on page 80)

# **Compliance Status of Service Metrics**

During an evaluation period, each service metric associated with an active service level agreement has its compliance status calculated. These measurements determine whether services and service level agreements are compliant.

The way compliance status is calculated depends on the metric category of the service metric:

- Standard and infrastructure metrics need to be aggregated over time to compute their compliance percentage. The compliance percentage is then compared against compliance thresholds to compute the compliance status (see "Compliance Status of Standard and Infrastructure Service Metrics" on page 76).
- Aggregated metrics are already aggregated by the time a metric adapter delivers metric data values to the calculation engine. These values are compared against their metric objectives to compute the compliance status.

# Compliance Status of Standard and Infrastructure Service Metrics

Compliance calculations add up periods when the objective status of a service metric is not achieved during service hours. This value (the total violation time) is subtracted from the total service time (that is, the total

duration of scheduled service hours during the current evaluation period), and divided by the total service time. The result of this computation is the compliance percentage of the service metric (see Figure 4-6).

Because the total service time is fixed and the violation time can only increase throughout the current evaluation period, the compliance percentage can never increase during an evaluation period.

#### Figure 4-6 Compliance Percentage Calculation Equation

 $Compliance \ Percentage \ = \ \frac{(Total \ Service \ Time - Violation \ Time)}{Total \ Service \ Time} \times 100$ 

The compliance percentage is compared against the compliance violation threshold value (if this has been specified) to determine the compliance status (that is, whether the service metric is compliant or violated).

The service metric status form in Figure 4-7 shows an example of a compliance percentage calculation for an OVIS Responsetime HTTP service metric. In this example, the associated service level agreement is subject to a monthly evaluation period and has no service hours schedule (meaning service hours are continuous with a total service time for a 30-day month of 720 hours). With a total violation time of 3 hours 20 minutes, the compliance percentage is calculated to be ((720-3.333)/720)\*100 = 99.54%.

#### Figure 4-7 Compliance Percentage Calculation Example

| ile <u>E</u> dit ⊻iew <u>A</u> ct | ion <u>T</u> ools <u>H</u> elp              |                                               |          |
|-----------------------------------|---------------------------------------------|-----------------------------------------------|----------|
|                                   | 🔄 🕺 🕃 ڪ 🔰 🏝 🕒 I                             | È                                             |          |
| Service Level Ag.                 | 🕫 Web Service Berlin                        | Compliance over time Instant Objective Status |          |
| Service                           | - Web Service Berlin                        | Compliance Stat 🕥 Compliant                   | <b>v</b> |
| Service Metric                    | - [Responsetime/Http (Auto)]                | Compliance Per 99.540000915527%               |          |
| Metric Objective                  | - Responsetime/Http (Auto)/Veb Service Gold | Predictive Comp                               | 7        |
| Compliance Objecti                | 😴 CSLO for Responsetime/Ht with SL Web Serv | Predictive Comp 85.9996643066%                |          |
| Service Hours St                  | 🗞 In Service                                | Total Violation Ti 3 hrs 20 mins              |          |
| Timestamn of S                    | lune 1, 2005 4:28:55 PM                     | Timestamp June 2, 2005 4:04:12 PM             | 121/5    |

If you specify a compliance jeopardy threshold, the compliance calculation compares the compliance percentage against the jeopardy threshold value as well as the violation threshold value to determine whether the compliance status is compliant, in jeopardy, or violated. By specifying compliance jeopardy thresholds, Service Level Manager can warn of a compliance percentage dropping towards its violation threshold before the compliance status changes from compliant to violated. You can assign up to three jeopardy thresholds, each with a different severity code.

Figure 4-8 shows an example of how the compliance status of an objective drops as a result of periods when the objective is not achieved.

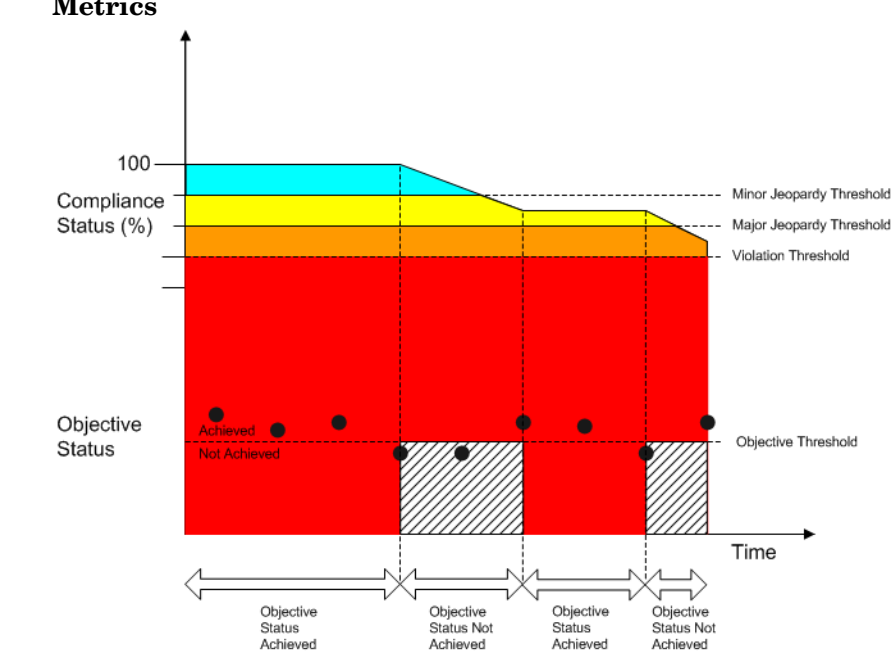

# Figure 4-8 Compliance Status of Standard and Infrastructure Service Metrics

# Predicted Compliance Status of Standard and Infrastructure Service Metrics

Compliance calculations predict the compliance status of a service metric that will be applicable at the end of the current evaluation period assuming the current trend will continue for the remainder of the evaluation period.

Figure 4-9 shows the formula used for the predicted compliance percentage calculation. It differs from the compliance percentage calculation by using the service hours that have expired so far in the current evaluation period instead of the total number of service hours during the evaluation period.

#### Figure 4-9 Predicted Compliance Percentage Calculation Equation

 $Predicted \ Compliance \ Percentage = \frac{(Expired \ Service \ Time - Violation \ Time)}{Expired \ Service \ Time} \times 100$ 

The predicted compliance percentage is compared against the compliance violation and jeopardy threshold values to determine the predicted compliance status (that is, whether the service metric is predicted to be compliant, in jeopardy, or violated).

#### **Compliance Status of Aggregated Service Metrics**

For aggregated service metrics, the compliance status is not calculated until the final metric collection has taken place in the current evaluation period. At the end of the evaluation period, the calculation engine compares the value of the final metric collection result against the compliance threshold values and objective conditions.

#### **Predicted Compliance Status of Aggregated Service Metrics**

Compliance calculations predict the compliance status of an aggregated service metric that will be applicable at the end of the current evaluation period based on the most recent metric collection result, and assuming that each subsequent metric collection will deliver the same result throughout the remainder of the evaluation period.

### **Compliance Status of Services**

Compliance calculations measure the following aspects of service compliance:

- Compliance status
- Predicted compliance status

#### Service Compliance Status

The compliance status of a service is defined as the lowest compliance status of its service metrics. For example, if the compliance status of each service metric is Jeopardy, the service compliance status is also Jeopardy. If the compliance status of one service metric changes to Violated, the service compliance status also changes to Violated.

#### **Predicted Service Compliance Status**

The predicted compliance status of a service is defined as the lowest predicted compliance status of its service metrics. For example, if the compliance status of each service metric is predicted to be Compliant at the end of the evaluation period, the service is also predicted to achieve the same compliance status. If the predictive compliance status of one service metric drops to a lower value (for example, Jeopardy), the predicted service compliance status also drops to that value, as shown in Figure 4-10.

#### Figure 4-10 Example Predicted Service Compliance Status

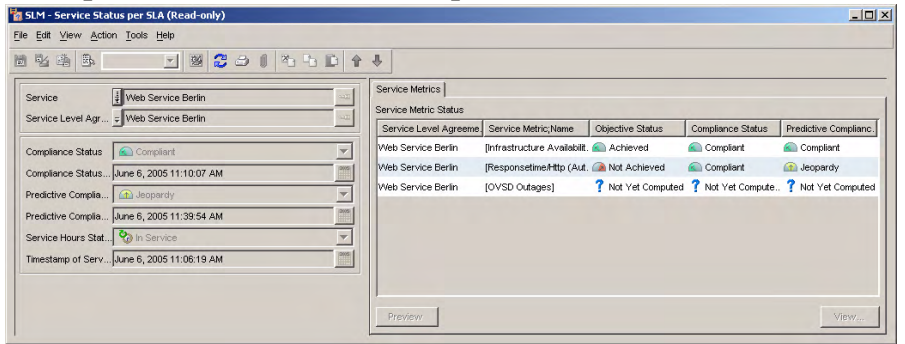

### **Compliance Status of Service Level Agreements**

Compliance calculations measure the following aspects of service level agreement compliance:

- Compliance status
- Predicted compliance status

#### **Compliance Status**

The compliance status of a service level agreement is defined as the lowest compliance status of services associated with the service level agreement. For example, if all services are currently Compliant, the service level agreement is also currently Compliant. If one service drops to a lower compliance status (for example, Jeopardy), the service level agreement also drops to that compliance status.

#### **Predicted Compliance Status**

The predicted compliance status of a service level agreement is defined as the lowest predicted compliance status of services associated with the service level agreement. For example, if all services are predicted to be Compliant, the service level agreement is also predicted to be Compliant. If one service drops to a lower predicted compliance status (for example, Jeopardy), the service level agreement also drops to that predicted status. Availability and Compliance Calculations **Compliance** 

# 5 Monitoring Availability and Compliance

This chapter explains how SLM personnel monitor the compliance status of services subject to managed service level agreements.

# Accessing the Monitoring Views

Users can monitor availability and compliance using standard views and forms.

## **Customer Relationship Managers**

Customer relationship managers should access a view of service statuses filtered to display the services for the customers they represent. The view should include the following attributes:

- Current availability
- Compliance percentage
- Compliance status
- Predicted compliance percentage
- Predicted compliance status

Alternatively, an explorer type view can be used, with the navigation pane applying the same filter as before, and a table view displaying the list of service metrics for the selected service.

### **Service Managers**

Service managers should access a view of service statuses filtered to display the services for which they are responsible. The view should include the following attributes:

- Current infrastructure availability
- Compliance percentage
- Compliance status
- Predicted compliance percentage
- Predicted compliance status

Alternatively, an explorer type view can be used, with the navigation pane applying the same filter as before, and a table view displaying the list of service metrics for the highlighted service.

# Investigating Service Infrastructure Availability

Infrastructure availability is measured using the infrastructure availability service metric. If a service infrastructure is measured as being unavailable, it means the service currently fails to obey its availability propagation rule. This in turn is caused by the unavailability of one or more subordinate services or used configuration items. Allowing a service to remain unavailable over a period of time has the following consequences:

- Service receivers are unable to use the service
- The infrastructure availability metric may be placed in jeopardy or may be violated

To investigate the reason why a service is unavailable, you should check the current availability of each subordinate service and each configuration item in the service hierarchy (see "Investigating Availability Status of Configuration Items" on page 86).

# Investigating Availability Status of Configuration Items

If a configuration item is unavailable, it currently fails to obey one or both of the following:

- The configuration item's availability propagation rule
- The configuration item's metric calculation rule

To track down the reason for unavailability, do the following:

First check the objective status of each configuration item metric:

- If all objectives are achieved, the configuration item obeys its metric calculation rule, and the current unavailability must be due to the unavailability of a subordinate configuration item.
- If all objectives are not achieved, the configuration item fails to obey its metric calculation rule. If the metric calculation rule is set to AT LEAST ONE metric objective met, you should take action that enables at least one metric objective to be achieved. If the metric calculation rule is set to ALL metric objectives met, you should take action that enables all metric objectives to be achieved.
- If some objectives are not achieved and the metric calculation rule is set to AT LEAST ONE metric objective met, the configuration item obeys its metric calculation rule and so no action is required. If some objectives are not achieved and the metric calculation rule is set to ALL metric objectives met, the configuration item fails to obey its metric calculation rule, and you should take action that enables all metric objectives to be achieved.

# **Investigating Service Compliance Status**

If the compliance status of a service is in jeopardy, the compliance status of one or more of its compliance objectives is in jeopardy. First check the compliance status of the service metrics.

If all service metrics are compliant, check the compliance status of the infrastructure availability metric. If the status is in jeopardy, you should investigate the current availability status of each subordinate service and each configuration item in the service hierarchy.

Monitoring Availability and Compliance Investigating Service Compliance Status

# 6 SLM Reporting

# **Configuring User Access to SLM Reports**

You can configure Service Desk to enable users to view SLM reports from the OpenView console. A report viewed in this way displays context-specific information about a selected managed service level agreement, monitored service, or configuration item.

For information on how to view SLM reports from the OpenView console, see the Service Desk online help.

For a description of each SLM report, see *Service Desk Reporting User Guide*.

This section explains how SLM report administrators can control user access to SLM reports.

## **SLM Data Warehouse Model**

The User dimension defines users associated with both service level agreements and services.

- The following users are associated with service level agreements:
  - Paying Entity (Customer Business Manager)
  - Customer Relationship Manager
- The following users are associated with services:
  - Service Manager
  - Service Administrator

The User table is populated whenever SLM dimensions are exported. (For information on how to configure SLM dimension exports, see the Service Desk online help.) The mapping rules that define how users are associated to service level agreements and services are stored in XPL configurations in the [dw.configSrv.users] section, and can be customized.

For services, no default mappings are currently provided. For service level agreements, the default mapping rules are:

• PayingEntity=Contract.Paid by Person

This mapping means that the Paying Entity for the service level agreement is given by the Paid By Person attribute of the Contract associated to the service level agreement.

• customerRelationshipManager=Contract.To person

This mapping means that the customerRelationshipManager for the service level agreement is given by the To Person attribute of the Contract associated to the service level agreement.

# User Access to SLM Reports from the OpenView Console

You can control the following aspects of user access to SLM reports from the OpenView console:

- "Filter Accessible Reports Based on User Role" on page 91
- "Filter Report Data" on page 92

#### Filter Accessible Reports Based on User Role

The SLM reports that a user can access from the OpenView console can be configured according to the user's role (that is, the role of the user currently logged on to the OpenView console). Typically, the Paying Entity should be granted access to contract-based reports such as SLA Overview, SLA Details, SLO Overview, and so on, whereas the Service Manager should be granted access to infrastructure reports such as Service Overview, Service Details, CI Details, and so on.

The association of roles and the list of reports that can be accessed for each object type (service level agreement, service, and configuration item) is defined by OVPI Report objects that are managed from the OpenView Console.

The association comprises sets of parameters and values to specify the following:

- Report identification and parameters.
- Object type.
- List of user roles that can access the report.

• Name of system action to launch the report. This is the name of the command displayed to the user when the user navigates to the workspace of the associated object type and accesses the Action menu.

#### **Filter Report Data**

Data displayed in SLM reports displayed from the OpenView console can be filtered according to the user currently logged onto the OpenView console. Typically, only service level agreements associated with the Paying Entity should be listed in the SLA Overview report.

Filtering of data included in the reports is performed by specifying parameters when the report is launched. Two parameters are currently supported for the pre-configured SLM reports:

- Target entity OID (for example, the OID of the service level agreement to be included in the SLA Detail report)
- User OID (for example, the OID of the Paying Entity for the SLA Overview report, or the OID of the Service Manager for Service Overview report)

By passing the appropriate parameter and value as arguments when the report is launched, the content of the report is filtered according to the parameter value. If no value is specified, no filtering is done.

For example:

- If the service level agreement OID parameter is specified when the SLA Detail report is launched, only the information related to the specified service level agreement is displayed in the report. If no value is specified for this parameter, details related to all the service level agreements are included in the report.
- If the user OID parameter is specified when the SLA Overview report is launched, only the information related the specified service level agreement for which the specified user is the Paying Entity is included in the report. If no value is specified for this parameter, all the service level agreements are included in the report.

## **SLM Report Mappings**

This section describes the attributes of the OVPI Report objects required for the report mapping in the SLM reports accessible from the OpenView console. Attribute values can be customized and extended by administrators.

Each system action that launches a report in the context of the workspace of a particular object type is specified in a specific OVPI Report object with a name such as SLM:CI Detail. In this example, the report presents details of a configuration item that is subject to availability and compliance calculations.

The attributes of an OVPI Report object define the mapping between the report to launch, the user role, and the target entity being reported on.

Table 6-1 describes the attributes of the OVPI Report object type:

| Attribute     | Description                                                                                                |  |
|---------------|----------------------------------------------------------------------------------------------------|--|
| Filename      | Report name (as defined in OVPI)                                                                           |  |
| Directory     | Report path (as defined in OVPI)                                                                           |  |
| Action name   | Report launch command as it appears on the Action menu                                                     |  |
| Name          | Report name as it appears in the title of the report window                                                |  |
| Target Entity | The object type for which to add the command on the Action menu                                            |  |
| Roles         | The list of roles allowed to launch the report.                                                            |  |
|               | Note: If this parameter is not specified, the<br>report is accessible by every user regardless<br>of role. |  |

#### Table 6-1OVPI Report Attributes

#### Table 6-1 OVPI Report Attributes (Continued)

| Attribute  | Description                                                                   |
|------------|-------------------------------------------------------------------------------|
| Parameters | OVPI report parameters to be passed to the reporting system at report launch. |
|            | OVPI_REPORT_PARAM=[%u %e]                                                     |
|            | • %u : the OID of the user logged on in the console                           |
|            | • %e : the OID of the selected object                                         |

### **Example SLM Report Mappings**

This section includes example report settings to demonstrate how to control access to SLM reports from the OpenView console.

• System administrators can open the SLA Overview report and can view all service level agreements:

#### Figure 6-1 SLA Overview Report for System Administrators

| SLM: All SLAs Overview (CBM) - OVPI Report                                                                                 |                                   |
|----------------------------------------------------------------------------------------------------|-----------------------------------|
| File Edit View Action Tools Help                                                                                           |                                   |
| 8 % š B. 🔄 🖉 🖉                                                                                                    | ) ( * * D <b>* *</b>              |
| Name * SLM: All SLAs Overview (CBM)<br>Action name * View report: All SLAs Over<br>Target Entity * Service Level Agreement | Parameters Parameters             |
| Directory<br>/system/SLM_Reporting/                                                                                        | Roles                             |
|                                                                                                    | Name                              |
|                                                                                                    | System administrator              |
|                                                                                                    |                                   |
|                                                                                                    | Preview New View. Relate Unrelate |

• Customer business managers can open the SLA Overview report and can view information about the service level agreements associated with them:

#### Figure 6-2 SLA Overview Report for Paying Entities

| SLM: My SLAs 0                                         | overview (CBM) - OVPI Report                                                                                    |                                                 | _ 🗆 × |
|--------------------------------------------------------|----------------------------------------------------------------------------------------------------|-------------------------------------------------|-------|
| Eile Edit ⊻iew A                                       | ction <u>T</u> ools <u>H</u> elp                                                                                |                                                 |       |
| 9 % 🐴 🖪                                                | N 🛛 🖉 😂 🖻                                                                                                    |                                                 |       |
| Name *<br>Action name *<br>Target Entity *<br>Filename | SLM: My SLAs Overview (CBM)<br>v View report: My SLAs Ov<br>Service Level Agreement<br>SLM CBM-SLA Overview rep | Parameters<br>Parameters<br>PAYINGENTITY_OID=%u |       |
| Directory<br>/system/SLM_1                             | Reporting/                                                                                                    | Roles                                           | (     |
|                                                        |                                                                                                    | Customer Business manager                       |       |
|                                                        |                                                                                                    |                                                 |       |
|                                                        |                                                                                                    |                                                 |       |
|                                                        |                                                                                                    | Preview New View                                | late  |

#### SLM Reporting Configuring User Access to SLM Reports

• System administrators and customer business managers can open the SLA Detail report and can view details of the selected service level agreement:

#### Figure 6-3 SLA Detail Report for System Administrators and Paying Entities

| Name   Action name   Image Entity   SLM_SLA Detail (CEM)   Parameters   Parameters   SLA_CID=%e   SLM_CEM-SLA_Detail/rep   Directory   Roles   Name   System administrator   Customer Business manager                                                                                                    | ile Edit ⊻iew A | ction <u>T</u> ools <u>H</u> elp |                           |
|----------------------------------------------------------------------------------------------------|-----------------|----------------------------------|---------------------------|
| Name       SLM: SLA Detail (CEM)         Action name       View report: SLA Detail (C)         Target Entify       Service Level Agreement         Sith_CBM-SLA_Detail rep       SLA_OID=%e         Directory       Roles         /system/SLM_Reporting/       Name         System dministrator       Customer Business manager |                 | 🔄 💆 😂 🖂                          |                           |
| Action name View report: SLA Detail (C ) Parameters<br>Target Entity Service Level Agreement SLA_Detail rep<br>Directory<br>/ system/SLM_Reporting/<br>Roles<br>Name<br>System administrator<br>Customer Business manager                                                                                                    | Name *          | SLM: SLA Detail (CBM)            | Parameters                |
| Target Entity * Service Level Agreement SLA_OID=%e  Filename SLA_OEM-SLA_Detail rep Directory /system/SLM_Reporting/ Roles Name System administrator Customer Business manager                                                                                                    | Action name 🔸   | View report: SLA Detail (C 3     | Parameters                |
| Filename SLM_CBM-SLA_Detailrep Directory /system/SLM_Reporting/ Roles Name System administrator Customer Business manager                                                                                                    | Target Entity 米 | Service Level Agreement          | SLA_OID=%e                |
| Directory /system/SLM_Reporting/ Roles Name System administrator Customer Business manager                                                                                                    | Filename        | SLM_CBM-SLA_Detail.rep           |                           |
| /system/SLM_Reporting/<br>Name<br>System administrator<br>Customer Business manager                                                                                                    | Directory       |                                  |                           |
| Name<br>System administrator<br>Customer Business manager                                                                                                    | /system/SLM_)   | Reporting/                       | Roles                     |
| System administrator<br>Customer Business manager                                                                                                    |                 |                                  | Name                      |
| Customer Business manager                                                                                                    |                 |                                  | System administrator      |
|                                                                                                    |                 |                                  | Customer Business manager |
|                                                                                                    |                 |                                  |                           |
|                                                                                                    |                 |                                  |                           |
|                                                                                                    |                 |                                  |                           |
|                                                                                                    |                 |                                  |                           |
|                                                                                                    |                 |                                  |                           |
|                                                                                                    |                 |                                  |                           |
|                                                                                                    |                 |                                  |                           |

# Producing SLM Reports in PDF and SREP Format

You can use standard OVPI features to produce static versions of SLM reports (for further information, refer to your OVPI documentation). When producing a static report in PDF format, the reporting system explores all drill-down combinations and generates one page for each combination. Because of the interactive nature of the pre-configured SLM reports, this can result in very large PDF documents. For this reason, specific SLM reports are available for PDF and SREP generation. These versions are based on the SLM reports described in *Service Desk Reporting User Guide*, but contain fewer drill-down options and so produce smaller static output files.

The static versions of SLM reports are available in the SLM Reporting/Static folder in your Performance Insight standard viewer or web access server. Table 6-2 lists the categories of report that are available:

| Category             | Available Reports                                                                        | Time Period for Graphs         | Data Granularity |
|----------------------|------------------------------------------------------------------------------------------|--------------------------------|------------------|
| Hourly               | All infrastructure<br>reports (Service<br>Overview, Service<br>Detail and CI Detail)     | Previous hour                  | Five-minutely    |
| Daily                | All infrastructure<br>reports                                                            | Previous day                   | Hourly           |
| Weekly               | All infrastructure<br>reports                                                            | Previous week                  | Daily            |
| Monthly              | All infrastructure<br>reports                                                            | Previous month                 | Daily            |
| Evaluation<br>Period | All SLA-based reports<br>(SLA Overview, SLA<br>Detail, SLO Detail and<br>Service Detail) | Previous SLA evaluation period | Daily            |

#### Table 6-2 Categories of Static SLM Report

### **Customizing the Static Report Time Period**

For all static report categories apart from EvaluationPeriod, you can customize the time period for graphs. The way you do this depends on the report access method.

#### **OVPI Standard Viewer**

- 1. Right click the graph.
- 2. Select "Set Time Period...".
- 3. Specify the required time period in the dialog box.

#### **OVPI Web Server**

- 1. Click the Edit graph icon in the top right corner of the graph.
- 2. Specify the required time period in the dialog box.
- NOTE The Edit graph icon only appears if element editing is enabled. To enable element editing, click the **Preference** menu in the top right corner of the browser, expand **Deployed Items**, click **View** and select the **Allow Element Editing** check box.

#### Viewing Static Reports from the OpenView Console

Access to static SLM reports is not currently supported from the OpenView console.

# 7 SLM Scenarios

This chapter describes scenarios to illustrate the functional capabilities of Service Level Manager.

# Scenario 1: Metric Configuration and Discovery

This scenario demonstrates the process by which an SLM administrator configures a metric adapter and performs metric discovery. It is assumed that all required product components are already installed.

The SLM administrator receives a request from the service level manager to provide the following OVIS (HP OpenView Internet Services) measurement types:

- ICMP (to measure the availability of specific configuration items)
- HTTP (to measure the availability of a web service and the response time for serving up a specific web page)

### **Configuring the Metric Adapter**

After installing the OVIS metric adapter on the host on which OVIS is installed, the SLM administrator must configure the metric adapter. This is done by editing the <installation directory>\data\conf\OvisMA.xml file.

Figure 7-1 shows the initial contents of the configuration file. The text strings displayed in a bold typeface need to be replaced by installation-specific values. Table 7-1 lists the values that must be provided.

#### Figure 7-1 Initial Contents of Configuration File

```
<?rml version="1.0" encoding="UTF-8"?>
<Config>
<MA name="OvisMA">
<Publisher.APP_NAME>OvisMAPublisher</Publisher.APP_NAME>
<DefaultTaskPollingPeriod>300</DefaultTaskPollingPeriod>
<DataPointVersionByte>1</DataPointVersionByte>
<ServerHost>$SLM_HOSTNAME$</ServerHost>
<TypeByte>1</TypeByte>
```

<isEventBased>0</isEventBased>

<SequenceNumber>0</SequenceNumber>

<Publisher.RESPONSE\_TIMEOUT>60</Publisher.RESPONSE\_TIMEOUT>

<DiscoveryInterval>3600</DiscoveryInterval>

<MrpDefinitionDiscoveryInterval>86400</MrpDefinitionDiscoveryInterval>

<HeartBeatsInterval>300</HeartBeatsInterval>

<DefaultTaskExpirePeriod>600</DefaultTaskExpirePeriod>

<DataPointSynchronizationDelay>600</DataPointSynchronizationDelay>

</MA>

<Connector name="\$OVIS\_HOSTNAME\$">

<Timeout>10</Timeout>

<DiscoveryMaxHistory>10080</DiscoveryMaxHistory>

<CryptedPassword>FIrnif9Zv5nLaM+F/q5/QA==</CryptedPassword>

<Host>\$OVIS\_HOSTNAME\$</Host>

<Class>com.hp.ov.sd.slm.sa.ovis.Connector</Class>

<URL>jdbc:inetdae7:\$OVIS\_HOSTNAME\$:\$OVIS\_PORT\$</URL>

<DBName>reporter</DBName>

<DriverName>com.inet.tds.TdsDriver</priverName>

<Table>IOPS\_DETAIL\_DATA</Table>

```
<Port>$OVIS_PORT$</Port>
```

<Login>openview</Login>

<nbReconnection>10</nbReconnection>

</Connector>

<DiscoveryLocationFilter>

<All/>

```
</DiscoveryLocationFilter>
```

</Config>

#### SLM Scenarios Scenario 1: Metric Configuration and Discovery

The SLM administrator needs to replace the following default text strings in the configuration file:

#### Table 7-1

| Default Text String | Replaced Text String                          |
|---------------------|-----------------------------------------------|
| \$SLM_HOSTNAME      | Hostname or IP address of the SLM server.     |
| \$OVIS_HOSTNAME     | Hostname or IP address of the OVIS server.    |
| \$OVIS_PORT         | Port number for connections to OVIS database. |

To identify the correct OVIS\_PORT value, the SLM administrator runs the following application: C:\Program Files\Microsoft MS SQL Server\80\Tools\Binn\SVRNETCN.exe. The correct port number is displayed in the TCP/IP properties dialog box:

#### Figure 7-2 Identifying the Correct OVIS Port

| SQL Server Network Utility  | ×                                    |      |
|-----------------------------|--------------------------------------|------|
| General Network Libraries   | 1                                    |      |
| Instance(s) on this server: | SLM\OVDPS                            |      |
| Disabled protocols:         | Enabled protocols:                   |      |
| NWLink IPX/SPX              | Enable >> Named Pipes<br>TCP2/IP     |      |
| Force protocol encryption   | Properties                           |      |
| WinSock proxy address:      | SLM\OVOPS - TCP/IP                   | I    |
| WinSock proxy port:         | Network Protocol Default Value Setup |      |
|                             | Default port: 1151                   |      |
|                             | Hide server                          |      |
|                             |                                      |      |
|                             | DK Cancel                            | Help |

In this scenario, the SLM server process runs on a host named SLM, the OVIS host is set to LOCALHOST because OVIS is installed on the same host as the OVIS metric adapter, and the required OVIS port number is identified as 1151 (see Figure 7-2).

To apply these values, the SLM administrator runs the following command from the command prompt to launch the Metric Adapter Configuration utility:

<install\_dir>\bin\startMAConfigGui.bat

The Shared Parameters tab page appears. The SLM administrator types the hostname of the SLM server in the Value field to indicate that each metric adapter installed on this server must deliver metric data values to the identified SLM server.:

#### Figure 7-3 Metric Adapter Configuration Utility (Shared Parameters)

| File Shared Parameter OvisMA OpenMA OvsdMA OvsnMA OvpmMA SLM_HOSTNAME Value In which MA Va OpenMA OvpmMA OvsnMA   |    |
|----------------------------------------------------------------------------------------------------|----|
| Shared Parameter OvisMA OpenMA OvsdMA OvsnMA OvpmMA SLM_HOSTNAME Value In which MA Va OpenMA OvpmMA OvsnMA OvsnMA |    |
| SLM_HOSTNAME Value Value In which MA Va OpenMA OvpmMA OvsnMA                                                      |    |
| Value Shared                                                                                                    |    |
| In which MA Va                                                                                                    |    |
| In which MA Va<br>OpenMA OvpmMA<br>OvsnMA                                                                         |    |
| OpenMA OvprMA OvprMA OvprMA                                                                                       | ue |
| OvprMA OvsnMA                                                                                                    |    |
| OvsnMA                                                                                                    |    |
|                                                                                                    |    |
|                                                                                                    |    |
|                                                                                                    |    |
|                                                                                                    |    |
|                                                                                                    |    |
|                                                                                                    |    |
|                                                                                                    |    |
|                                                                                                    |    |
|                                                                                                    |    |
|                                                                                                    |    |
|                                                                                                    |    |
|                                                                                                    |    |
|                                                                                                    |    |
|                                                                                                    |    |
|                                                                                                    |    |
|                                                                                                    |    |
|                                                                                                    |    |
|                                                                                                    |    |
|                                                                                                    |    |
|                                                                                                    |    |
|                                                                                                    |    |
|                                                                                                    |    |

The SLM administrator clicks the OvisMA tab page and types the correct values for the OVIS host name and port. The updated configuration file is displayed in the adjoining XML panel:

| Shared Parameter                                                                                                    | OvisMA OpenMA OvsdMA                                                                                     | OvsnMA OvpmMA                       |                                                                                                    |
|----------------------------------------------------------------------------------------------------|----------------------------------------------------------------------------------------------------|-------------------------------------|----------------------------------------------------------------------------------------------------|
| MA Parameters                                                                                                    |                                                                                                    |                                     | XML                                                                                                    |
| Paramet                                                                                                    | ername                                                                                                   | Value                               | xml version="1.0" encoding="UTF-8"?                                                                                                    |
|                                                                                                    |                                                                                                    |                                     | <ul> <li>Publisher: BUF HET_PIAME 1H/9</li> <li>Publisher: APP_IVAME 1H/9</li> <li>CostionDiscoveryInterval Pol_Coction</li> <li>MetricAdapterClassName&gt;OvisM4/0</li> <li>ServerHostPSLM-/ServerHostP</li> <li>Publisher: MAX_FILE_BUFFER_SIZE/</li> <li>OpfaultTaskPollinoPeriod&gt;300</li> </ul>                                                                                                    |
| Connector Parame                                                                                                    | IPPS                                                                                                    |                                     | <adaptersystem>sim <datapointversionbyte>1 <datapointsynchronizationdelay>600 <publisher.buffersize_output_s1< p=""></publisher.buffersize_output_s1<></datapointsynchronizationdelay></datapointversionbyte></adaptersystem>                                                                                                    |
| Connector Parame                                                                                                    | lers                                                                                                    | Value                               | <adaptersystem>sIm<datapointversionbyte=1< p=""> <datapointsynchronizationdelay>600 <publisher.buffersize_output_s1< p=""> <typebyte>1</typebyte></publisher.buffersize_output_s1<></datapointsynchronizationdelay></datapointversionbyte=1<></adaptersystem>                                                                                                    |
| Connector Paramet                                                                                                    | ters                                                                                                    | Value                               | <ul> <li><adaptersystem>sim <li>&gt; DataPointSynchronizationDelay&gt;600</li> <li><publisher.buffersize_output_st< li=""> <li><typebyte>1</typebyte></li> <li><typesyte>1</typesyte></li> <li><inversional synchronizationdelay="">600</inversional></li> <li>isEventBased&gt;0./isEventBased&gt;</li> </publisher.buffersize_output_st<></li></adaptersystem></li></ul>                                                                                                    |
| Connector Parame<br>Paramet<br>Timeout<br>Password                                                                                | r name                                                                                                   | Value                               | AdapterSystem>sIm AdapterSystem DataPointPerionByte>14/DataPointVersionByte>14/DataPointVersionByte>14/DataPointVersionByte>14/DataPointVersionByte>14/DataPointVersionByte>14/DataPointVersionByte>14/DataPointVersionByte>14/DataPointVersionBased>  SequenceNumber>14/SequenceNumber>14/DataPointVersionByte>14/DataPointVersionByte>14/DataPointVe                                                                                                    |
| Connector Paramet<br>Paramet<br>Timeout<br>Password<br>DBName                                                                     | r name<br>120<br>treporter                                                                               | Value                               | <ul> <li><adaptersystem>s Im</adaptersystem></li> <li><a a="" href="https://www.statem-sim&lt;/a&gt; (DataPointVersionByte-1&lt;/a&gt; (DataPointV&lt;/li&gt;     &lt;li&gt;&lt;a href=" https:="" www.statem-sim<=""> (DataPointSynchronizationDelay=600"&gt;https://www.statem-sim</a> (TypeBye60)</li> <li><a a="" href="https://www.statem-sim&lt;/a&gt; (TypeBye1&lt;/li&gt;     &lt;li&gt;&lt;a href=" https:="" www.statem-sim<=""> (SequenceNumber1</a></li> <li><a a="" href="https://www.statem-sim&lt;/a&gt; (SequenceNumber1&lt;/li&gt;     &lt;li&gt;&lt;a href=" https:="" www.statem-sim<=""> (SequenceNumber1</a></li> <li><a a="" href="https://www.statem-sim&lt;/a&gt; (SequenceNumber1&lt;/li&gt;     &lt;li&gt;&lt;a href=" https:="" www.statem-sim<=""> (SequenceNumber1</a></li> <li><a a="" href="https://www.statem-sim&lt;/a&gt; (SequenceNumber1&lt;/li&gt;     &lt;li&gt;&lt;a href=" https:="" www.statem-sim<=""> (SequenceNumber1</a></li> <li><a a="" href="https://www.statem-sim&lt;/a&gt; (SequenceNumber1&lt;/li&gt;     &lt;li&gt;&lt;a href=" https:="" www.statem-sim<=""> (SequenceNumber1</a></li> <li><a href="https://www.statem-sim">www.statem-sim</a> (SequenceNumber1</li> <li><a href="https://www.statem-sim">www.statem-sim</a> (SequenceNumber1</li> <li><a href="https://www.statem-sim">www.statem-sim</a> (SequenceNumber1</li> <li><a href="https://www.statem-sim">www.statem-sim</a> (SequenceNumber1</li> <li><a href="https://www.statem-sim">www.statem-sim</a> (SequenceNumber1</li> <li><a href="https://www.statem-sim">www.statem-sim</a> (SequenceNumber1</li> <li><a href="https://www.statem-sim">www.statem-sim</a> (SequenceNumber)</li> <li><a href="https://www.statem-sim">www.statem-sim</a> (SequenceNumber)</li> <li><a href="https://www.statem-sim">www.statem-sim</a> (SequenceNumber)</li> <li><a href="https://www.statem-sim">www.statem-sim</a> (SequenceNumber)</li> <li><a href="https://www.statem-sim">www.statem-sim</a> (SequenceNumber)</li> <li><a href="https://www.statem-sim">www.statem-sim</a> (SequenceNumber)</li> <li><a href="https://www.statem-sim">www.statem-sim</a> (SequenceNumber)</li> <li><a href="https://www.statem-sim">www.statem-sim</a> (SequenceNumber</li></ul>                                                                                                    |
| Connector Paramet<br>Paramet<br>Timeout<br>Password<br>DBName<br>URL                                                              | rname 120<br>reporter<br>reporter<br>idbc:inetdae78                                                      | Value                               | -AdapterSystem>sIm -AdapterSystem>sIm -AdapterSystem>sIm -AdapointSynchronizationDelay>600 -Publisher.BUFFERSIZE_OUTPUT_ST -TypeByte>1 -ChypeByte>1 -SteventBased> -SequenceNumber>1 -SequenceNumber>1 -SequenceNumber>1 -Publisher.RSSPONSE_TIMEOUT>60 -HeartBeatsInterval>60 -HeartBeatsInterval>60 -HeartBeatsInterval>60 -HeartBeatsInterval>60 -HeartBeatsInterval>60 -HeartBeatsInterval>60 -HeartBeatsInterval>60 -HeartBeatsInterval>60 -HeartBeatsInterval                                                                                                    |
| Connector Paramet<br>Paramet<br>Timeout<br>Password<br>DBName<br>URL<br>DriverName                                                | rname 120<br>rrame reporter<br>jdbc.inetdae7:5<br>com.inetidae7:                                         | Value                               | AdapterSystem>sIm AdapterSystem DataPointPerionByte>14/DataPointVersionByte>14/DataPointVersionByte>14/DataPointVersionByte>14/DataPointVersionByte>14/DataPointVersionByte>14/DeByte>14/DeBy                                                                                                    |
| Connector Paramet<br>Paramet<br>Timeout<br>Password<br>DBName<br>URL<br>DriverName<br>Table                                       | ers<br>120<br>reporter<br>jdbc:netdae7:5<br>com.inettds.7c<br>10PS_DETAIL<br>0PS_DETAIL                  | Value<br>LM:1043<br>SDriver<br>DATA | <ul> <li><adaptersystem>s Im  <li>&lt;a href="https://databolic.com/databolic.com/databo&lt;/td&gt;</li></adaptersystem></li></ul>                                                                                                    |
| Connector Paramet<br>Paramet<br>Password<br>DBName<br>URL<br>DriverName<br>Table<br>DiscoveryMaxHistory                           | r name 120<br>reporter<br>jdbc:inctdae75<br>com.inettdsTc<br>iOPS_DETAL<br>10080                         | Value<br>LM:1043<br>sDriver<br>DATA | <ul> <li>AdapterSystem&gt;sim<!--/i--> <li>DataPointVersionByte&gt;1</li> <li>DataPointVersionByte&gt;1</li> <li>DataPointVersionByte&gt;1</li> <li>DataPointSynchronizationDelay&gt;600</li> <li>Publisher.BUFFERSIZE_OUTPUT_ST</li> <li>TypeByte&gt;1</li> <li>SteventBased&gt;0</li> <li>SequenceNumber&gt;1</li> <li>SequenceNumber&gt;1</li> <li>SequenceNumber&gt;1</li> <li>AufBeatIstnerval&gt;60</li> <li>HeartBeatIstnerval&gt;60</li> <li>HeartBeatIstnerval&gt;60</li> <li>Jescoverpitreval&gt;86400</li> <li>MrpDefinitionDiscoveryInterval&gt;84400</li> </li></ul>                                                                                                    |
| Connector Paramet<br>Paramet<br>Password<br>DBName<br>URL<br>DriverName<br>Table<br>DiscoveryMaxHistory<br>ConnectorName          | ers 120 rname 120 reporter jdbc.inetdae7:5 com.inetdas7:5 com.inetdas7 i0PS_DETAIL_ 10080 SLM            | Value<br>LM:1043<br>SDriver<br>DATA | <ul> <li>AdapterSystem-s[m-(AdapterSystem)</li> <li>ChataPointVersionByte-1</li> <li>ChataPointSynchronizationDelay&gt;600</li> <li>Publisher:BUFFERSIZE_OUTPUT_S1</li> <li>TypeByte1</li> <li>TypeByte1</li> <li>SteputeneNumber1</li> <li>SteputeneNumber1</li> <li>Fublisher:BUFFERSIZE_OUTPUT_S1</li> <li>SteputeneNumber1</li> <li>SteputeneNumber1</li> <li>SteputeneNumber1</li> <li>Fublisher:BUFERSIZE_OUTPUT_S1</li> <li>SteputeneNumber1</li> <li>SteputeneNumber1</li> <li>SteputeneNumber1</li> <li>SteputeneNumber1</li> <li>SteputeneNumber1</li> <li>SteputeneNumber1</li> <li>SteputeneNumber1</li> <li>SteputeneNumber1</li> <li>SteputeneNumber1</li> <li>SteputeneNumber1</li> <li>SteputeneNumber2</li> <li>SteputeneNumber2</li> <li>SteputeneNumbe</li></ul>                                                                                                    |
| Connector Paramet<br>Paramet<br>Password<br>DBName<br>URL<br>DriverName<br>Table<br>DiscoveryMaxHistory<br>ConnectorName<br>Login | r name<br>120<br>reporter<br>idoc:inetdae7:5<br>com.inettdsTor<br>iOPS_DETAL<br>10080<br>SLM<br>operview | Value<br>LM:1043<br>SDriver<br>DATA | <adaptersystem>sim <adaptersystem>sim <adaptersystem>sim <datapointsynchronizationdelay>600 <publisher.buffersize_output_st< p=""> <typebytes1< p=""> <typebytes1< p=""> <sequencenumber1< p=""> <sequencenumber1< p=""> <sequencenumber1< p=""> <sequencenumber5< p=""> <sequencenumber5< p=""> <sequencenumber5< p=""> <sequencenumber5< p=""> <sequencenumber5< p=""> <sequencenumber5< p=""> <sequencenumber6< p=""> <sequencenumber6< p=""> &lt;</sequencenumber6<></sequencenumber6<></sequencenumber5<></sequencenumber5<></sequencenumber5<></sequencenumber5<></sequencenumber5<></sequencenumber5<></sequencenumber1<></sequencenumber1<></sequencenumber1<></typebytes1<></typebytes1<></publisher.buffersize_output_st<></datapointsynchronizationdelay></adaptersystem></adaptersystem></adaptersystem> |

Finally, the SLM administrator clicks Save All and then File→Exit to save the settings and close the utility. Figure 7-5 shows the edited configuration file for the OVIS metric adapter:

#### Figure 7-5 **Edited Configuration File**

```
<?xml version="1.0" encoding="UTF-8"?>
<Config>
    <MA name="OvisMA">
        <Publisher.APP_NAME>OvisMAPublisher</Publisher.APP_NAME>
        <DefaultTaskPollingPeriod>300</DefaultTaskPollingPeriod>
        <DataPointVersionByte>1</DataPointVersionByte>
        <ServerHost>SLM</ServerHost>
        <TypeByte>1</TypeByte>
        <isEventBased>0</isEventBased>
        <SequenceNumber>0</SequenceNumber>
        <Publisher.RESPONSE_TIMEOUT>60</Publisher.RESPONSE_TIMEOUT>
        <DiscoveryInterval>3600</DiscoveryInterval>
```

```
<MrpDefinitionDiscoveryInterval>86400</MrpDefinitionDiscoveryInterval>
<HeartBeatsInterval>300</HeartBeatsInterval>
```

```
<DefaultTaskExpirePeriod>600</DefaultTaskExpirePeriod>
```

```
<DataPointSynchronizationDelay>600</DataPointSynchronizationDelay>
```

</MA>

<Connector name="LOCALHOST">

<Timeout>10</Timeout>

<DiscoveryMaxHistory>10080</DiscoveryMaxHistory>

<CryptedPassword>FIrnif9Zv5nLaM+F/q5/QA==</CryptedPassword>

<Host>LOCALHOST</Host>

<Class>com.hp.ov.sd.slm.sa.ovis.Connector</Class>

<URL>jdbc:inetdae7:LOCALHOST:1151</URL>

<DBName>reporter</DBName>

<DriverName>com.inet.tds.TdsDriver</DriverName>

<Table>IOPS\_DETAIL\_DATA</Table>

<Port>1151</Port>

<Login>openview</Login>

<nbReconnection>10</nbReconnection>

</Connector>

```
<DiscoveryLocationFilter>
```

<All/>

```
</DiscoveryLocationFilter>
```

```
</Config>
```

#### **Suppressing Initial Metric Discovery**

To suppress initial metric discovery, the SLM administrator opens the following file in a text editor:

```
<HP OpenView installation
directory>/misc/xpl/config/defaults/slm.ini
```

In the line that contains the string bool OvisMAdiscoverAll=true, the SLM administrator changes the value of the OvisMAdiscoverAll parameter from true to false.

The SLM administrator is now ready to register the metric adapter in the OpenView Console and trigger metric definition discovery.

### **Triggering Metric Definition Discovery**

To register the metric adapter in the OpenView Console and trigger metric definition discovery, the SLM administrator first starts the SLM server by running the following command from a command prompt:

ovc -start ovsdslm

The SLM administrator now starts the OVIS metric adapter:

ovc -start ovisma

The SLM administrator navigates to the OVIS Metric Definitions workspace to confirm that the metric definition discovery process has created objects representing the probes configured in OVIS:

#### Figure 7-6 Discovered OVIS Metric Definitions

|                                                                                 | 100 DATE (100 A 1 1 1 1 1 1 1 1 1 1 1 1 1 1 1 1 1 | =            |               |  |  |
|---------------------------------------------------------------------------------|---------------------------------------------------|--------------|---------------|--|--|
| ew * 🛆 😂 🔁 🛃 👗 🕺 PNT + (Fig. Advanced Find SLM - OVIS Metric Definitions(Table) |                                                   |              |               |  |  |
| System Settings                                                                 | Neme                                              | Matric Type  | de Drohe Tune |  |  |
| Users & Security                                                                | Metric 80-800 trans (Auto)                        | Metric 8     | Hitn trans    |  |  |
| <ul> <li>Service Desk</li> </ul>                                                | Metric 7/Http trans (Auto)                        | Metric 7     | Http trans    |  |  |
| 19 Service Cell                                                                 | Metric 5/Http trans (Auto)                        | Metric 5     | Http traps    |  |  |
| Incident                                                                        | Metric 10th trace (Auto)                          | Metric 1     | Http traps    |  |  |
| Problem                                                                         | Reconcetime (Http://www.auto)                     | Responsetime | Http://www.   |  |  |
| Change                                                                          | Matria CAtto trans (Auto)                         | Metric C     | Litte trans   |  |  |
| Vvorkorder                                                                      | Contract the trace (1.44)                         | Catastas     | The trans     |  |  |
| Project                                                                         | Setupime/Hitp_trans (Auto)                        | Setuporne    | Hup_trans     |  |  |
| ▼ Organization                                                                  | Metric_Simp_trans (Auto)                          | metric_3     | http_trans    |  |  |
| Person                                                                          | Availability/http_trans (Auto)                    | Availability | Http_trans    |  |  |
| Corganization                                                                   | Transfertput/Http_trans (Auto)                    | Transfertput | Http_trans    |  |  |
| 韓 Workgroup                                                                     | Metric_2/Http_trans (Auto)                        | Metric_2     | Http_trans    |  |  |
| ▼ CMDB                                                                          | Metric_4/Http_trans (Auto)                        | Metric_4     | Http_trans    |  |  |
| P Configuration fem                                                             | Transfertput/Http (Auto)                          | Transfertput | Http          |  |  |
|                                                                                 | Setuptime/Http (Auto)                             | Setuptime    | Http          |  |  |
| * SLM                                                                           | Metric_2/Http (Auto)                              | Metric_2     | Http          |  |  |
| Service                                                                         | Metric_5/Http (Auto)                              | Metric_5     | Http          |  |  |
| Service Level Agreement                                                         | Metric_4/Http (Auto)                              | Metric_4     | Http          |  |  |
| Compliance Service Level Objective                                              | Metric_3/Http (Auto)                              | Metric_3     | Http          |  |  |
| Configuration tem Metric Status                                                 | Metric 6/Http (Auto)                              | Metric 6     | Http          |  |  |
| Configuration tem Status                                                        | Responsetime/Http (Auto)                          | Responsetime | Http          |  |  |
| Discovery Filter                                                                | Availability Fifth (A) to)                        | Availability | Http          |  |  |
| b Hierarchy Filter                                                              | Metric 10th (Auto)                                | Metric 1     | Http          |  |  |
| Metric Adapter                                                                  | Making TANKA (Arda)                               | Makin 7      | - time        |  |  |
| t, Metric Adapter Definition                                                    | metric_/mup (Auto)                                | meric_r      | nup           |  |  |
| OVIS Metric                                                                     | Metric_siHitp (Auto)                              | metric_8     | нπр           |  |  |
| OVIS Metric Definition                                                          | Metric_5/Icmp (Auto)                              | Metric_5     | Icmp          |  |  |
| OVSD Metric                                                                     | Metric_2/cmp (Auto)                               | Metric_2     | Icmp          |  |  |

# **Triggering Metric Discovery**

Now that metric definitions have been discovered, the SLM administrator can configure metric discovery filtering and trigger metric discovery. To do so, the metric adapter must be related to discovery filters that specify the metric definitions for which metrics are to be discovered.

The SLM administrator opens the OVIS metric adapter object in a form and clicks the New button in the Discovery Filters panel:

#### Figure 7-7 Relating a Discovery Filter to the Metric Adapter

| OvisMA - SLM - Metric Adapter                                                                                                   |                                                                                                    |                                             |
|----------------------------------------------------------------------------------------------------|----------------------------------------------------------------------------------------------------|---------------------------------------------|
| ile Edit View Action Tools Help                                                                                                 |                                                                                                    |                                             |
| n 😼 🐴 🖎 🔄 🗾 🗶 🔁 🚺 🍳                                                                                                    | 6 G D 🕈 🕹                                                                                                    |                                             |
| Metric Adapter ¥ = DvisMA 38<br>Adapter Hostname Sim<br>Adapter Name × OvisMA<br>Class Name OvisMA                              | Metric Discovery Tasks Publisher<br>Discovery Maximu<br>Discovery Interval 3,600<br>Metric Definition Di 96,400<br>I Discover Metrics For All Metric Def | Metric Value Storage History Lines          |
| Available                                                                                                    | Discovery Filters                                                                                                    |                                             |
| Explanation Text                                                                                                    | Discovery niller                                                                                                    | Discovery Filter, wetric Adapter Definition |
| Adapter Monitoring Information                                                                                                  |                                                                                                    |                                             |
| MRP discovery task completed at Jul 13,<br>11:41!<br>MRP data collection task ICMP_SLM,<br>HTTP_SLM completed at Jul 13, 11:40! |                                                                                                    |                                             |
| J<br>Adapter Health TimJuly 13, 2006 11:42:05 AM                                                                                | Preview                                                                                                    | New View Relate Unrelate                    |

In the Discovery Filter form, the SLM administrator clicks the Relate button in the Metric Definitions panel:

#### SLM Scenarios Scenario 1: Metric Configuration and Discovery

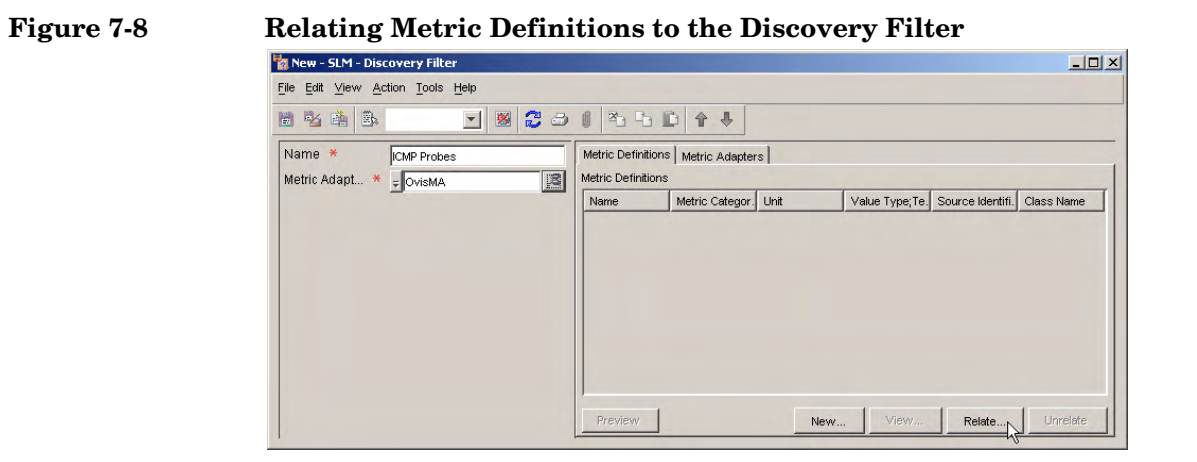
In the Advanced Find dialog box, the SLM administrator specifies a search criterion to search for all ICMP metric definitions, selects them in the search results panel, and then clicks the Choose button:

#### Figure 7-9

#### **Choosing the ICMP Metric Definitions**

| Search for: Metr                                                                                                    | ic Definition                                                                                                    |                  |                                                                                                    | ~                 | Search Now                                                                                           |
|----------------------------------------------------------------------------------------------------|----------------------------------------------------------------------------------------------------|------------------|----------------------------------------------------------------------------------------------------|-------------------|----------------------------------------------------------------------------------------------------|
| /iew: Gen                                                                                                    | erated Default User Vie                                                                                                    | w(Table)         |                                                                                                    | -                 | Stop                                                                                                 |
| lamed Filter:                                                                                                    |                                                                                                    |                  |                                                                                                    |                   | Choose ,                                                                                             |
| Simple More Choi<br>Specify filter crite<br>Attribute:<br>Name<br>Add to Criteria<br>Summary of filter c<br>And<br>Name com                                                                                       | ces Advanced Operative Contained Contained Con | or:<br>ins (AND) | Value:<br>Icmp                                                                                                    |                   |                                                                                                    |
| Remove                                                                                                    |                                                                                                    |                  |                                                                                                    |                   |                                                                                                    |
| Remove                                                                                                    | Metric Category Te                                                                                                    | Linit            | Value Tyne Text                                                                                                    | Source Identifier | Class Name                                                                                           |
| Remove                                                                                                    | Metric Category;Te                                                                                                    | Unit             | Value Type;Text                                                                                                    | Source Identifier | Class Name<br>OvisMA                                                                                 |
| Remove                                                                                                    | Metric Category;Te.,<br>) Standard<br>)) Standard                                                                                                    | Unit             | Value Type;Text<br>Double<br>Double                                                                                           | Source Identifier | Class Name<br>OvisMA<br>OvisMA                                                                       |
| Remove                                                                                                    | Metric Category;Te.,<br>) Standard<br>) Standard<br>) Standard                                                                                                    | Unit             | Value Type;Text<br>Double<br>Double<br>Double                                                                                 | Source Identifier | Class Name<br>OvisMA<br>OvisMA<br>OvisMA                                                             |
| Remove<br>Name<br>letric_5Acmp (Auto<br>letric_2Acmp (Auto<br>letric_3Acmp (Auto<br>letric_1Acmp (Auto                                                                                                    | Metric Category;Te.,<br>) Standard<br>) Standard<br>) Standard<br>) Standard<br>) Standard                                                                                                    | Unit             | Value Type;Text<br>Double<br>Double<br>Double<br>Double                                                                       | Source Identifier | Class Name<br>OvisMA<br>OvisMA<br>OvisMA<br>OvisMA                                                   |
| Remove                                                                                                    | Metric Category;Te.,<br>) Standard<br>) Standard<br>) Standard<br>) Standard<br>i) Standard<br>t. Standard                                                                                                    | Unit             | Value Type;Text<br>Double<br>Double<br>Double<br>Double<br>Double                                                             | Source Identifier | Class Name<br>OvisMA<br>OvisMA<br>OvisMA<br>OvisMA<br>OvisMA                                         |
| Remove                                                                                                    | Metric Category;Te.,<br>) Standard<br>) Standard<br>) Standard<br>) Standard<br>d. Standard<br>4. Standard<br>A. Standard                                                                                                    | Unit             | Value Type;Text<br>Double<br>Double<br>Double<br>Double<br>Double<br>Double                                                   | Source Identifier | Class Name<br>OvisMA<br>OvisMA<br>OvisMA<br>OvisMA<br>OvisMA                                         |
| Remove<br>kame<br>etric_5/kmp (Auto<br>etric_2/kmp (Auto<br>etric_3/kmp (Auto<br>etric_1/kmp (Auto<br>vailability/kmp (Au<br>ansfertput/kmp (Au                                                                   | Metric Category;Te.,<br>) Standard<br>) Standard<br>) Standard<br>) Standard<br>d. Standard<br>4. Standard<br>4. Standard                                                                                                    | Unit             | Value Type;Text<br>Double<br>Double<br>Double<br>Double<br>Double<br>Double<br>Double                                         | Source Identifier | Class Name<br>OvisMA<br>OvisMA<br>OvisMA<br>OvisMA<br>OvisMA<br>OvisMA                               |
| Remove                                                                                                    | Metric Category;Te.,<br>) Standard<br>) Standard<br>) Standard<br>) Standard<br>d. Standard<br>4. Standard<br>4. Standard<br>Standard<br>) Standard                                                                                                    | Unit             | Value Type;Text<br>Double<br>Double<br>Double<br>Double<br>Double<br>Double<br>Double<br>Double                               | Source Identifier | Class Name<br>OvisMA<br>OvisMA<br>OvisMA<br>OvisMA<br>OvisMA<br>OvisMA<br>OvisMA<br>OvisMA           |
| Remove<br>lame<br>etric_5Acmp (Auto<br>etric_3Acmp (Auto<br>etric_3Acmp (Auto<br>etric_3Acmp (Auto<br>etric_1Acmp (Auto<br>etric_5&Acmp (Auto<br>etric_8Acmp (Auto<br>etric_8Acmp (Auto<br>esponsetime.Acmp       | Metric Category,Te.,<br>) Standard<br>) Standard<br>) Standard<br>) Standard<br>d. Standard<br>A. Standard<br>                                                                                                    | Unit             | Value Type;Text<br>Double<br>Double<br>Double<br>Double<br>Double<br>Double<br>Double<br>Double<br>Double                     | Source Identifier | Class Name<br>OvisMA<br>OvisMA<br>OvisMA<br>OvisMA<br>OvisMA<br>OvisMA<br>OvisMA<br>OvisMA<br>OvisMA |
| Remove                                                                                                    | Metric Category,Te.,<br>) Standard<br>) Standard<br>) Standard<br>) Standard<br>4. Standard<br>4. Standard<br>5. Standard<br>(. Standard<br>(. Standard<br>) Standard<br>) Standard<br>) Standard                                                                                                    | Unit             | Value Type;Text<br>Double<br>Double<br>Double<br>Double<br>Double<br>Double<br>Double<br>Double<br>Double<br>Double<br>Double | Source Identifier | Class Name<br>OvisMA<br>OvisMA<br>OvisMA<br>OvisMA<br>OvisMA<br>OvisMA<br>OvisMA<br>OvisMA<br>OvisMA |
| Remove<br>Name<br>Aetric _5/kcmp (Auto<br>Aetric _3/kcmp (Auto<br>Hetric _3/kcmp (Auto<br>Hetric _3/kcmp (Auto<br>+autoptime/kcmp (Auto<br>esponsetime/kcmp (Auto<br>tetric _6/kcmp (Auto<br>tetric _6/kcmp (Auto | Metric Category,Te.<br>) Standard<br>) Standard<br>) Standard<br>) Standard<br>4. Standard<br>4. Standard<br>5. Standard<br>(. Standard<br>) Standard<br>(. Standard<br>) Standard<br>) Standard<br>) Standard<br>) Standard                                                                                                    | Unit             | Value Type;Text<br>Double<br>Double<br>Double<br>Double<br>Double<br>Double<br>Double<br>Double<br>Double<br>Double<br>Double | Source Identifier | Class Name<br>OvisMA<br>OvisMA<br>OvisMA<br>OvisMA<br>OvisMA<br>OvisMA<br>OvisMA<br>OvisMA<br>OvisMA |

The selected metric definitions are now listed in the discovery filter:

# Figure 7-10 The Selected Metric Definitions Related to the Discovery Filter

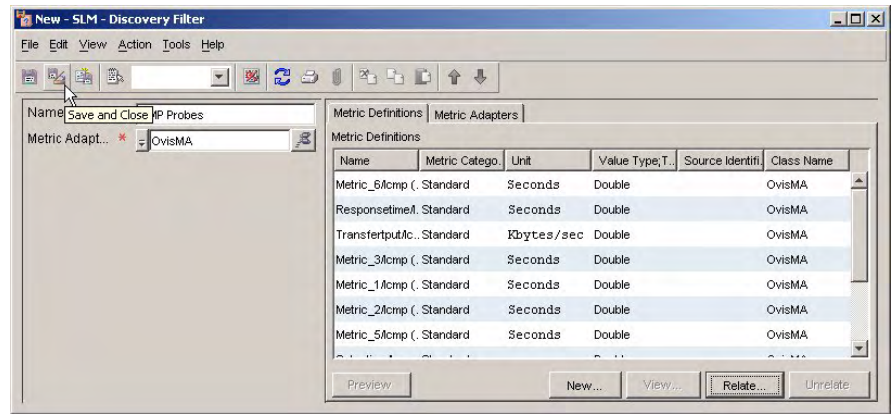

In the same way, the SLM administrator creates another discovery filter that includes all OVIS metric definitions that measure response time:

#### Figure 7-11 The Discovery Filter for Response Time Metrics

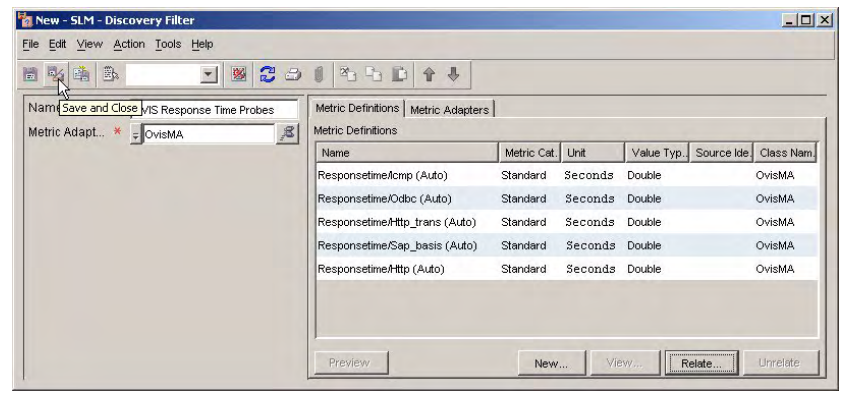

By relating an additional discovery filter to the metric adapter (see Figure 7-12), the SLM administrator increases the scope of the discovery process. All metrics related to any metric definition included in any discovery filter will be discovered when metric discovery is triggered.

#### Figure 7-12 The Metric Adapter with Both Discovery Filters Added

| 🖓 OvisMA - SLM - Metric Adapter                                                                                                    |                                                                                                    |                                             |
|----------------------------------------------------------------------------------------------------|----------------------------------------------------------------------------------------------------|---------------------------------------------|
| <u>Fi</u> le <u>E</u> dit <u>V</u> iew <u>A</u> ction <u>T</u> ools <u>H</u> elp                                                                                  |                                                                                                    |                                             |
| 🖿 😼 🏤 💁 💽 🗾 🗶 🔁 🚺 🍳                                                                                                    |                                                                                                    |                                             |
| Metric Adapter * DvisMA S<br>Adapter Hostname Sim<br>Adapter Name * OvisMA<br>Class Name OvisMA<br>Availability Status O available                                | Metric Discovery   Tasks   Publisher   M           Discovery Maximu           Discovery Interval           3,600           Metric Definition Di           166,400           If Discover Metrics For All Metric Definition           Discover Metrics For All Metric Definition | Aetric Value Storage   History Lines        |
| Explanation Text                                                                                                    | Discovery Filter                                                                                                    | Discovery Filter; Metric Adapter Definition |
| Metric Adapter detected Up and running                                                                                                    | ICMP Probes<br>OVIS Response Time Probes                                                                                                    | Ovisma<br>Ovisma                            |
| Adapter Monitoring Information<br>MRP discovery task completed at Jul 13,<br>11:41:<br>MRP data collection task ICMP_SLM,<br>HTTP_SLM completed at Jul 13, 11:40: |                                                                                                    |                                             |
| J<br>Adapter Health TimJuly 13, 2006 11:42:05 AM                                                                                                    | Preview                                                                                                    | New View Relate Unrelate                    |

The SLM administrator now runs the following command from a command prompt to restart the OVIS metric adapter. This triggers the metric discovery process:

ovc -restart ovisma

The SLM administrator navigates to the OVIS Metric workspace to confirm that the metric discovery process has created objects representing the specific sources of metric data values:

#### Figure 7-13 Discovered OVIS Metrics

| HP Upenview Console             |                                           |                                |               |               |                  |         |
|---------------------------------|-------------------------------------------|--------------------------------|---------------|---------------|------------------|---------|
| e Edit View Action Tools Help   |                                           |                                |               |               |                  |         |
| New • 4 3 1 1 1 1 X 2           | PNT + PG Advanced Find SLM - OVIS Metric  | (Table)                        |               |               |                  |         |
| Person<br>Crganization          | SLM - OVIS Metric                         |                                | la como       | [ Heatsons    | Tourist          | Quetani |
| 聲 Workgroup                     |                                           | Name                           | Location      | Hostname      | Target           | System  |
| ▼ CMDB                          | AVALABILITY_CMP_LoadBalberin_Ping_Loa     | AVAILABILITY_CMP_LOadBal       | Loadbalberin  | LoadBalberin  | LoadBalberin     | sim     |
| Configuration tem               | AVALABILITY_COMP_SLM_PINg_SLM_sim         | AVAILABILITY_JUMP_SLM_PIN      | SLM           | SLM           | SLM              | sim     |
| * SIM                           | METRIC_1_ICMP_LoadBalBerlin_Ping_LoadBal  | METRIC_1_ICMP_LoadBalBerli.    | Loadbalberin  | LoadBalberin  | LoadBalBerlin    | sim     |
|                                 | METRIC_1_ICMP_SLM_Ping_SLM_sim            | METRIC_1_ICMP_SLM_Ping_S.      | SLM           | SLM           | SLM              | sim     |
| Service                         | METRIC_2_ICMP_LoadBalBerlin_Ping_LoadBal. | METRIC_2_ICMP_LoadBalBerli     | LoadBalBerlin | LoadBalBerlin | LoadBalBerlin    | sim     |
| Service Level Agreement         | METRIC_2_ICMP_SLM_Ping_SLM_slm            | METRIC_2_ICMP_SLM_Ping_S.      | SLM           | SLM           | SLM              | sim     |
| Configuration tem Definition    | METRIC_3_ICMP_LoadBalBerlin_Ping_LoadBal  | METRIC_3_ICMP_LoadBalBerli     | LoadBalBerlin | LoadBalBerlin | LoadBalBerlin    | sim     |
| Configuration tem Metric Status | METRIC_3_ICMP_SLM_Ping_SLM_sim            | METRIC_3_ICMP_SLM_Ping_S.      | SLM           | SLM           | SLM              | sim     |
| Configuration item Status       | METRIC_4_ICMP_LoadBalBerlin_Ping_LoadBal  | METRIC_4_ICMP_LoadBalBerli.    | LoadBalBerlin | LoadBalBerlin | LoadBalBerlin    | sim     |
| Discovery Filter                | METRIC_4_ICMP_SLM_Ping_SLM_sim            | METRIC_4_ICMP_SLM_Ping_S.      | SLM           | SLM           | SLM              | sim     |
| Hierarchy Filter                | METRIC_5_ICMP_LoadBalBerlin_Ping_LoadBal  | METRIC_5_ICMP_LoadBalBerli.    | LoadBalBerlin | LoadBalBerlin | LoadBalBerlin    | sim     |
| Metric Adapter                  | METRIC_5_ICMP_SLM_Ping_SLM_stm            | METRIC_5_ICMP_SLM_Ping_S.      | SLM           | SLM           | SLM              | sim     |
| Metric Adapter Definition       | METRIC 6 ICMP LoadBalBerlin Ping LoadBal  | METRIC 6 ICMP LoadBalBerli.    | LoadBalBerlin | LoadBalBerlin | LoadBalBerlin    | sim     |
| OVIS Metric                     | METRIC 6 ICMP SI M Ping SI M sim          | METRIC & ICMP SLM Ping S       | SIM           | SIM           | SLM              | sim     |
| OVIS Metric Definition          | METRIC 7 ICMP LoadBalBerlin Ping LoadBal  | METRIC 7 ICMP LoadBalBerli     | LoadBalBerlin | LoadBalBerin  | LoadBalBerlin    | sim     |
| OVSD Metric                     | METRIC 7 ICMP SLM Ping SLM etm            | METRIC 7 ICMP SI M Pipe S      | SIM           | SIM           | SIM              | elm     |
| OVSD Metric Definition          | METRIC & ICMP LoadBalBerlin Ring LoadBal  | METRIC & ICMP   oadBalBerli    | LoadBalBerin  | LoadBalBerin  | LoadBalBerlin    | sim     |
| Service Level Objective         | METRIC & ICMP, SI M, Ding, SI M, pine     | METRIC & ICMP SI M Ding S      | SIM           | SIM           | SIM              | elm     |
| Service Metric Definition       | DESDONICETING LUTTO also 0000ADOV/ assed  | DECOMPOSITIVE LITTO almago     | alta          | alm           | alex 90994-IDO   | ales    |
| Service Metric Status           | RESPONSETIME_HTTP_SIM.audownPOV_reput     | RESPONSETIME_HTTP_SIN.du.      | . sim         | sm            | Sincobolineo     | , sam   |
| Service Status                  | RESPONSE TIME_HTTP_TRANS_Step 00: http:// | . RESPONSETIME_HTTP_TRAN.      | . sim         | sim           | Step UU: http:// | . sim   |
| SLM Administration              | RESPONSETIME_HTTP_TRANS_Trans: Invention  | D. RESPONSETIME_HTTP_TRAN.     | . Trans       | Trans: sim    | Trans: Inventio. | sim     |
| Metric                          | RESPONSETIME_ICMP_LoadBalBerlin_Ping_Lo   | RESPONSETIME_ICMP_LoadB        | LoadBalBerlin | LoadBalBerlin | LoadBalBerlin    | sim     |
| Dashhoard Panel                 | RESPONSETIME_ICMP_SLM_Ping_SLM_sim        | RESPONSETIME_JCMP_SLM_PI       | SLM           | SLM           | SLM              | sim     |
| to configure view               | SETUPTIME_ICMP_LoadBalBerlin_Ping_LoadBa  | al. SETUPTIME_ICMP_LoadBalBerl | LoadBalBerlin | LoadBalBerlin | LoadBalBerlin    | sim     |
| Memory Diagnostic Panel         | SETUPTIME_ICMP_SLM_Ping_SLM_sim           | SETUPTIME_ICMP_SLM_Ping        | SLM           | SLM           | SLM              | sim     |
| mory Use 39/266                 | TRANSFERTPUT_ICMP_LoadBalBerlin_Ping_Lo   | . TRANSFERTPUT_ICMP_LoadB.     | LoadBalBerlin | LoadBalBerlin | LoadBalBerlin    | sim     |

Notice that fewer metrics were discovered than metric definitions. The difference is due to the application of a metric discovery filter.

# Scenario 2: Designing a Service Definition

This scenario demonstrates the creation of a service definition suitable for use in Service Level Manager. "Scenario 3: Creating a Monitored Service based on a Service Definition" on page 145 demonstrates the creation of a monitored service based on this service definition.

# **Building the Service Definition Hierarchy**

The service designer starts the process by considering the dependencies in the service definition hierarchy. The service designer considers the following questions:

- Which of the service components need to be monitored for compliance and availability?
- Does the service depend on subordinate services provided by other departments or organizations?
- How do all the components depend on each other?

In this scenario, the service designer intends to design a service definition for a web service with a load-balanced web server front end, a database behind it, and a web server farm comprising at least one web server. In this example, the database component is a service provided by a different department within the same organization. The service designer accesses the Service Definition workspace, right-clicks in the view, and chooses the command to create a new service definition:

#### Figure 7-14Creating the Service Definition

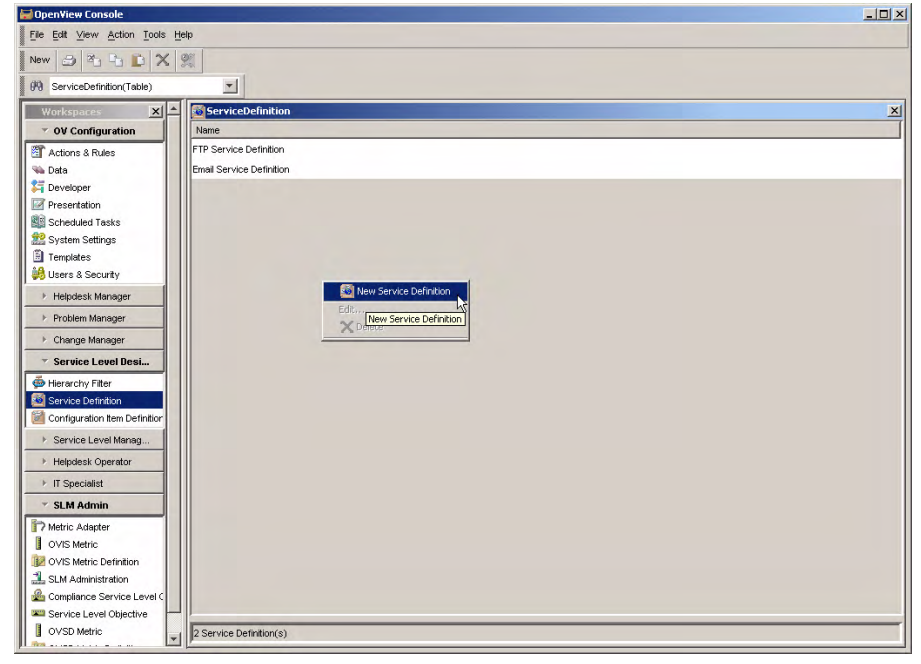

The new service definition opens in a form. Although basic details such as a description can be entered in the form, it is sufficient at this stage to specify the name. The service designer also selects the availability propagation rule that requires all used components to be available:

#### Figure 7-15 Basic Service Definition Details

|                                                                         | 1                                                                                                 |
|-------------------------------------------------------------------------|---------------------------------------------------------------------------------------------------|
| n Service Definitions Service Definition He Uses Service Definitions To | erarchy   Availability SLO's   Compliance SLO's   Uses Service Resource Definitions   Service { 🖳 |
| Preview<br>Used by Service Definitions<br>From                          | New., Vevy., Reiste., Urreitte                                                                    |
|                                                                         |                                                                                                   |
|                                                                         | x                                                                                                 |

When the service designer saves the new service definition and switches to the Service Definition Hierarchy tab page, the current service definition hierarchy is displayed. At this stage, the hierarchy consists of the service definition itself. The service designer right-clicks it and selects the command to add a configuration item definition representing the load balancer:

#### Figure 7-16 Initial Service Definition Hierarchy

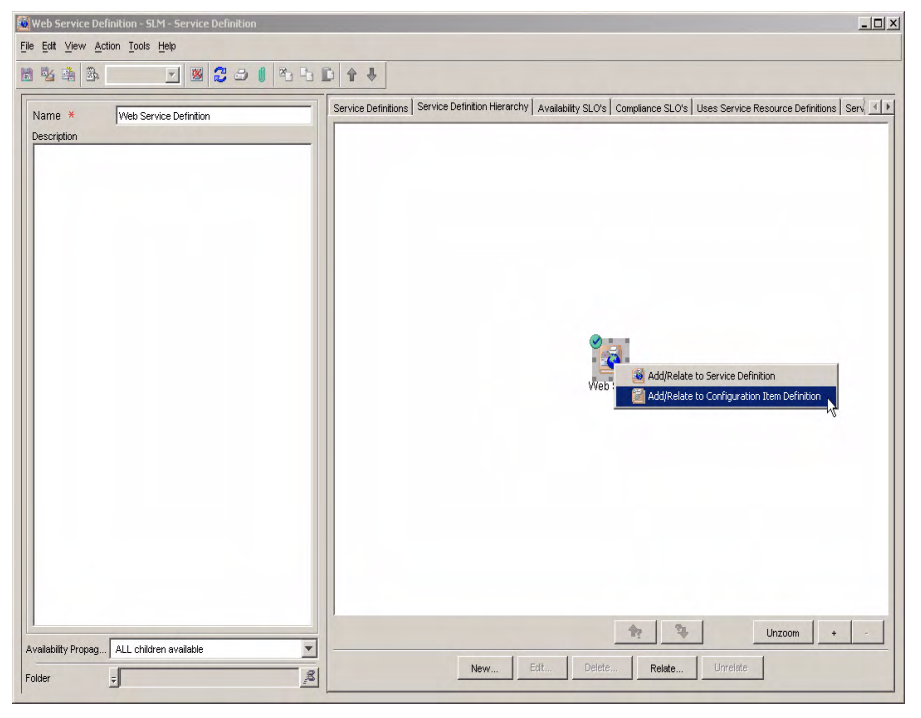

The following dialog box appears:

#### Figure 7-17 The Configuration Item Definition Relation Dialog Box

| New - Service Defi   | nition - Configu | ra 🗆 🗙            |
|----------------------|------------------|-------------------|
| Configuration I * 👳  |                  | R                 |
| Service Definition   | Web Service Det  | finiti Quick Find |
| Multiplicity \star 📮 | 11               |                   |
| К ОК                 | Cancel           | Help              |

The service designer clicks the Quick Find button next to the Configuration Item Definition field. The Quick Find dialog box appears displaying a list of available configuration item definitions. The load balancer definition has not been created, so the service designer right-clicks in the Objects list and selects the command to create a new configuration item definition:

#### Figure 7-18 Creating the Load Balancer

| Object Type     ServiceResourceDefinition       View     ServiceResourceDefinition(Table)      ook for "Name":     Find n       Objects     Server Parm Definition       Web Server Farm Definition     Clear       Printer     Clear                                                                                                    | bject Type ServiceResourceDefinition iew ServiceResourceDefinition(Table) sock for "Name": bjects Name Veb Server Definition Veb Server Farm Definition trinter                                                                                                    | Quick Find                                 |                                     |           |
|----------------------------------------------------------------------------------------------------|----------------------------------------------------------------------------------------------------|--------------------------------------------|-------------------------------------|-----------|
| View ServiceResourceDefinition(Table)   .cook for "Name": Find n  Dojects  Name  Choose Edb  Vew Configuration Item Definition  Choose Edb                                                                                                    | iew ServiceResourceDefinition(Table)                                                                                                    | Object Type                                | ServiceResourceDefinition           |           |
| cook for "Name": Find n<br>Objects<br>Name Choose<br>Edit                                                                                                    | bok for "Name": Find next<br>bjects<br>Veb Server Definition<br>Veb Server Farm Definition<br>Vrinter<br>Verter<br>Veb Server Farm Definition<br>Clear<br>Veb Server Farm Definition<br>Veb Server Farm Definition<br>Veb Server Farm Definition<br>Veb Server Farm Definition<br>Veb Server Farm Definition<br>Veb Server Farm Definition<br>Veb Server Farm Definition<br>Veb Server Farm Definition<br>Veb Server Farm Definition | /iew                                       | ServiceResourceDefinition(Table)    | -         |
| Notifieds Name Neb Server Definition Neb Server Farm Definition Printer New Configuration Item Definition Choose Edit                                                                                                    | bjects Name Veb Server Definition Veb Server Farm Definition Vrinter Veb Configuration Item Definition Choose Edit Veblete Veblete                                                                                                    | ook for "Name"                             | :                                   | Find next |
| Name Choo<br>Veb Server Definition<br>Printer<br>Printer<br>Choose<br>Edit                                                                                                    | Name Web Server Definition Web Server Farm Definition Viniter                                                                                                    | bjects                                     |                                     |           |
| Veb Server Definition Veb Server Farm Definition Printer  Wew Configuration Item Definition Choose Edit                                                                                                    | Veb Server Farm Definition Veb Server Farm Definition Vrinter Vinter Veb Configuration Item Definition Choose Edit Velete                                                                                                    | Name                                       |                                     | Choose    |
| Mew Configuration Item Definition Choose Edit                                                                                                    | New Configuration Item Definition Choose Edit  Delete                                                                                                    | Veb Server De<br>Veb Server Fai<br>Printer | 'inition<br>m Definition            | Clear     |
| Choose<br>Edit                                                                                                    | New Configuration Item Definition Choose Edit  Column Definition Choose Edit                                                                                                    |                                            |                                     |           |
| Choose Ki<br>Edit                                                                                                    | Choose                                                                                                    |                                            | 📓 New Configuration Item Definition |           |
| and the second second | Delete                                                                                                    |                                            | Choose b                            |           |
| X Delete                                                                                                    |                                                                                                    |                                            | X Delete                            |           |
|                                                                                                    |                                                                                                    |                                            |                                     |           |

The service designer provides basic details of the load balancer definition in the form, then saves the definition:

|                                                                                                    |                    | 1                          | 1                            | r 4                                |
|----------------------------------------------------------------------------------------------------|--------------------|----------------------------|------------------------------|------------------------------------|
| Iame Close Load Balancer Definition                                                                      | Related CIDs       | Definitions   Used by Serv | rice Definitions   Configura | ation Item Metric Definitions   Sc |
| Company                                                                                                  | Relation Type;Text | Template;Name              | To;Name                      | Multiplicity;Text                  |
| ategory -                                                                                                | 3                  |                            |                              |                                    |
| Category z<br>Availability Propag ALL children available<br>Metric Calculation ALL metric objectives met |                    |                            |                              |                                    |
| Availability Propag ALL children available<br>detric Calculation ALL metric objectives met               |                    |                            |                              |                                    |

#### Figure 7-19 Specifying Basic Load Balancer Details

In the Quick Find dialog box, the service designer can now choose the load balancer definition in the list:

#### Figure 7-20 Selecting the Load Balancer

| 🚽 Quick Find    |                                  | _ 🗆 🗙      |
|-----------------|----------------------------------|------------|
| Object Type     | ServiceResourceDefinition        |            |
| View            | ServiceResourceDefinition(Table) |            |
| Look for "Name" | a [                              | Find next  |
| Objects         |                                  |            |
| Name            |                                  | Choose     |
| Web Server De   | finition                         | Char       |
| Load Balancer   | Definition                       |            |
| Web Server Fa   | rm Definition                    |            |
| Printer         |                                  |            |
|                 |                                  |            |
|                 |                                  |            |
|                 |                                  |            |
|                 |                                  |            |
|                 |                                  |            |
|                 |                                  | Close Help |

The service designer confirms the configuration item definition relation settings:

#### Figure 7-21 Confirming the Definition Relation Settings

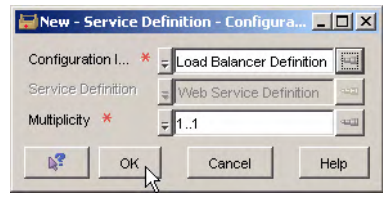

The load balancer configuration item definition is automatically added to the service definition hierarchy:

#### Figure 7-22 The Service Definition Hierarchy Including the Load Balancer

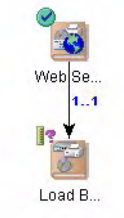

The configuration item definition representing a web server farm is added in the same way. The availability propagation rule selected for the web server farm requires at least one used component (in this case, a web server) to be available:

#### Figure 7-23 The Web Server Farm Configuration Item Definition

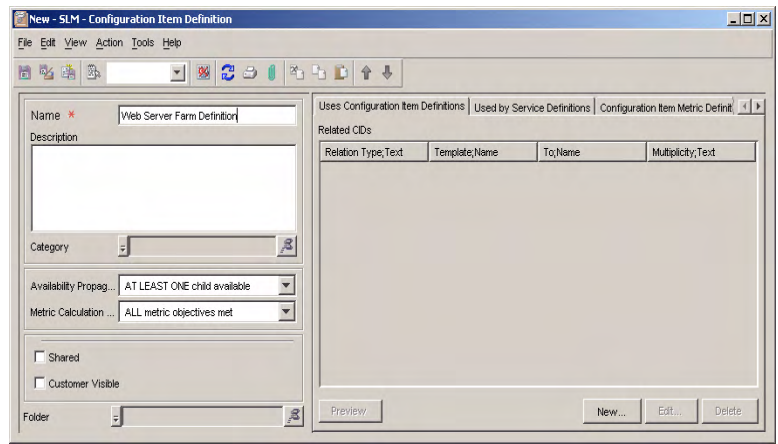

The service designer now issues the command to relate a web server to the web server farm:

### Figure 7-24 The Hierarchy Including the Web Server Farm

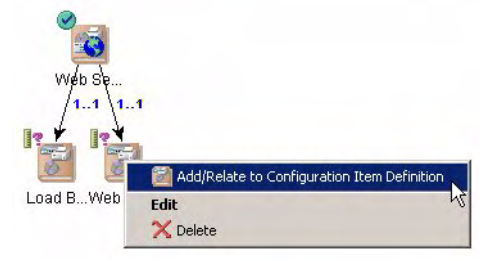

In the dialog box that appears, the service designer selects a multiplicity range of 1...\*. This indicates that service hierarchies based on this service definition must include at least one web server configuration item, but can include an unlimited number. The required configuration item definition is selected in the To field. The service designer chooses a relation type of Uses:

#### Figure 7-25 Adding the Web Server as a Used Configuration Item Definition

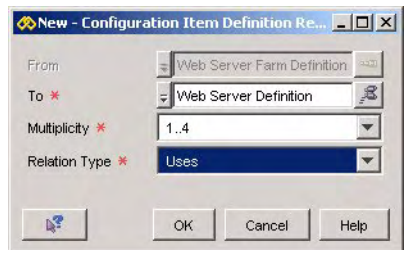

The following figure displays the service definition hierarchy created so far:

#### Figure 7-26 The Service Definition Hierarchy With the Web Server Added

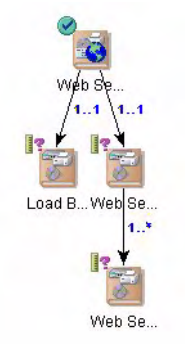

Finally, the service designer issues the command to add a used service definition to represent the database service to be provided by a different department:

# Add/Relate to Service Definition

#### Figure 7-27

# Adding the Used Service Definition

The used service definition doesn't exist yet, so the service designer right-clicks in the Quick Find dialog box and selects the command to create it:

#### Figure 7-28

#### **Selecting the Used Service Definition**

| 🔛 Quick Find                 |                             | - O ×     |
|------------------------------|-----------------------------|-----------|
| Object Type                  | ServiceDefinition           |           |
| View                         | ServiceDefinition(Table)    |           |
| Look for "Name" :            |                             | Find next |
| Objects                      |                             |           |
| Name                         |                             | Choose    |
| FTP Service<br>Email Service |                             | Clear     |
|                              |                             |           |
|                              |                             |           |
|                              | New Service Definition      |           |
|                              | Edit New Service Definition |           |
|                              | X Delete                    |           |
|                              |                             |           |
|                              |                             |           |
|                              | Close                       | Help      |

Once the service definition has been saved with its basic details specified, the service designer can select it in the Quick Find dialog box. The completed service definition hierarchy is displayed in the following figure:

#### Figure 7-29

#### The Completed Service Definition Hierarchy

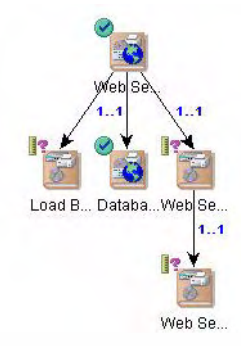

# **Adding Metric Definitions**

The service designer now considers how objects based on the definitions in the hierarchy should be measured. The service designer can use any of the metric definitions that are available as a result of the metric discovery process. In addition, the service designer can use any manually created OVSD metric definitions, which measure various aspects of service performance including MTBF (mean time between failure).

Load balancers are to be measured by the OVIS ICMP Availability metric definition. The service designer clicks the load balancer configuration item definition in the hierarchy and selects the command to edit it:

#### Figure 7-30 Editing the Load Balancer

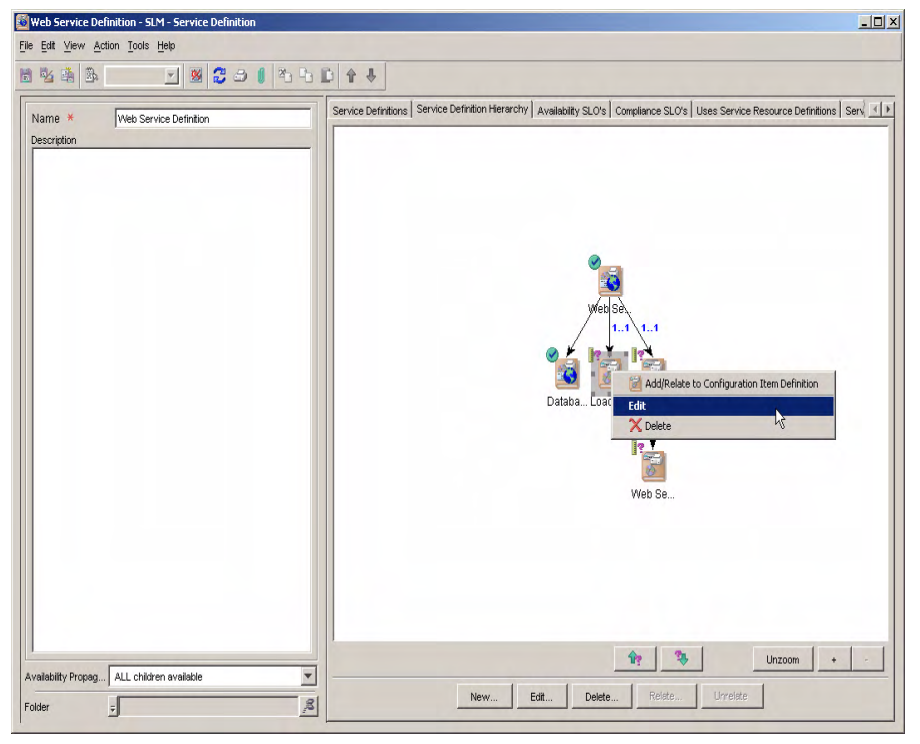

In the configuration item definition form, the service designer navigates to the tab page that lists the metric definitions, and clicks the New button to add a new configuration item metric definition:

Figure 7-31 Displaying the List of Configuration Item Metric Definitions

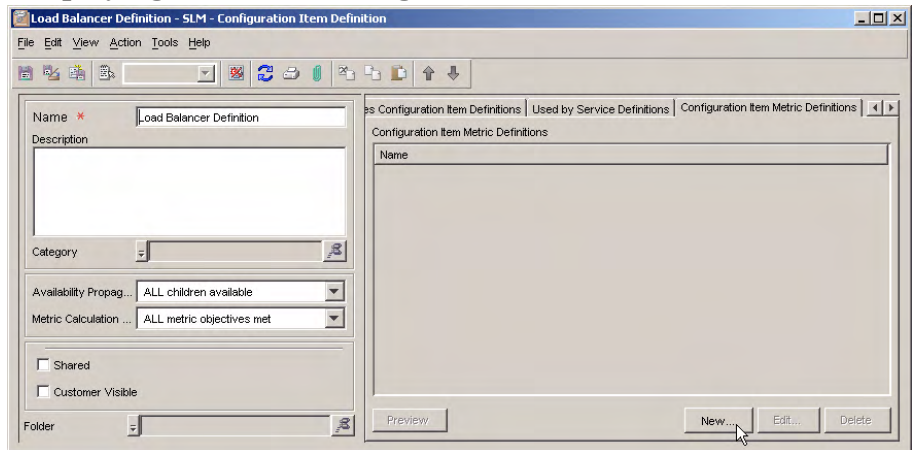

In the Configuration Item Metric Definition form, the service designer clicks the Quick Find button next to the Metric Definition field:

#### Figure 7-32 Opening the Dialog Box to Select a Metric Definition

| New - SLM - Configuration Item Metric Definition |                          |                                       |
|--------------------------------------------------|--------------------------|---------------------------------------|
| Name *                                           | Objectives               |                                       |
|                                                  | Service Level Objectives |                                       |
|                                                  | Service Level Objective  | Service Level Objective;Service Level |
|                                                  |                          |                                       |
|                                                  |                          |                                       |
|                                                  |                          |                                       |
|                                                  |                          |                                       |
|                                                  |                          |                                       |
|                                                  |                          |                                       |
|                                                  |                          |                                       |
| Configuration Item Coad Balancer Definition      |                          |                                       |
| Metric Definition                                | Preview                  | New View Relate Unrelate              |
|                                                  | uick Find                |                                       |
|                                                  |                          | Cancel Help                           |

The Quick Find dialog box opens. In the Object Type field, the service designer selects the type of metric definition required, and then chooses the OVIS ICMP Availability metric definition from the list:

| Object Type OVIS M       | letric Definition             |            | -       |           |
|--------------------------|-------------------------------|------------|---------|-----------|
| view 🛛 🚺 SLI             | M - OVIS Metric Definitions(T | able)      | -       |           |
| .ook for "Name" :        |                               |            |         | Find next |
| Dbjects                  |                               |            |         |           |
| 介 Name                   | Metric Type                   | Probe Type |         | Choose    |
| Availability/Http (Auto) | Availability                  | Http       | <b></b> | h         |
| Availability/Icmp (Auto) | Availability                  | Icmp       |         | Clear     |
| Metric_1/Http (Auto)     | Metric_1                      | Http       |         |           |
| Metric_1/Icmp (Auto)     | Metric_1                      | Icmp       |         |           |
| Metric_2/Http (Auto)     | Metric_2                      | Http       |         |           |
| Metric_2/Icmp (Auto)     | Metric_2                      | Icmp       |         |           |
| Metric_3/Http (Auto)     | Metric_3                      | Http       |         |           |
| Metric_3/Icmp (Auto)     | Metric_3                      | Icmp       |         |           |
| Metric_4/Http (Auto)     | Metric_4                      | Http       |         |           |
| Metric_4/Icmp (Auto)     | Metric_4                      | Icmp       |         |           |
| Metric_5/Http (Auto)     | Metric_5                      | Http       |         |           |
| Metric Stemp (Auto)      | Metric 5                      | lemp       | -       |           |

#### Figure 7-33 Selecting the Availability/ICMP Metric Definition

The configuration item metric definition is added to the list:

#### Figure 7-34

#### The Availability/ICMP Metric Definition Added to the Form

| 🕍 Load Balancer Definition - SLM - Configuration Item Defin                                                                              | nition                                                                                                    |  |
|----------------------------------------------------------------------------------------------------|----------------------------------------------------------------------------------------------------|--|
| File Edit View Action Tools Help                                                                                                    |                                                                                                    |  |
| 1 1 1 1 1 1 1 1 1 1 1 1 1 1 1 1 1 1 1                                                                                                    |                                                                                                    |  |
| Name * Load Balancer Definition                                                                                                    | ss Configuration item Definitions   Used by Service Definitions   Configuration item Metric Definitions   Configuration item Metric Definitions |  |
|                                                                                                    | Name                                                                                                    |  |
|                                                                                                    | Availability/cmp (Auto)                                                                                                    |  |
| Category   Category   Availability Propag ALL children available  Metric Calculation ALL metric objectives met  Shared  Customer Visible |                                                                                                    |  |
| Folder =                                                                                                    | Preview. Edit Delete                                                                                                    |  |

The service designer repeats the same process to add an OVIS HTTP Availability metric definition to measure web servers.

The service designer chooses not to add a metric definition for the web server farm. Configuration items based on this definition are to have their availability calculated according to their availability propagation rule, which is set to "AT LEAST ONE child available" (see Figure 7-23). As long as one web server is available, the web server farm is also calculated as being available.

The visual aids in the service hierarchy confirm that all configuration item definitions apart from the web server farm have metric definitions added:

#### Figure 7-35

#### The Definition Hierarchy with Metric Definitions Added

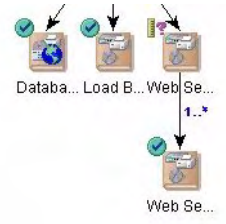

The next step is to specify how the service definition itself should be measured. An infrastructure availability metric definition is automatically added as part of the service definition creation process:

| Name *      | /eb Service Definition | Service Definition Hierarchy Availability SLO <sup>4</sup><br>Service Metric Definitions | s Compliance SLO's Uses Service Resource Definitions Service Metric Definition |
|-------------|------------------------|------------------------------------------------------------------------------------------|--------------------------------------------------------------------------------|
| Description |                        | Name                                                                                     | Category                                                                       |
|             |                        | Infrastructure Availability                                                              | Infrastructure                                                                 |
|             |                        |                                                                                          |                                                                                |
|             |                        |                                                                                          |                                                                                |
|             |                        |                                                                                          |                                                                                |
|             |                        |                                                                                          |                                                                                |
|             |                        |                                                                                          |                                                                                |
|             |                        |                                                                                          |                                                                                |
|             |                        |                                                                                          |                                                                                |
|             |                        |                                                                                          |                                                                                |
|             |                        |                                                                                          |                                                                                |
|             |                        |                                                                                          |                                                                                |
|             |                        |                                                                                          |                                                                                |
|             |                        |                                                                                          |                                                                                |
|             |                        |                                                                                          |                                                                                |
|             |                        |                                                                                          |                                                                                |
|             |                        |                                                                                          |                                                                                |
|             |                        |                                                                                          |                                                                                |

#### Figure 7-36 Displaying the List of Service Metric Definitions

The service designer decides additionally to use the OVIS HTTP Response Time metric definition, which is added in the same way as configuration item metric definitions. The service designer also decides to use the Service Desk metric that measures the mean time between failure, and clicks the New button to open a new service metric definition in a form:

#### Figure 7-37 Adding an OVSD Service Metric Definition

| * Web Service Destinition | Service Definition Hierarchy Availability SLO's<br>Service Metric Definitions | Compliance SLO's Uses Service Resource Definitions Service Metric Definitions |
|---------------------------|-------------------------------------------------------------------------------|-------------------------------------------------------------------------------|
| paron                     | Name                                                                          | Category                                                                      |
|                           | Infrastructure Availability                                                   | Infrastructure                                                                |
|                           | Responsetime/Http (Auto)                                                      | Standard                                                                      |
|                           |                                                                               |                                                                               |
|                           |                                                                               |                                                                               |
|                           |                                                                               |                                                                               |
|                           |                                                                               |                                                                               |
|                           |                                                                               |                                                                               |
|                           |                                                                               |                                                                               |
|                           |                                                                               |                                                                               |
|                           |                                                                               |                                                                               |
|                           |                                                                               |                                                                               |
|                           |                                                                               |                                                                               |
|                           |                                                                               |                                                                               |
|                           |                                                                               |                                                                               |
|                           |                                                                               |                                                                               |
|                           |                                                                               |                                                                               |
|                           |                                                                               |                                                                               |
|                           |                                                                               |                                                                               |
|                           |                                                                               |                                                                               |
|                           |                                                                               |                                                                               |
|                           |                                                                               |                                                                               |

In the service metric definition form, the service designer clicks the Quick Find button next to the Metric Definition field:

| Name *                         | Objectives                                                                |                                       |
|--------------------------------|---------------------------------------------------------------------------|---------------------------------------|
|                                | Service Level Objective;Name                                              | Service Level;Name                    |
| Category *                     |                                                                           |                                       |
| Service Definition Web Service |                                                                           |                                       |
| Ng Quid                        | ck Find                                                                   |                                       |
|                                |                                                                           |                                       |
|                                |                                                                           | 1 1 1                                 |
|                                | Preview New Compliance Objectives                                         | View Relate Unrel                     |
|                                | Prevjew New Compliance Objectives Compliance Service Level Objective;Name | View Relate Unrell Service Level;Name |

#### Figure 7-38 Opening the Dialog Box to Select a Metric Definition

The Quick Find dialog box opens. In the Object Type field, the service designer selects the type of metric definition to be used. No Service Desk metric definitions are currently defined, so the service designer right-clicks in the Objects panel and selects the command to create a new one:

# SLM Scenarios Scenario 2: Designing a Service Definition

Figure 7-39

| Object Type     | OVSD Metric Defin | ition                                                                                                  | <b>•</b>                   |
|-----------------|-------------------|----------------------------------------------------------------------------------------------------|----------------------------|
| View            | 1 OVSD Metric I   | Definitions (Table)                                                                                    | •                          |
| Look for "Name" |                   |                                                                                                    | Find ne:                   |
| Objects         |                   |                                                                                                    |                            |
| 1 Name          |                   | OVSD Metric Type                                                                                       | Choose                     |
|                 |                   |                                                                                                    |                            |
|                 |                   |                                                                                                    | Clear                      |
|                 |                   |                                                                                                    | Clear                      |
|                 |                   |                                                                                                    | Clear                      |
|                 |                   | 👔 New OVSD Metric Definitio                                                                            | n Clear                    |
|                 |                   | 122 New OVSD Metric Definitio<br>Choose                                                                |                            |
|                 |                   | New OVSD Metric Definitio<br>Choose<br>Edit                                                            | Clear<br>Clear             |
|                 |                   | New OVSD Metric Definitio<br>Choose<br>Edit<br>Update All                                              | Lew OVSD Metric Definition |
|                 |                   | Vew OVSD Metric Definitio<br>Choose<br>Edit<br>Update All.,,<br>Choose                                 | Lew OVSD Metric Definition |
|                 |                   | New OVSD Metric Definitio<br>Choose<br>Edit<br>Update All<br>X Delete                                  | Clear<br>Clear             |
|                 |                   | Image: New OVSD Metric Definition         Choose         Edit         Image: Update All         Velete | Clear<br>Clear             |

#### **Creating the MTBF Metric Definition**

The new OVSD metric definition opens in a form. The service designer provides a name, selects Mean Time Between Failure as the metric type, and other options that define the basis of the type of measurement:

#### Figure 7-40The OVSD Metric Definition Form

| New - SD OVSD Metric Definition                                       |                                                                                               |    |
|-----------------------------------------------------------------------|-----------------------------------------------------------------------------------------------|----|
| File Edit ⊻iew Action Tools Help                                      |                                                                                               |    |
| 🖹 💁 🖪 🗙 🔁 🔿 🗊                                                         | 4 G D A ♦                                                                                     |    |
| Name *Save and Close                                                  | General Metrics                                                                               |    |
| Mean Time Between Failure                                             | Include                                                                                       |    |
|                                                                       | Include Service calls only     Include Incidents only     Include Service calls and Incidents |    |
|                                                                       | Failure Impact                                                                                |    |
|                                                                       | Service call High (Department affected)                                                       | T  |
| OVSD Metric T * Mean Time Between Failu<br>Metric Category Aggregated | Calculation Schedul     Calculation Schedul     Calculation uses Service Hours                | es |
| Unit hh:mi                                                            | C Calculation uses Calendar Hours (24 x 7)                                                    |    |
| Value Type Timespan                                                   | <b>_</b>                                                                                      |    |
|                                                                       | -                                                                                             |    |

The service designer saves the metric definition, closes the form, and can now choose it in the list displayed in the Quick Find dialog box:

#### Figure 7-41Selecting the MTBF Metric Definition

| ubject Type     | JUVSUMetricDefinition |                                  |           |
|-----------------|-----------------------|----------------------------------|-----------|
| /iew            | 0VSD Metric De        | finitions(Table)                 | <b>•</b>  |
| ook for "Name". | :                     |                                  | Find next |
| )bjects         |                       |                                  |           |
| ↑ Name          |                       | OVSD Metric Type                 | Choose    |
| Mean Time Betw  | veen Failure          | Mean Time Between Failure (MTBF) |           |
|                 |                       |                                  | Clear     |
|                 |                       |                                  |           |
|                 |                       |                                  |           |
|                 |                       |                                  |           |
|                 |                       |                                  |           |
|                 |                       |                                  |           |

The selected service metric definition appears in the list. Figure 7-42 displays the three service metric definitions:

# Figure 7-42 The OVSD Service Metric Definition Added to the List Web Service Definition - SLM - Service Definition Image: Comparison of the point of the point of the poin

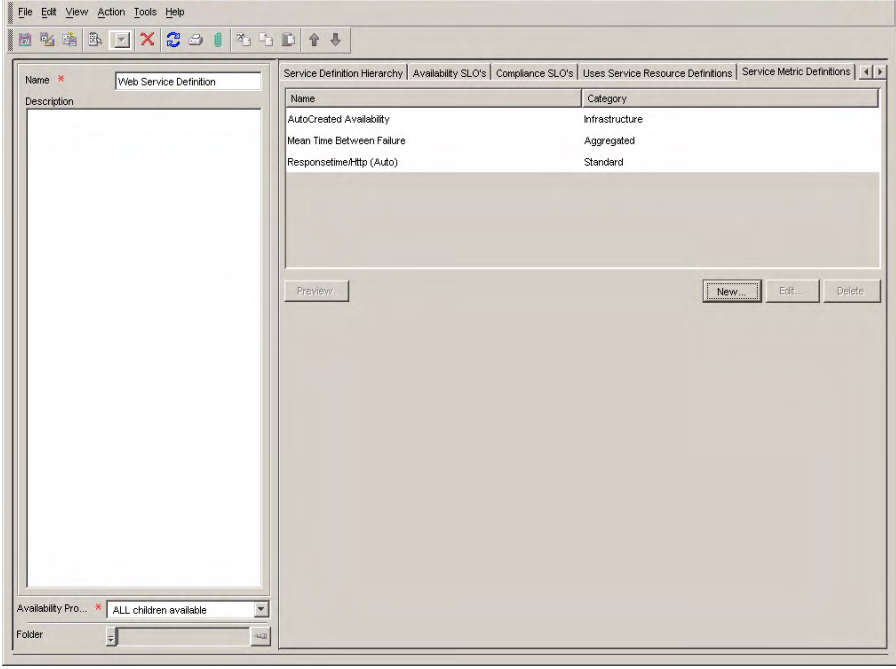

At this stage, the service definition hierarchy is built, and the metric definitions are specified throughout the hierarchy apart from the web server farm (see explanation in section "Adding Metric Definitions" on page 123).

#### Figure 7-43 The Hierarchy Complete with Metric Definitions

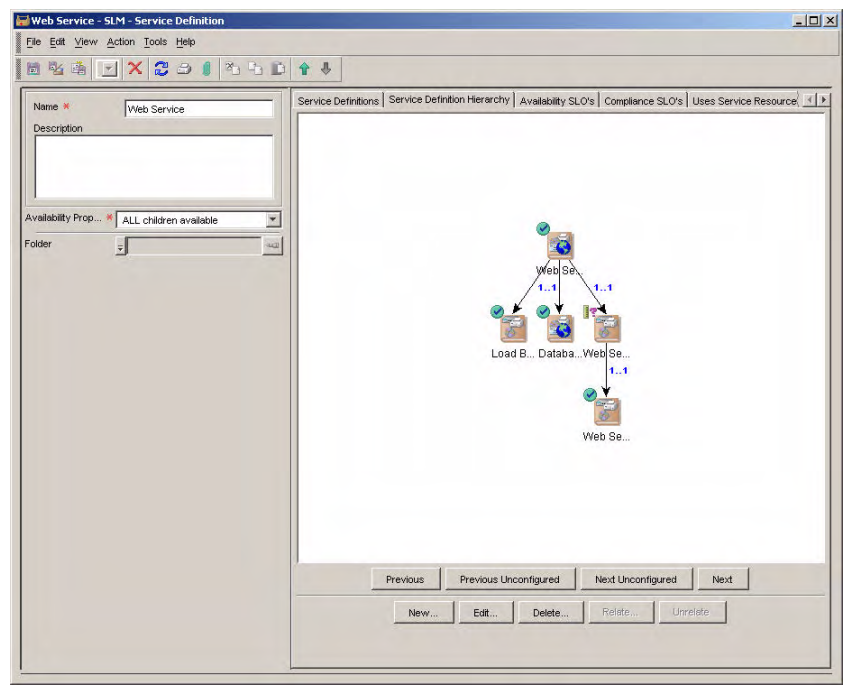

# **Adding Service Levels**

To cater for customers with a range of different service quality expectations, the service designer decides to offer the web service at three different service levels: Gold, Silver, and Bronze.

The service designer navigates to the tab page that lists the service levels related to the service definition, and clicks the New button:

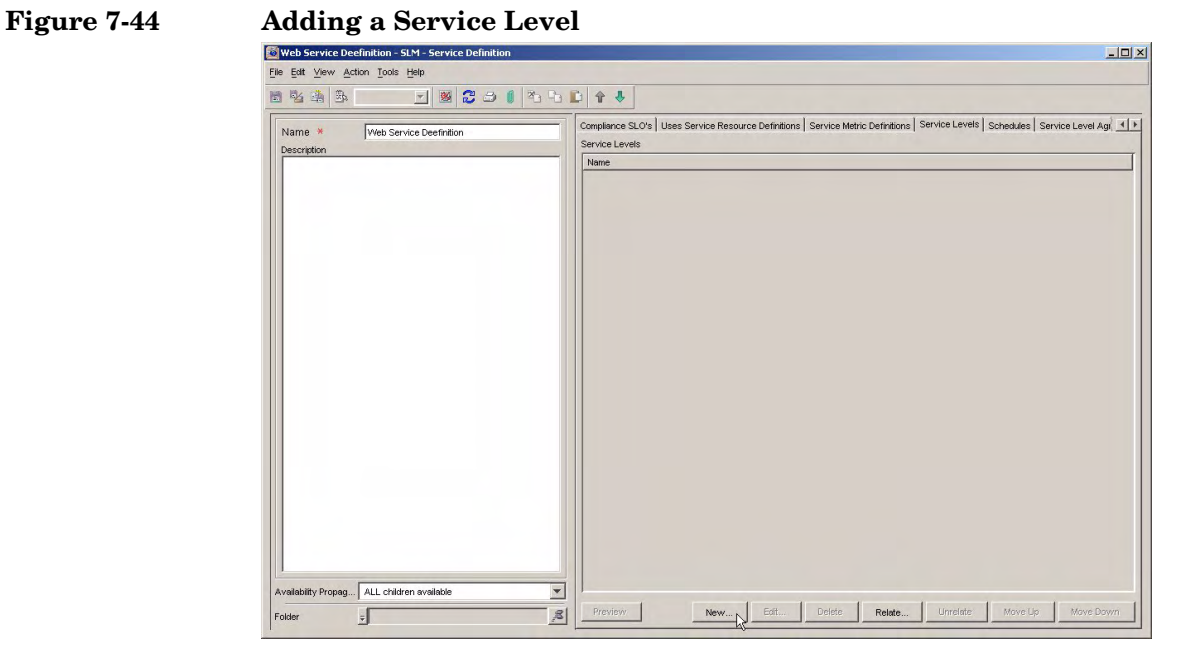

In the Service Level form, the Service Definition field is automatically pre-filled with related service definition. The service designer provides a name for the service level and saves it:

#### Figure 7-45 Providing Basic Service Level Details

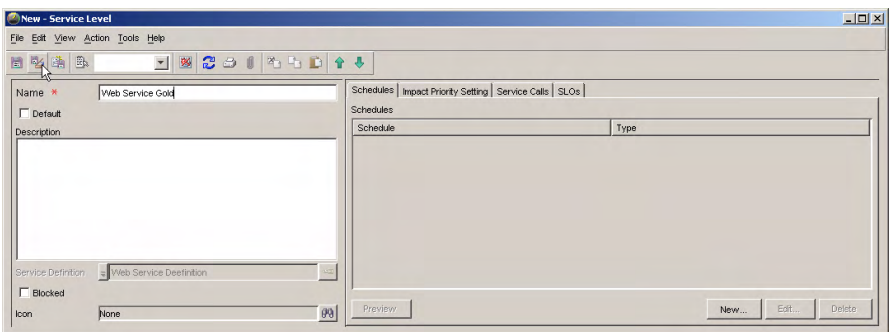

The service designer repeats the task for each service level in turn. Figure 7-46 shows the service levels that have been related to the service definition:

#### Figure 7-46 The Service Levels

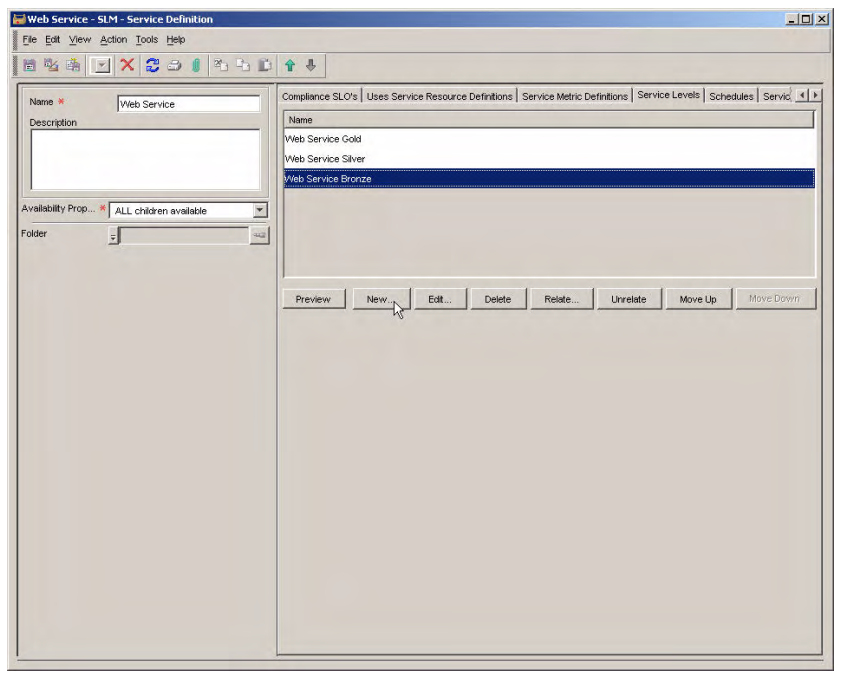

# **Adding Availability Objectives**

The service designer now decides which availability objectives to add. The Availability SLOs Table initially displays an empty table of objectives. The table includes a column for each service level that has been added (see "Adding Service Levels" on page 133), and a row for each configuration item metric definition (see "Adding Metric Definitions" on page 123). Metric definitions are grouped under their configuration item definition:

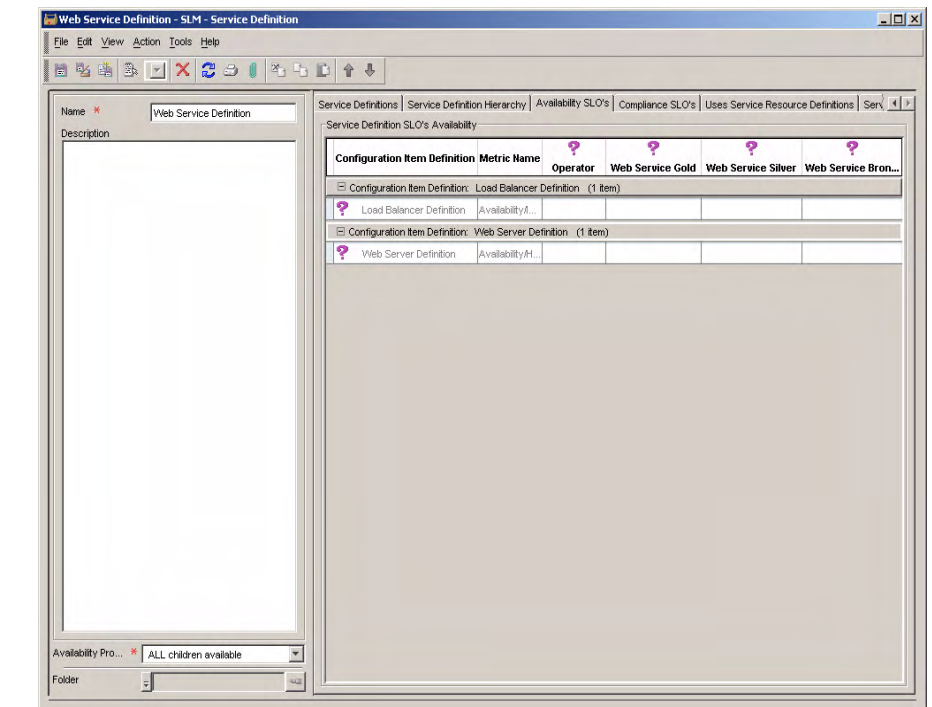

#### Figure 7-47The Availability SLOs Table

Because the OVIS ICMP and HTTP availability metrics return values of 0 or 1, the service designer decides to specify an objective operator of "greater than or equal to" and a value of 1 for each metric definition. Selecting the "greater than" operator and a value of 0.5 would have the same effect:

- If a metric data value of 1 is received, the objective is achieved
- If a metric data value of 0 is received, the objective is not achieved

The service designer selects the required operator from the drop-down list in the Operator column:

#### Figure 7-48 Selecting an Availability Objective Operator

|        |                              |                 | Operator         | Web Service Gold | Web Service Silver | Web Service Bro |
|--------|------------------------------|-----------------|------------------|------------------|--------------------|-----------------|
| Config | guration Item Definition: Lo | ad Balancer De  | finition (1 iter | n)               |                    |                 |
| ?      | Load Balancer Definition     | Availability/I  |                  |                  |                    | =               |
| Config | guration Item Definition: W  | eb Server Defin | 4                |                  |                    |                 |
| ?      | Web Server Definition        | Availability/   | <=<br>5          |                  |                    |                 |

The service designer types an objective value into each table cell:

#### Figure 7-49 Specifying an Objective Value

| Configura    | tion Item Definition    | Metric Name      | ?<br>Operator | Yeb Service Gold | <b>?</b><br>Web Service Silver | Yeb Service Bron |
|--------------|-------------------------|------------------|---------------|------------------|--------------------------------|------------------|
|              |                         |                  |               |                  |                                |                  |
| Configuratio | on Item Definition: Los | ad Balancer Defi | nition (1 ite | m)               |                                |                  |

The following figure shows the table with all the operators and values added:

#### Figure 7-50 The Completed Availability SLOs Table

| Configurati   | ion Item Definition    | Metric Name      | Operator      | Web Service Gold | Web Service Silver | Web Service Bron |
|---------------|------------------------|------------------|---------------|------------------|--------------------|------------------|
| Configuration | n Item Definition: Los | d Balancer Defin | ition (1 iter | n)               |                    |                  |
| 🕑 Load E      | Balancer Definition    | Availability/lc  | >=            | 1                | 1                  | 1                |

# **Adding Compliance Objectives**

The service designer now starts to specify compliance objectives. Different compliance criteria can be specified for each service level. If a table cell remains blank for a particular combination of metric and service level, the metric is excluded from compliance calculations. The service designer chooses the following compliance calculation scheme for the web service definition:

- Services offered at service level Gold must satisfy the objectives of all three metrics (infrastructure availability, OVIS HTTP response time, and OVSD MTBF).
- Services offered at service level Silver must satisfy the objectives of the infrastructure availability and OVIS HTTP response time metrics. The OVSD MTBF metric is to be disregarded in compliance calculations.
- Services offered at service level Bronze must satisfy the objective of the infrastructure availability metric. The OVIS HTTP response time metric and the OVSD MTBF metric are to be disregarded in compliance calculations.

Initially, the Compliance SLOs tab page displays pre-defined compliance objective thresholds for the automatically created infrastructure availability metric. The objective operator and values for the OVIS HTTP Response Time and OVSD MTBF metrics need to be specified.

The service designer selects an operator from the drop-down list in the Operator column. In the case of the OVIS HTTP Response Time metric, an operator of "less than or equal to" is appropriate. This means that the objective status is achieved if the measured response time is less than its objective threshold value:

| Name *      | Web Service Definition | Servic   | e Definitions   Service Definitio                                                            | n Hierarchy Av | ailability SLO's Compliance                                | e SLO's Uses Service Res                                 | ource Definitions Servi                                  |
|-------------|------------------------|----------|----------------------------------------------------------------------------------------------|----------------|------------------------------------------------------------|----------------------------------------------------------|----------------------------------------------------------|
| Description |                        |          | Metric Name                                                                                  | ?<br>Operator  | ?<br>Web Service Bronze                                    | <b>?</b><br>Web Service Silver                           | ?<br>Web Service Gold                                    |
|             |                        | 0        | Infrastructure Availability                                                                  | >=             |                                                            | 1                                                        | 1                                                        |
|             |                        | ?        | Responsetime/Http (Auto)                                                                     | ۲ ۲            |                                                            |                                                          |                                                          |
|             |                        | ?        | Mean Time Between Failure                                                                    | 4              |                                                            |                                                          |                                                          |
|             |                        | -Com     | niance Thresholds                                                                            | <u> </u> =     |                                                            |                                                          |                                                          |
|             |                        | Com      | pliance Thresholds<br>Metric Name                                                            | <u> </u> =     | Ç<br>Web Service Bronze                                    | 9<br>Web Service Silver                                  | ?<br>Web Service Gold                                    |
|             |                        | ~Com     | pliance Thresholds<br>Metric Name<br>Infrastructure Availability                             | <u>-</u>       | Web Service Bronze<br>(Not configured)                     | P<br>Web Service Silver<br>(Nd configured)               | Web Service Gold                                         |
|             |                        | Com<br>? | pliance Thresholds<br>Metric Name<br>Infrastructure Availability<br>Responsetime/Http (Audo) | <u>-</u>       | Web Service Bronze<br>(Not configured)<br>(Not configured) | Web Service Silver<br>(Nd configured)<br>(Nd configured) | Web Service Gold<br>(Not configured)<br>(Not configured) |
|             |                        | Com<br>? | pliance Thresholds<br>Metric Name<br>Infrastructure Availability<br>Responsetime/Http (Audo) | <u>-</u>       | Web Service Bronze<br>(Not configured)<br>(Not configured) | Web Service Silver<br>(Nd configured)<br>(Nd configured) | Yeb Servi<br>(Not configured<br>(Not configured          |

#### Figure 7-51 Selecting a Compliance Objective Operator

For the OVSD MTBF metric, an operator of "greater than or equal to" is appropriate. This means that the objective status is achieved if the measured mean time between failure is greater than its objective threshold value.

The service designer types objective threshold values directly into each table cell. Different values are specified for each service level:

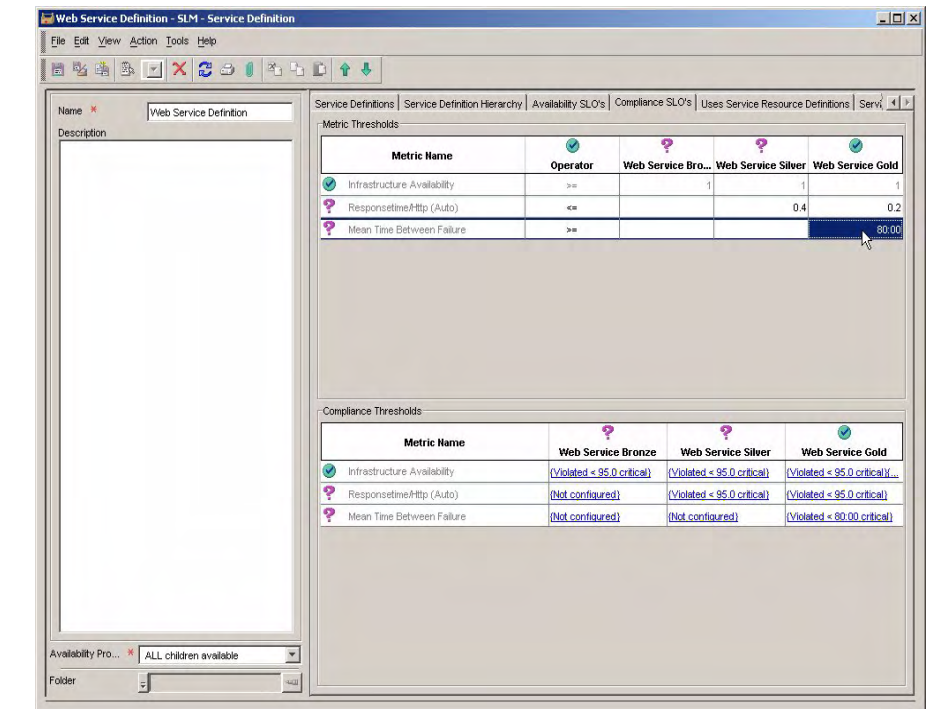

#### Figure 7-52 Entering a Compliance Objective Value

The service designer now specifies compliance violation thresholds.

For infrastructure and standard metric definitions, compliance violation thresholds specify the minimum percentage amount of time an objective status needs to be achieved (compared with the total amount of service hours during an evaluation period). If the percentage threshold is breached, the compliance status of the objective is violated.

For aggregated metric definitions such as OVSD MTBF, the violation threshold is identical to the objective status threshold, with the operator reversed. For example, if the OVSD MTBF objective value is 80 hours and the operator is "greater than", the violation threshold value is automatically set to 80, and the operator is automatically set to "less than". Conversely, if the OVSD MTTR (mean time to repair) objective value is 2 hours and the operator is "less than", the violation threshold value is automatically set to 2, and the operator is automatically set to "greater than". The service designer starts with the infrastructure availability metric for the Gold service level, and double-clicks the relevant cell in the Compliance Thresholds table:

#### Figure 7-53 Accessing the Compliance Threshold Form

| Metric Name                 | Yeb Service Bronze | ?<br>Web Service Silver | ?<br>Web Service Gold |
|-----------------------------|--------------------|-------------------------|-----------------------|
| Infrastructure Availability | {Not configured}   | {Not configured}        | (Not configured)      |
| Responsetime/Http (Auto)    | {Not configured}   | {Not configured}        | {Not configured}      |
| Mean Time Between Failure   | {Not configured}   | {Not configured}        | {Not configured}      |

The Compliance Service Level Objective form opens. To specify a violation threshold, the service designer clicks the New button in the list of thresholds:

#### Figure 7-54 Adding a Compliance Violation Threshold

| How - SLM - Compliance Service Level Objective |                       |                        |                        |                     |
|------------------------------------------------|-----------------------|------------------------|------------------------|---------------------|
| File Edit ⊻iew Action Tools Help               |                       |                        |                        |                     |
| 🗎 🖥 🚔 🕞 💽 🗙 😂 🖉 🏠 🖒                            | D 4 4                 |                        |                        |                     |
| Name × CSLO for AutoCreated Ava with :         | Complaince Thresholds | Service Matrics Status | Service Metric Definit | tions history lines |
| Source ID                                      | Objective Condition   | Value                  | Compliance Impact      | Severity            |
| Service Level * JWeb Service Gold              | Preview               |                        | New.                   | Edit Delete         |

The Compliance Threshold form opens. The service designer is not permitted to specify a jeopardy threshold until a compliance violation threshold is defined. The service designer specifies a value of 95%:

| <b>Objective Condition</b> | <            | History Lines | History Lines |           |              |  |  |
|----------------------------|--------------|---------------|---------------|-----------|--------------|--|--|
| Value \star                | 95.0         | Subject       | Information   | 1 Created | Display name |  |  |
| Value Type                 | Percentage   | <u> </u>      |               |           |              |  |  |
| Compliance Impact          | Violated     |               |               |           |              |  |  |
| Coursilie                  |              |               |               |           |              |  |  |
| Sevenity                   | Critical     |               |               |           |              |  |  |
| Sevenity                   |              |               |               |           |              |  |  |
| Sevency                    | ) 🤡 criticai |               |               |           |              |  |  |

#### Figure 7-55 Entering a Violation Threshold Value

The service designer decides to specify a jeopardy threshold value of 98%, and selects a severity of "warning". Additional jeopardy thresholds can be specified, each with a different percentage value and severity code.

#### Figure 7-56 Entering a Jeopardy Threshold Value

| Objective Condition  | 6          | History Lines | History Lines |           |              |  |
|----------------------|------------|---------------|---------------|-----------|--------------|--|
| √alue <mark>*</mark> | 98.0       | Subject       | Information   | ↑ Created | Display name |  |
| √alue Type           | Percentage | <u>·</u>      |               |           |              |  |
| Compliance Impact    | Jeopardy   |               |               |           |              |  |
| Severity \star       |            |               |               |           |              |  |
|                      | normal     |               |               |           |              |  |
|                      | 🛆 warning  |               |               |           |              |  |
|                      | 🛆 minor 🤟  |               |               |           |              |  |
|                      | V major    | Preview       |               | New       | Edit Delete  |  |
|                      | 🔇 critical |               |               |           |              |  |
|                      | ? unknown  | L             |               |           |              |  |

Figure 7-57 displays the completed Compliance Service Level Objective form. If the availability objective fails to be reached for 2% of service hours during the evaluation period, the compliance status of the infrastructure availability objective drops to jeopardy. If the objective fails to be reached for 5% of service hours, the infrastructure availability objective is violated. This would be enough to cause the compliance status of the service to be violated.

#### Figure 7-57 The Completed Compliance Service Level Objective Form

| 🔜 New - SLM - Com       | pliance Service Level Objective |                       |                        |                       | _ 🗆 🗵                  |
|-------------------------|---------------------------------|-----------------------|------------------------|-----------------------|------------------------|
| <u>File Edit ⊻iew A</u> | ction Tools Help                |                       |                        |                       |                        |
| 🖹 💁 🏥 🖪                 | 🖸 🗙 😂 🗊 🏝 🗅                     | 0 4 4 <b>(</b>        |                        |                       |                        |
| Name ×                  | CSLO for AutoCreated Ava with : | Complaince Thresholds | Service Matrics Status | Service Metric Defini | itions   history lines |
| Source ID               |                                 | Objective Condition   | Value                  | Compliance Impact     | Severity               |
| Service Level           | Web Service Gold                | द<br>द                | 95.0<br>98.0           | Violated Jeopardy     | S critical             |
|                         |                                 |                       |                        |                       |                        |
|                         |                                 |                       |                        |                       |                        |
|                         |                                 |                       |                        |                       |                        |
|                         |                                 | Preview               |                        | New                   | Edit Delete            |
|                         |                                 |                       |                        |                       | LORD DOIDE             |
| <u> </u>                |                                 |                       |                        |                       |                        |

The process of specifying violation and jeopardy thresholds is repeated for each combination of metric and service level for which a metric is to contribute to compliance calculations (see the explanation of the compliance calculation scheme at the beginning of this section "Adding Compliance Objectives" on page 138):

#### SLM Scenarios Scenario 2: Designing a Service Definition

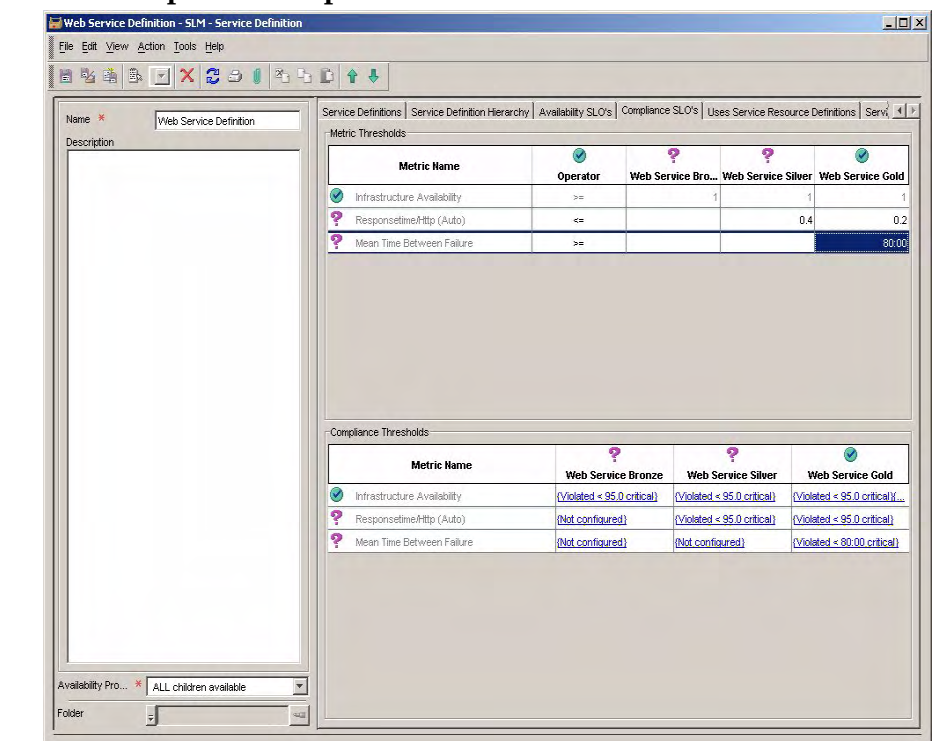

#### Figure 7-58 The Completed Compliance SLOs Table

The service designer saves and closes the service definition. The service manager can now use it to create a monitored service (see "Scenario 3: Creating a Monitored Service based on a Service Definition" on page 145).
## Scenario 3: Creating a Monitored Service based on a Service Definition

This scenario illustrates how the service manager creates a monitored service based on the service definition for the web service created in "Scenario 2: Designing a Service Definition" on page 113.

#### **Specifying SLA Details**

The service manager starts by creating a new service level agreement for the used database service:

#### Figure 7-59 Creating a New Service Level Agreement for the Used Service

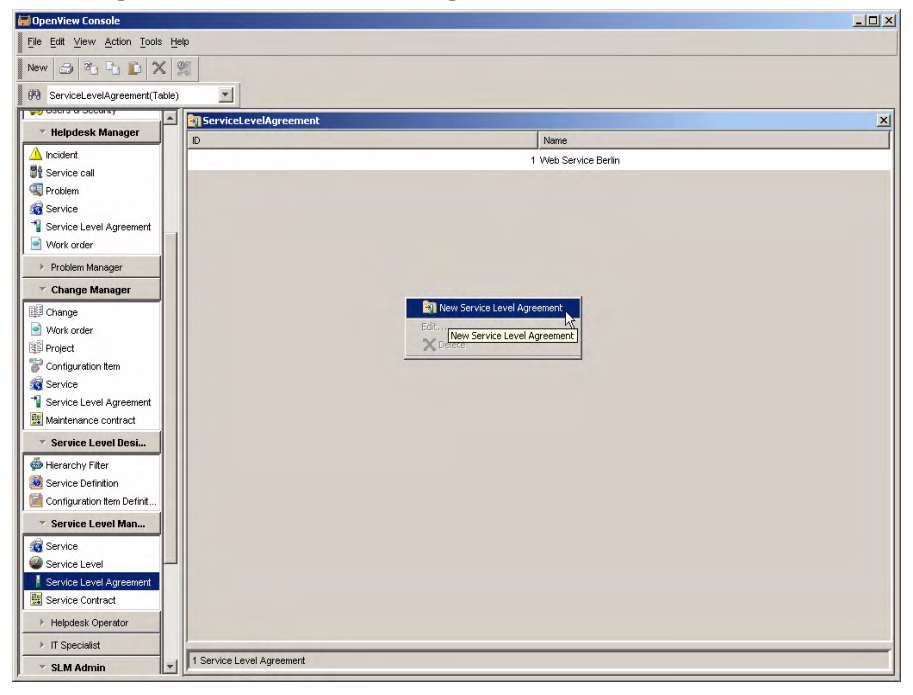

The service manager selects the service definition for the database service, and selects the Gold service level:

| Name * Database Service                                                                                      | General Services Schedules Service Desk Relations Contract Information                |   |
|----------------------------------------------------------------------------------------------------|---------------------------------------------------------------------------------------|---|
| Life Cycle Status                                                                                            | Contract     Service Provided b                                                       | 4 |
| Activity Status                                                                                              | Validity                                                                              |   |
| Description                                                                                                  | Actual Start Actual Finish                                                            | 2 |
|                                                                                                    | Evaluation Peri * Monthly<br>Applied Timez * Consumer Timezone<br>© Provider Timezone |   |
| Information                                                                                                  | Compliance State                                                                      |   |
|                                                                                                    | Related Services Not Applicable                                                       |   |
|                                                                                                    | Compliance Status 7 Not Yet Computed                                                  |   |
|                                                                                                    | Compliance Status Friday, February 11, 2005 08:18:09                                  |   |
|                                                                                                    | Predictive Complia ? Not Yet Computed                                                 |   |
| Service Definition = Database Service Definitic<br>Hierarchy Filter =<br>Service Level = DatabaseServiceGold | الله Predictive Complia Friday, February 11, 2005 08:18:09                            |   |

#### Figure 7-60 Basic SLA Details

The service manager navigates to the list of related services, and clicks the New button to create a new service:

| File Edit View Action Tools Help                |                                                   |
|-------------------------------------------------|---------------------------------------------------|
| 🖹 💁 🏝 💽 🗙 😂 🌒 🏝 🗉                               |                                                   |
| Name * Database Service                         | General Services Schedules Service Desk Relations |
| ID  6                                           | ID Name                                           |
| Management Status                               |                                                   |
| Activity Status                                 |                                                   |
| Description                                     | -                                                 |
|                                                 |                                                   |
|                                                 |                                                   |
|                                                 |                                                   |
| Information                                     | Preview New View Relate Unrel                     |
|                                                 | ·                                                 |
|                                                 |                                                   |
|                                                 |                                                   |
|                                                 |                                                   |
| Service Definition = Database Service Definitic |                                                   |
| Hierarchy Filter                                |                                                   |
| Service Level  = DatabaseServiceGold            |                                                   |
|                                                 |                                                   |

#### Figure 7-61 Creating a New Database Service

In the service form, the service manager specifies basic details:

| Name * Date<br>ID 1<br>Life Cycle Status In<br>Management Status Not<br>Activity Status | abase Service                                                                    | Ceneral Compliance Status Service Hierarchy Availability SLO's Compliance SLO's Service Metrics Service Service Level Agreements      D     Name                                |
|-----------------------------------------------------------------------------------------|----------------------------------------------------------------------------------|----------------------------------------------------------------------------------------------------|
| Definition = D<br>Hierarchy Filter =<br>Referenced in =<br>Parent Service =             | etabase Service Definitic<br>all<br>all<br>all<br>all<br>all<br>all<br>all<br>al | Preview     New     View     Relate     Unrelate       Corresponds to De     © Compliant     Metric Details Status     © Configured       Hierarchy Status     ? Not Configured |

#### Figure 7-62 Basic Service Details

When the service is saved, it is automatically added to the list of related services:

| Name ×             | Database Service           | General Services Sche | dules Service Desk Relations |       |
|--------------------|----------------------------|-----------------------|------------------------------|-------|
| ID                 | 6                          | ID                    | Name                         |       |
| Life Cycle Status  | <b></b>                    | 1                     | Database Service             |       |
| Management Status  | Not Managed                |                       |                              |       |
| Activity Status    | · ·                        |                       |                              |       |
| Description        |                            |                       |                              |       |
|                    |                            |                       |                              |       |
|                    |                            |                       |                              |       |
|                    |                            |                       |                              |       |
|                    |                            | Proviner              | Mauri Viewer Balata          |       |
| Information        |                            | FIGNOW                | New                          | white |
|                    |                            |                       |                              |       |
|                    |                            |                       |                              |       |
|                    |                            |                       |                              |       |
|                    |                            |                       |                              |       |
| 1                  |                            |                       |                              |       |
| Service Definition | Database Service Definitic |                       |                              |       |
| Hierarchy Filter   | <b>2</b>                   |                       |                              |       |
| Service Level      | - DatabaseServiceGold      |                       |                              |       |
|                    | _                          |                       |                              |       |

#### Figure 7-63 The Database Service Listed in the SLA

The service manager now creates a new service level agreement for the web service based on the Web Service definition. The customer is interested in the Web Service Gold service level:

| 🛅 🍢 🏥 🕒 🔁 🗙 🗶 🔁 🚺 🏊                                                                                                    |                                                                                          |
|----------------------------------------------------------------------------------------------------|------------------------------------------------------------------------------------------|
|                                                                                                    | Concerned Services Contractulars Convice Dock OV/IC Materias Convices Dock Deletions (P) |
| Name *                                                                                                    | <ul> <li>Services</li> </ul>                                                             |
| ID  1                                                                                                    | ID Name                                                                                  |
| Life Cycle Status                                                                                                    |                                                                                          |
| Management Status Not Managed                                                                                                |                                                                                          |
| Activity status                                                                                                    |                                                                                          |
| Description                                                                                                    |                                                                                          |
|                                                                                                    |                                                                                          |
|                                                                                                    |                                                                                          |
|                                                                                                    |                                                                                          |
|                                                                                                    | Preview New View Relate, Unrelat                                                         |
|                                                                                                    |                                                                                          |
|                                                                                                    |                                                                                          |
|                                                                                                    |                                                                                          |
| nformation                                                                                                    |                                                                                          |
|                                                                                                    |                                                                                          |
|                                                                                                    |                                                                                          |
|                                                                                                    | -                                                                                        |
|                                                                                                    |                                                                                          |
|                                                                                                    |                                                                                          |
|                                                                                                    |                                                                                          |
|                                                                                                    |                                                                                          |
|                                                                                                    |                                                                                          |
|                                                                                                    |                                                                                          |
| Service Definition                                                                                                    |                                                                                          |
| Service Definition                                                                                                    |                                                                                          |
| Service Definition = Web Service Definition =<br>Hierarchy Filter = Web Service Gold =<br>Service Level = Web Service Gold = |                                                                                          |
| Service Definition = Web Service Definition =<br>Hierarchy Filter = = = = = = = = = = = = = = = = = = =                      |                                                                                          |
| Service Definition = Web Service Definition =<br>Hierarchy Filter = = = = = = = = = = = = = = = = = = =                      |                                                                                          |
| Service Definition                                                                                                    |                                                                                          |

#### Figure 7-64 The SLA for the Web Service

The web service to be provided to the customer is created and related to the same service definition as the SLA:

| In the set of the bennin     In the set of the bennin     In the set of the bennin     In the set of the set of the | Service Level Agreements D Name                                                             |
|----------------------------------------------------------------------------------------------------|---------------------------------------------------------------------------------------------|
| Description                                                                                                    |                                                                                             |
|                                                                                                    | Preview New View Relate Unrelat                                                             |
|                                                                                                    | Corresponds to De Status If Not Configured Hierarchy Status Rev Configured Hierarchy Status |
|                                                                                                    |                                                                                             |
| Definition Web Service Definition                                                                                                    |                                                                                             |
| Referenced in<br>Parent Service<br>2                                                                                                    |                                                                                             |
|                                                                                                    |                                                                                             |
|                                                                                                    |                                                                                             |

#### Figure 7-65 Web Service Basic Details

The service manager can now start the process of replacing each definition in the hierarchy with a service or configuration item.

#### **Replacing Definitions**

Initially, the service hierarchy displays the definitions inherited from the service definition hierarchy. Each definition connected by a solid red line must be replaced by a service or a configuration item:

Figure 7-66The Initial Service Hierarchy

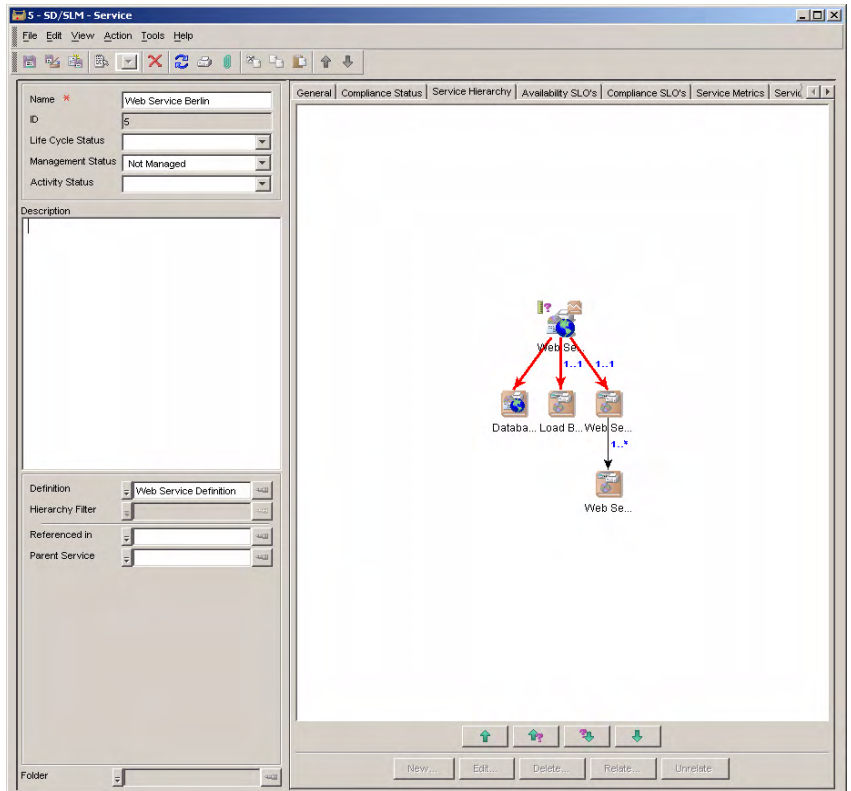

The service manager right-clicks the line connecting the service with the database service definition, and selects the command to relate a service:

Figure 7-67

#### **Replacing the Database Service Definition**

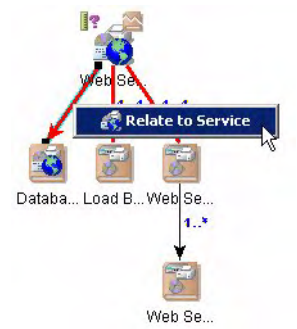

In the Quick Find dialog box, the service manager selects the service that is to replace the service definition:

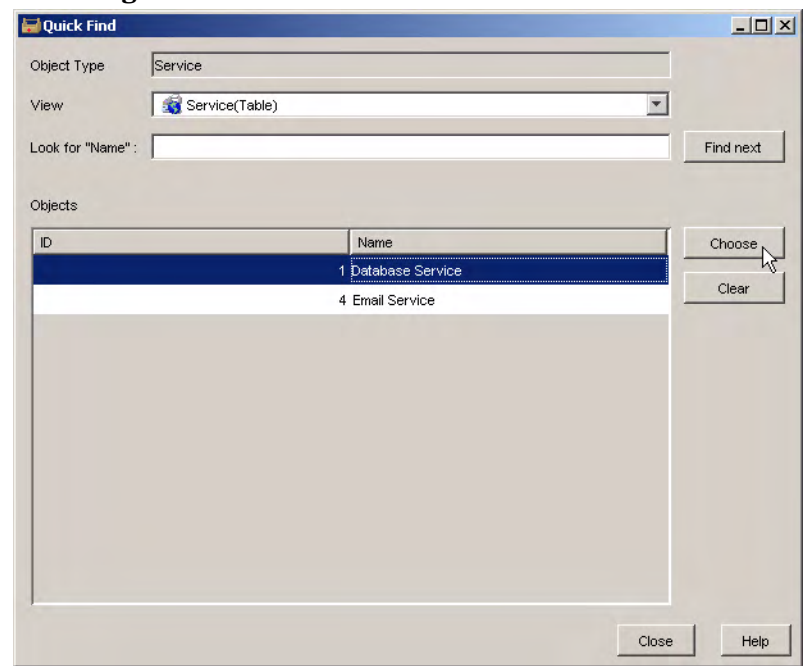

#### Figure 7-68 Selecting the Database Service

The service hierarchy automatically displays the database service in place of the database service definition, and the connector line changes from red to black:

Figure 7-69 The Database Service Displayed in the Hierarchy

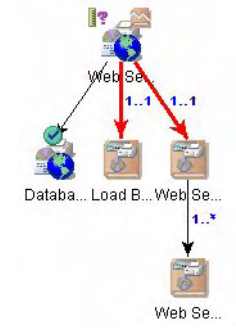

The service manager right-clicks the line connecting the service with the load balancer configuration item definition, and selects the command to relate a configuration item:

#### Figure 7-70 Replacing the Load Balancer Configuration Item Definition

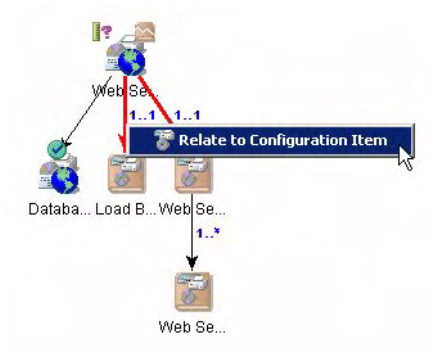

The Quick Find dialog box displays an empty list, indicating that no configuration item based on the load balancer definition currently exists. The service manager right-clicks in the dialog box and selects the command to create a new configuration item:

#### Figure 7-71Creating a Load Balancer Configuration Item

| Quick Find              |                   |                                        |                        | _ 0       |
|-------------------------|-------------------|----------------------------------------|------------------------|-----------|
| bject Type              | ConfigurationItem |                                        |                        |           |
| iew                     | SD Configuration  | n Item(Table)                          | •                      |           |
| ook for "Search code" : |                   |                                        |                        | Find next |
| hiects                  |                   |                                        |                        |           |
| Search code             | Name              | Located at;Name                        | Unique                 | Choose    |
|                         |                   |                                        |                        | Clear     |
|                         |                   | The New Configuration Item Choose Edit | New Configuration Item |           |
|                         |                   | No.11                                  |                        |           |
|                         |                   | X Delete                               |                        |           |
|                         |                   | Cenerate CI Wizard                     |                        |           |
|                         |                   | Generate CI Wizard                     |                        |           |
|                         | _                 | Generate CI Wizard                     |                        |           |
|                         |                   | Generate CI Wizard                     |                        |           |

In the configuration item form, the service manager provides basic details about the configuration item, relates it to the correct definition, and saves it:

#### Figure 7-72

#### Load Balancer Basic Details

| 🔚 New - SD/SLM - Configuration Item |                                                                               | . 🗆 🗙    |
|-------------------------------------|-------------------------------------------------------------------------------|----------|
| File Edit View Action Tools Help    |                                                                               |          |
| 🗈 🎠 🏥 🕃 SD Default Cl 🔽 🗙 😂 🌒       |                                                                               |          |
| Name *                              | General Status Related CIs Used by Services Metrics Schedules Service Desk si | TF       |
| Load Balancer Berlin                | Located at                                                                    |          |
|                                     | Time Zone PNT                                                                 | 5        |
|                                     | Availability Propag ALL children available                                    | <b>_</b> |
|                                     | Metric Calculation ALL metric objectives met                                  | -        |
|                                     | Remark                                                                        |          |
|                                     |                                                                               |          |
|                                     |                                                                               |          |
|                                     |                                                                               |          |
|                                     |                                                                               |          |
|                                     |                                                                               |          |
|                                     |                                                                               |          |
| Search code * LOADBALBERLIN         |                                                                               |          |
| ID 4                                |                                                                               |          |
| Description                         |                                                                               |          |
|                                     |                                                                               |          |
|                                     |                                                                               |          |
|                                     |                                                                               |          |
|                                     |                                                                               |          |
|                                     |                                                                               |          |
|                                     |                                                                               |          |
|                                     |                                                                               |          |
|                                     |                                                                               |          |
|                                     |                                                                               |          |
|                                     |                                                                               |          |
|                                     |                                                                               |          |
|                                     |                                                                               |          |
|                                     |                                                                               |          |
| Category                            |                                                                               |          |
| Definition                          |                                                                               |          |
| Folder -                            |                                                                               |          |

In the Quick Find dialog box, the service manager selects the newly created configuration item:

#### Figure 7-73 Selecting the Load Balancer Configuration Item

| 🖬 Quic  | :k Find            |                       |                 |        |           |
|---------|--------------------|-----------------------|-----------------|--------|-----------|
| Object  | Туре               | ConfigurationItem     |                 |        |           |
| View    |                    | SD Configuration Item | n(Table)        | -      |           |
| Look fo | or "Search code" : |                       |                 |        | Find next |
| Objects | 8                  |                       |                 |        |           |
|         | Search code        | Name                  | Located at;Name | Unique | Choose    |
| Ξs      | Search code: LOAI  | DBALBERLIN (1 item)   |                 |        |           |
| L       | OADBALBERLIN       | Load Balancer Berlin  |                 |        | Clear     |
|         |                    |                       |                 |        |           |
|         |                    |                       |                 | Close  | Help      |
|         |                    |                       |                 |        |           |

The service hierarchy automatically displays the configuration item in place of its definition:

Figure 7-74

#### The Configuration Item Displayed in the Hierarchy

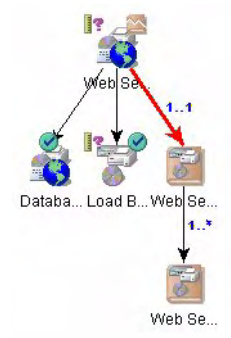

#### SLM Scenarios Scenario 3: Creating a Monitored Service based on a Service Definition

The service manager replaces the web server farm definition with a configuration item in the same way:

# Figure 7-75 The Web Server Farm CI Displayed in the Hierarchy

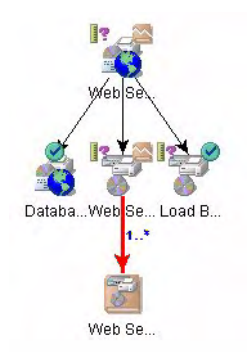

When the service manager replaces the web server configuration item definition, the icon for the definition remains in the hierarchy. The multiplicity indicator changes from 1...\* to 0...\*, and the solid red line is replaced by a dashed black line to indicate that it is possible but not necessary to replace the web server definition with additional configuration items. In this instance, the service manager decides not to add further web servers. The definitions are now all replaced by services and configuration items:

#### Figure 7-76

#### The Hierarchy Containing One Web Server Configuration Item

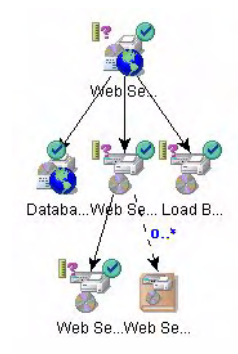

#### **Specifying Metric Sources**

The service manager is now ready to specify the metrics that define the sources of metric data values. This needs to be done for each service metric (except for the automatically created infrastructure availability metric), and for each configuration item metric in the service hierarchy.

OVIS, OVPM, and OVSN metrics are usually available as a result of metric discovery (see "Scenario 1: Metric Configuration and Discovery" on page 100). OVSD metrics are usually created manually.

To specify metric sources for service metrics, the service manager navigates to the tab page displaying the Compliance SLOs tables. The service manager double-clicks the OVIS HTTP response time metric name:

#### Figure 7-77 Accessing the List of Metric Sources for Service Metrics

| Eie Edit View Action Tools Holp         Image: Image: Ima                                                          | 2 Servic<br>ce Gold<br>1<br>80.00<br>0.2          |
|----------------------------------------------------------------------------------------------------|---------------------------------------------------|
| Image: Service Berline     Image: Service Herrarchy     Availability SLO's     Compliance Status       Image: Service Status     Service Herrarchy     Availability SLO's     Compliance SLO's       It is Cycle Status     Image: Service Herrarchy     Availability     Service Metrics       Management Status     Not Managed     Image: Service Availability     Image: Service Metrics       Management Status     Not Managed     Image: Service Availability     Image: Service Metrics       Management Status     Not Managed     Image: Service Availability     Image: Service Metrics       Operator     Image: Service Metrics     Image: Service Metrics     Image: Service Metrics       Management Status     Not Managed     Image: Service Metrics     Image: Service Metrics       Image: Service Status     Image: Service Metrics     Image: Service Metrics     Image: Service Metrics       Image: Service Status     Image: Service Metrics     Image: Service Metrics     Image: Service Metrics       Image: Service Status     Image: Service Metrics     Image: Service Metrics     Image: Service Metrics       Image: Service Status     Image: Service Metrics     Image: Service Metrics     Image: Service Metrics       Image: Service Status     Image: Service Metrics     Image: Service Metrics     Image: Service Metrics       Image: Service Metrics     Image: Service Metrics                                                                                                    | s Servić <u>1</u><br>ce Gold<br>1<br>80.00<br>0.2 |
| Name     Web Service Berlin       D     5       Life Cycle Status     Xethic Thresholds       Imagement Status     Not Managed       Activity Status     Veb Service Metrics       Imagement Status     Not Managed       Imagement Status     Not Managed       Imagement Status     Not Managed       Imagement Status     Not Managed       Imagement Status     Not Managed       Imagement Status     Not Managed       Imagement Status     Imagement Status       Imagement Status     Not Managed       Imagement Status     Imagement Status       Imagement Status     Not Managed       Imagement Status     Imagement Status       Imagement Status     Imagement Status       Imagement Status     Imagement Status       Imagement Status     Imagement Status       Imagement Status     Imagement Status       Imagement Status     Imagement Status       Imagement Status     Imagement Status       Imagement Status     Imagement Status       Imagement Status     Imagement Status       Imagement Status     Imagement Status       Imagement Status     Imagement Status       Imagement Status     Imagement Status       Imagement Status     Imagement Status       Imagement                                                                                                    | s Servic (                                        |
| Name     Web Service Berlin       D     5       Life Cycle Status     V       Management Status     V       Activity Status     V       Metric Thresholds     V       Metric Name     Operator       Web Service     V       Metric Name     Operator       Web Service     V       Metric Name     Operator       Web Service     V       Veb Service     V       Veb Service     Veb Service       Veb Service     Veb Service       Veb Service     Veb Service       Veb Service     Veb Se                                                                                                    | s Servić <u>4</u><br>ce Gold<br>1<br>80:00<br>0.2 |
| ID     S       Life Cycle Status     Image: Status       Management Status     Not Managed       Activity Status     Image: Status       Image: Status     Image: Status       Image: Status     Image: Status <th>ce Gold<br/>1<br/>80:00<br/>0.2</th>                                                                                                    | ce Gold<br>1<br>80:00<br>0.2                      |
| Life Cycle Status Management Status Not Managed    Metric Name Operator Web Service Web Service Web Se | ce Gold<br>1<br>80:00                             |
| Management Status       Not Managed         Activity Status       Image: status         escription       Image: status         Image: status       Image: status         Image: status       Image: status         Image: statu                                                                                                    | 80:00                                             |
| Activity Status                                                                                                    | 80.00                                             |
| escription <=                                                                                                    | 10                                                |
|                                                                                                    |                                                   |
|                                                                                                    |                                                   |
|                                                                                                    |                                                   |
| Compliance Thresholds                                                                                                    |                                                   |
| Definition Web Service Definition Web Service Gold                                                                                                    |                                                   |
| Hierarchy Filter                                                                                                    | y < 98.0 w                                        |
| Referenced in (Violated < 80:00 critical)                                                                                                    |                                                   |
|                                                                                                    |                                                   |

The service manager selects from the metrics displayed in the list. The metrics are available for selection as a result of the metric discovery process (see "Scenario 1: Metric Configuration and Discovery" on page 100):

#### Figure 7-78 Selecting the Metric Data Source from the List

| 🖬 Quick Find      |              |                       |           |       |           |
|-------------------|--------------|-----------------------|-----------|-------|-----------|
| Object Type       | Metric       |                       |           |       | -         |
| View              | Metric(Table | 3)                    |           |       | -         |
| Look for "Name" : |              |                       |           |       | Find next |
| Objects           |              |                       |           |       |           |
| 1 Item type       | 👌 Name       | Metric Definition;N.  | Timestamp | Value | Choose    |
| OVIS Metric       | RESPONSETIME | _H. Responsetime/Http |           |       | - K       |
|                   |              |                       |           |       |           |
|                   |              |                       |           |       |           |
|                   |              |                       |           |       |           |
|                   |              |                       |           |       |           |
|                   |              |                       |           |       |           |
|                   |              |                       |           |       |           |
|                   |              |                       |           |       |           |
|                   |              |                       |           |       |           |
|                   |              |                       |           |       |           |
| 1                 |              |                       |           |       |           |
|                   |              |                       |           | Cl    | ose Help  |

The visual aids on the table of metric thresholds is updated to indicate that the OVIS HTTP response time metric is configured, but the OVSD MTBF metric still needs to be configured:

#### Figure 7-79 Updated Metric Thresholds Table

| <b>?</b>                          | 0        | 0                |
|-----------------------------------|----------|------------------|
| Metric Name                       | Operator | Web Service Gold |
| [AutoCreated Availability]        | >=       | 1                |
| 🕏 ] 🤋 [Mean Time Between Failure] | >=       | 80:00            |
| 🖉 🛼 [Responsetime/Http (Auto)]    | <=       | 0.2              |

Before configuring the OVSD MTBF metric, the collection and calculation of MTBF data must be configured. The service manager opens the service level agreement in a form, navigates to the tab page that lists the Service Desk metrics, and clicks the New button to create a new metric:

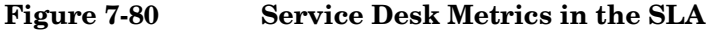

| 1 - SD/SLM - Service Level Agreement |                 |                      |                             |                        |
|--------------------------------------|-----------------|----------------------|-----------------------------|------------------------|
| Eile Edit View Action Tools Help     |                 |                      |                             |                        |
| 🖿 💁 🏝 💽 🗙 🎜 🌒 🐴 🗅                    |                 |                      |                             |                        |
| Name * Vveb Service Berlin           | General Service | es Schedules Service | Desk Metrics   Service Desl | Relations Receivers    |
|                                      | ↑ Name          | Active               | OVSD Metric Type            | Metric Definition;Nam. |
| Life Cycle Status                    |                 |                      |                             |                        |
| Management Status Not Managed        |                 |                      |                             |                        |
| Activity Status                      |                 |                      |                             |                        |
| escription                           |                 |                      |                             |                        |
|                                      |                 |                      |                             |                        |
|                                      |                 |                      |                             |                        |
|                                      | Province        |                      | New                         | Edit Delata            |
|                                      | FIEVIEW         |                      |                             | Delete                 |
|                                      |                 |                      |                             |                        |
|                                      |                 |                      |                             |                        |
| formation                            |                 |                      |                             |                        |
| onnauon                              |                 |                      |                             |                        |
|                                      |                 |                      |                             |                        |
|                                      |                 |                      |                             |                        |
|                                      |                 |                      |                             |                        |
|                                      |                 |                      |                             |                        |
|                                      |                 |                      |                             |                        |
|                                      |                 |                      |                             |                        |
| Service Definition                   |                 |                      |                             |                        |
| Hierarchy Filter                     |                 |                      |                             |                        |
| Service Level = Web Service Gold ==  |                 |                      |                             |                        |
|                                      |                 |                      |                             |                        |
|                                      |                 |                      |                             |                        |
|                                      |                 |                      |                             |                        |
|                                      |                 |                      |                             |                        |
|                                      |                 |                      |                             |                        |
| Jolder 🚽                             |                 |                      |                             |                        |

The OVSD Metric form opens. The service manager relates the metric to the MTBF metric definition created during the service definition creation process (see "Scenario 2: Designing a Service Definition" on page 113). and provides basic details such as a name. The selected daily recurrence schedule specifies that MTBF data is collected and calculated each day. Each collection is cumulative, starting from the moment the evaluation period begins:

#### Figure 7-81 Specifying OVSD Metric Collection Details

| New - SD 0¥SD Metric                           |                                              | <u>- 0 ×</u> |
|------------------------------------------------|----------------------------------------------|--------------|
| File Edit View Action Tools Help               |                                              |              |
| 🖿 🕸 🖄 🕒 🗹 🗶 🥔 🗊 🌤 🕒 🗈                          | <b>†</b>                                     |              |
| OVSD Metric * 🚽 Mean Time Between Failure      | General History Scheduled Tasks              |              |
| Name *                                         | Service Level Agr 🔿 Web Service Berlin       |              |
| Web service berlin Hibr                        | Service *                                    | Eur          |
|                                                | Organization =                               | 100          |
|                                                | Schedule                                     |              |
|                                                | Recurrence * Daily                           |              |
| Status Initialized, first metric collection ha | Next collection                              |              |
| I Active                                       | Next 3 reporting periods                     |              |
| Timostown                                      | Actual Start:                                | <u> </u>     |
|                                                | Actual Finish:<br>Fueluation Period: Monthly |              |
| Value                                          | Schedule Period: Daily                       |              |
|                                                |                                              |              |
|                                                |                                              |              |
|                                                |                                              |              |

The created metric is added to the list of Service Desk metrics in the service level agreement:

| Name *                                                    | Web Service Berlin       | General Serv  | ices Schedules Service | Desk Metrics Service Desk | Relations   Receiver |
|-----------------------------------------------------------|--------------------------|---------------|------------------------|---------------------------|----------------------|
| ID                                                        | 1                        | ↑ Name        | Active                 | OVSD Metric Type          | Metric Definition;N  |
| Life Cycle Status<br>Management Status<br>Activity Status | Not Managed              | Web Service E | ierlin MTBF 🛛 🕅        | Mean Time Between         | F. Mean Time Betwee  |
| Description                                               |                          |               |                        |                           |                      |
|                                                           |                          | Preview       |                        | New                       | Edit Delet           |
|                                                           |                          |               |                        |                           |                      |
| Information                                               |                          | _             |                        |                           |                      |
|                                                           |                          |               |                        |                           |                      |
|                                                           |                          |               |                        |                           |                      |
|                                                           |                          |               |                        |                           |                      |
|                                                           |                          |               |                        |                           |                      |
|                                                           |                          |               |                        |                           |                      |
| Service Definition                                        | 3 Web Service Definition |               |                        |                           |                      |
| Service Definition<br>Hierarchy Filter<br>Service Level   | Web Service Definition   |               |                        |                           |                      |
| Service Definition<br>Hierarchy Filter<br>Service Level   | Web Service Definition   | 442           |                        |                           |                      |
| Service Definition<br>Hierarchy Filter<br>Service Level   | Web Service Definition   | 449           |                        |                           |                      |

#### Figure 7-82 The OVSD Metric Listed in the SLA

The service manager can now configure the OVSD MTBF metric source. Returning to the table of metric thresholds in the service form, the service manager double-clicks the metric name:

#### SLM Scenarios Scenario 3: Creating a Monitored Service based on a Service Definition

#### Figure 7-83 Specifying the OVSD MTBF Metric Source

-Metric Thresho

| ?<br>Metric Name                        | Øperator | Web Service Gold |
|-----------------------------------------|----------|------------------|
| Infrastructure Availability             | >=       | 1                |
| 🥙 📴 [Mean Time Between Failu <u>ke]</u> | >=       | 80:00            |
| Responsetime/Http (Auto)                | <=       | 0.2              |

The service manager selects the OVSD metric in the list:

#### Figure 7-84

#### Selecting the OVSD MTBF Metric

| Quick Find       |                            |                                         |          |           |
|------------------|----------------------------|-----------------------------------------|----------|-----------|
| Object Type      | Metric                     |                                         |          |           |
| ∕iew             | Metric(Table)              |                                         | *        |           |
| ook for "Name" : |                            |                                         |          | Find next |
| Objects          |                            |                                         |          |           |
| 1 Item type      | 2 Name                     | Metric Definitio. Timestamp             | Value    | Choose N  |
| OVSD Metric      | Invention Inc. London MTBF | Mean Time Bet Wednesday, M              | ta. 0:00 | h         |
| OVSD Metric      | Web Service Berlin MTBF    | Mean Time Bet                           |          | Clear     |
| OVSD Metric      | Web Service Paris MTBF     | Mean Time Bet Wednesday, M              | ta. 0:00 |           |
|                  |                            | ,,,,,,,,,,,,,,,,,,,,,,,,,,,,,,,,,,,,,,, |          |           |
|                  |                            |                                         |          |           |
|                  |                            |                                         |          |           |
|                  |                            |                                         |          |           |
|                  |                            |                                         |          |           |
|                  |                            |                                         |          |           |
|                  |                            |                                         |          |           |
|                  |                            |                                         |          |           |
|                  |                            |                                         |          |           |
|                  |                            |                                         |          |           |
|                  |                            |                                         |          |           |
|                  |                            |                                         |          | 1         |
|                  |                            |                                         | Close    | Heip      |

The visual aids on the table of metric thresholds are updated to indicate that all metrics are configured:

#### Figure 7-85 The Completed Compliance SLOs Tables

| 🔗<br>Metric Name                                                                                  | Operator                     | Service Gold                                               |
|---------------------------------------------------------------------------------------------------|------------------------------|------------------------------------------------------------|
| Infrastructure Availability                                                                       | >=                           |                                                            |
| 🖉 🛼 [Mean Time Between Failure]                                                                   | >=                           | 80:0                                                       |
| Responsetime/Http (Auto)]                                                                         | <=                           | C                                                          |
|                                                                                                   |                              |                                                            |
|                                                                                                   |                              |                                                            |
| Compliance Thresholds                                                                             |                              |                                                            |
| Compliance Thresholds<br>Metric Hame                                                              |                              | €<br>Web Service Gold                                      |
| Compliance Thresholds <u>Metric Name</u>                                                          | {Violated < 9                | €<br>Web Service Gold<br>5.0 critical}(Jeopardy < 98.0 w   |
| Compliance Thresholds<br>Metric Hame<br>Infrastructure Availability<br>Mean Time Between Failure] | {Violated < 9<br>{Jeopardy < | Web Service Gold           5.0 critical}{Jeopardy < 98.0 w |

To specify metric sources for configuration item metrics, the service manager first navigates to the tab page that displays the Availability SLOs table and then double-clicks a metric name:

#### 5 - SD/SLM - Service - OX File Edit View Action Tools Help 🗎 🖄 🖄 🗹 🗙 😂 🛛 🏝 🖧 🖨 🔶 General Compliance Status Service Hierarchy Availability SLO's Compliance SLO's Service Metrics Servic Name Web Service Berlin Service SLO's Availability ID Life Cycle Status Configuration Item Metric Name Operator Web Service Gold Management Status Not Managed -E Configuration Item: Load Balancer Berlin (1 item) Activity Status -Coad Balancer Berlin Availability/cmp.(Aug) Description Configuration Item: Web Server 1 Berlin (1 Item) 9 Web Server 1 Berlin ? Availability/Http (Auto) Configuration Item: Web Server Farm Berlin (1 Item) Yweb Server Farm Berlin **?** AvailabilityAcmp (Auto) Definition V/eb Service Definition Hierarchy Filter Referenced in Parent Service Ŧ Folder Ţ

#### Figure 7-86 Accessing the List of Sources for Configuration Item Metrics

To service manager selects from the metrics displayed in the list:

#### Figure 7-87 Selecting the Metric Data Source from the List

| 🖬 Quick Find      | -                   |                                          |       | _ 🗆 ×     |
|-------------------|---------------------|------------------------------------------|-------|-----------|
| Object Type       | Metric              |                                          |       |           |
| View              | Metric(Table)       |                                          | *     |           |
| Look for "Name" : |                     |                                          |       | Find next |
| Objects           |                     |                                          |       |           |
| 1 Item type       | 🔷 Name              | Metric Definitio Timestamp               | Value | Choose    |
| OVIS Metric       | AVAILABILITY_ICMP_1 | 192.16. Availability/Icmp .Tuesday, Marc | n 1.0 | Class     |
|                   |                     |                                          |       |           |
|                   |                     |                                          |       |           |
|                   |                     |                                          |       |           |
|                   |                     |                                          |       |           |
|                   |                     |                                          |       |           |
|                   |                     |                                          |       |           |
|                   |                     |                                          |       |           |
|                   |                     |                                          |       |           |
| 1                 |                     |                                          |       |           |
|                   |                     |                                          | Close | Help      |

The visual aids in the Availability SLO table is automatically updated to indicate that the availability metric for the load balancer is configured:

#### Figure 7-88 The Updated Table of Availability Objectives

| Configuration Item            | ?<br>Metric Name          | Operator | ✓ Web Service Gold |
|-------------------------------|---------------------------|----------|--------------------|
| E Configuration Item: Load Ba | lancer Berlin (1 item)    |          |                    |
| 🖉 Load Balancer Berlin        | AVAILABILITY ICMP 192.168 | >=       |                    |
| E Configuration Item: Web Se  | rver 1 Berlin (1 item)    |          |                    |
| YVeb Server 1 Berlin          | Availability/Http (Auto)  | >=       |                    |
| E Configuration Item: Web Se  | rver Farm Berlin (1 item) |          |                    |
| 💡 Web Server Farm Be          | Availability/cmp (Auto)   | >=       |                    |

The service manager repeats the process for the other availability objectives:

#### Figure 7-89 The Completed Table of Availability Objectives

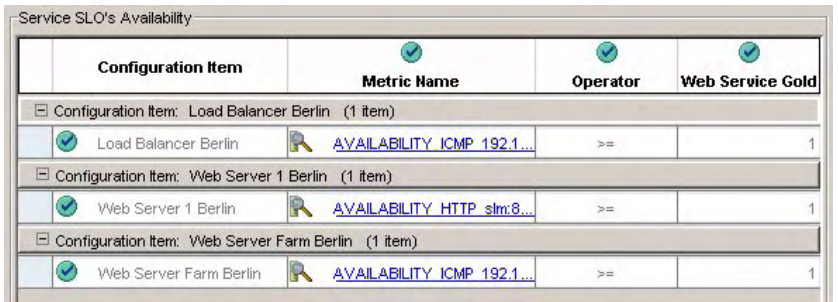

The visual aids in the service hierarchy confirm that all objects in the hierarchy conform to their definitions, and all metrics are fully configured:

#### Figure 7-90 The Fully Configured Hierarchy

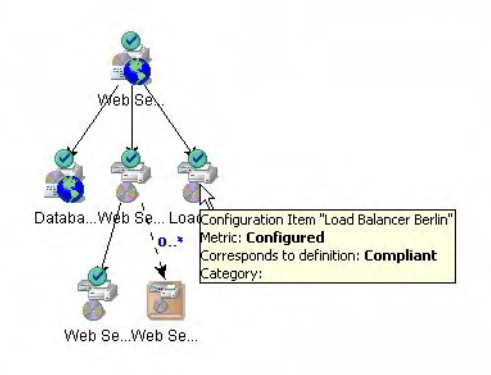

#### Managing the Service Level Agreement

The final step in this scenario is to place the service level agreement under SLM management. In the service form, the service manager selects the appropriate values in the life cycle, management, activity, and hierarchy status fields:

| Definition       Service Definition         Definition       Service Definition         Definition       Service Definition         Definition       Service Definition         Preview       New         Velo Service Definition       Corresponds to De         Occupitant       Meric Details Status         Meric Details Status       None         Preview       New         Velo Service Definition       None         Preview       New         Velo Service Definition       None         Preview       New         Velo Service Definition       None         Preview       New         Velo Service Definition       None         Preview       New         Velo Service Definition       None         Preview       New         None       None         None       None         None       None         None       None         None       None         None       None         None       None         None       None         None       None         None       None         None       None                                                                                                    | Service Level Agreements           ID         Name           1         Web Service Berlin |
|----------------------------------------------------------------------------------------------------|-------------------------------------------------------------------------------------------|
| Life Cycle Status Active                                                                                                    | ID Name 1 Web Service Berlin                                                              |
| Managenert Status       Managed         Active       Image: Comparison         Description       Image: Comparison         Description       Image: Comparison         Description       Image: Comparison         Description       Image: Comparison         Description       Image: Comparison         Description       Image: Comparison         Definition       Image: Comparison         Herarchy Status       Image: Comparison         Image: Comparison       Image: Comparison         Image: Comparison       Image: C                                                                                                    | 1 Web Service Berlin                                                                      |
| Activity Status Active                                                                                                    |                                                                                           |
| Description  Proview New View Relate  Corresponds to De Compared Heirarchy Status Netric Details Status Netric Details S             |                                                                                           |
| Corresponds to De   Corresponds to De  Corresponds to De  Corresponds to De  Corresponds to De  Corresponds  Configured  Configured  C                 | Preview New., View., Relate                                                               |
| Definition     SWeb Service Definition       Herrarchy Filter     Phot Configured       Prent Service     Phot Configured                                                                                                    | Corresponds to De                                                                         |
| Performation     Image: Web Service Definition       Hierarchy Filter     Image: Service Definition       Parent Service     Image: Service                                                                                                    | Metric Details Status Configured                                                          |
| Definition     Image: Web Service Definition       Hierarchy Filter     Image: Service Definition       Parent Service     Image: Service                                                                                                    | Hierarchy Status P Not Configured                                                         |
| Definition     g     Web Service Definition     g       Hierarchy Filter     g     g       Parent Service     g     wai                                                                                                    | Configured                                                                                |
| Definition Service Definition Service Territor Service Territor Service Territor Service Territor Service Service Serv | P Not Configured                                                                          |
|                                                                                                    |                                                                                           |
|                                                                                                    |                                                                                           |
|                                                                                                    |                                                                                           |
|                                                                                                    |                                                                                           |
|                                                                                                    |                                                                                           |

#### Figure 7-91 Managing the Service

The life cycle status of the service level agreement needs to be updated to a value that maps to a 'Managed' management status:

| Name *             | Web Service Berlin     | General Services    | Schedules Service Desk Metrics Service Desk Relations | Receiver |
|--------------------|------------------------|---------------------|-------------------------------------------------------|----------|
| ID                 |                        |                     | Contract Information                                  |          |
| Life Curls Obtus   |                        | Contract            | +                                                     |          |
| Life Cycle Status  | Editable               | Service Provided b. |                                                       |          |
| Management Status  | Editable               |                     |                                                       | -        |
| Activity Status    | Active                 |                     | vaidity                                               |          |
| Description        | Inactive K             | Actual Start        | Friday, March 4, 2005 03:01:54                        |          |
|                    | Expired                | Actual Finish       | Saturday, March 4, 2006 03:04:54                      |          |
|                    |                        | Evaluation Peri *   | Monthly                                               |          |
|                    |                        | Applied Timez *     | C Consumer Timezone                                   |          |
|                    |                        |                     | Provider Timezone                                     |          |
|                    |                        |                     | Compliance State                                      |          |
|                    |                        | Related Services    | Compliant                                             |          |
|                    |                        | Compliance Status   | ? Not Yet Computed                                    |          |
| Information        |                        | Compliance Status   | Friday, February 11, 2005 07:21:11                    |          |
|                    |                        | Predictive Complia  | 7 Not Yet Computed                                    |          |
|                    |                        | Predictive Complia  | Friday, February 11, 2005 07:21:11                    | 1        |
|                    |                        |                     |                                                       |          |
|                    |                        |                     |                                                       |          |
|                    |                        |                     |                                                       |          |
|                    |                        |                     |                                                       |          |
|                    |                        |                     |                                                       |          |
| 1                  | - <b>(</b>             |                     |                                                       |          |
| Service Definition | Web Service Definition |                     |                                                       |          |
| Hierarchy Filter   | 2<br>2<br>2<br>2       |                     |                                                       |          |
| Service Level      | VVeb Service Gold      |                     |                                                       |          |
|                    |                        |                     |                                                       |          |
|                    |                        |                     |                                                       |          |
|                    |                        |                     |                                                       |          |

#### Figure 7-92 Managing the Service Level Agreement

The service manager navigates to the Service Status workspace. The monitored service has been automatically added to the list. This confirms that the service is under SLM management. Compliance and availability calculations start automatically as soon as the SLA start date arrives:

#### Figure 7-93 Viewing the Status of the Managed Service

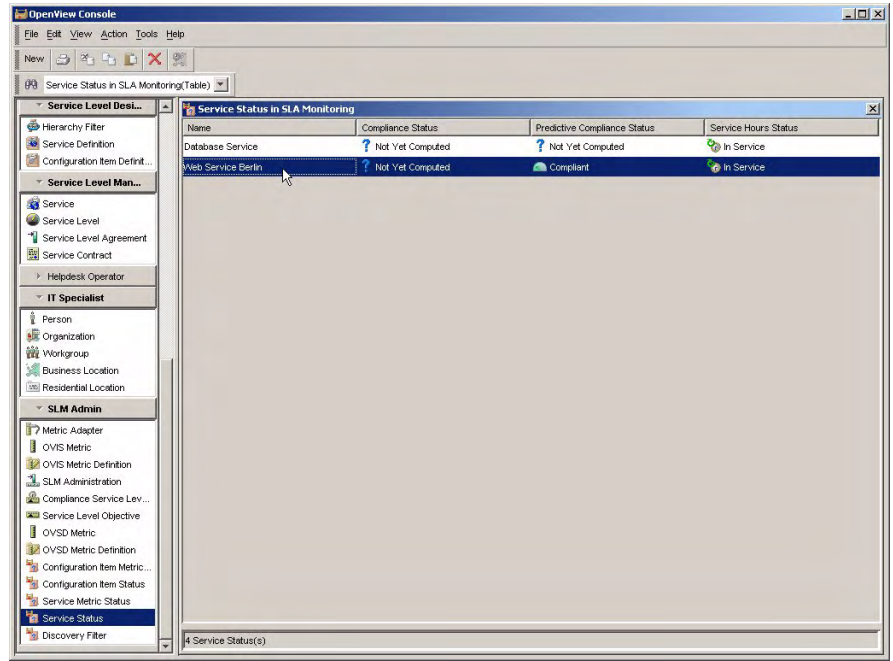

### Scenario 4: Creating a Hierarchy Filter

This scenario demonstrates the creation of a hierarchy filter. "Scenario 5: Creating a Monitored Service based on a Hierarchy Filter" on page 188 demonstrates the creation of a monitored service based on the hierarchy filter. Both scenarios assume that a CMDB with related services and configuration items already exists.

#### **Entering Basic Hierarchy Filter Details**

The service designer accesses the Hierarchy Filter workspace, right-clicks in the view, and chooses the command to create a new hierarchy filter:

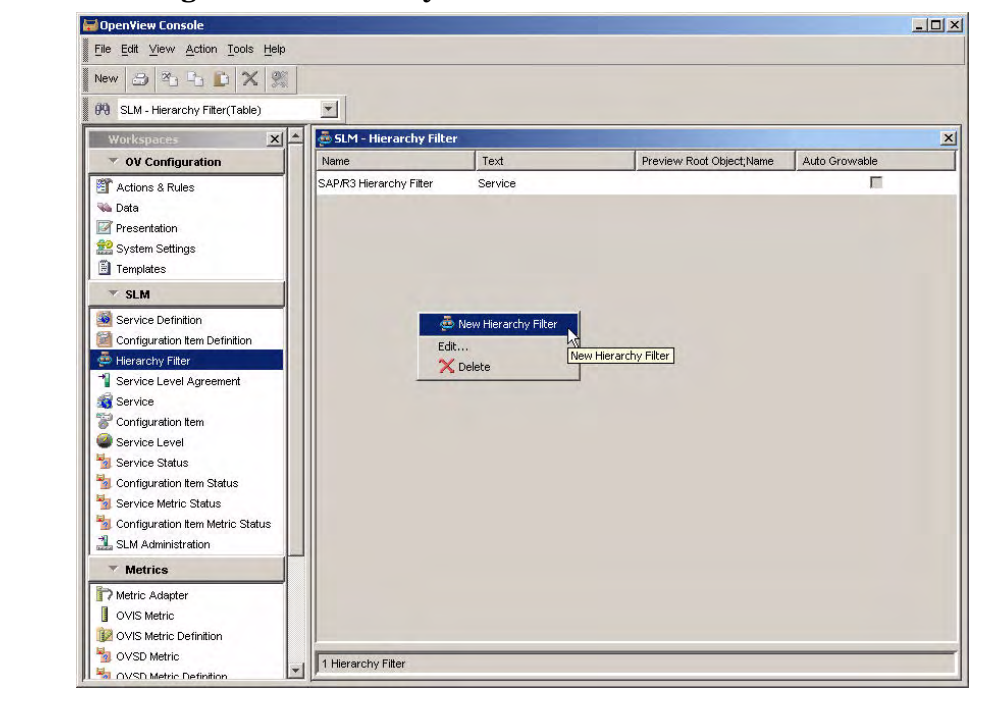

#### Figure 7-94 Creating a New Hierarchy Filter

In the form, the service designer must first specify the type of object at the top of the hierarchy. In this scenario, the hierarchy must have a service as its root object. The service designer clicks the Quick Find button next to the Root Object field, and chooses Service from the list of objects:

#### Figure 7-95 Specifying the Root Object Type

|                 |                        | ×                           |                            |                 |      |           |             |
|-----------------|------------------------|-----------------------------|----------------------------|-----------------|------|-----------|-------------|
| Name *          | Filter Ru              | ules                        |                            |                 |      |           |             |
| Root Object * = | Filter Ru              | iles<br>Obient Tume blome I | accontation althritude blo | ecceletion Tune | Eron | Celegen   | To Colonani |
| E               | Quick Find             | object type, waine t. 1 >   | ASSOCIATION ALTINOLE, NO   | ssuciation rype | From | Calegory  | To calegory |
| Auto Growable   |                        |                             |                            |                 |      |           |             |
| System Filter   | 🙅 Quick Find           |                             |                            |                 |      | ×         |             |
|                 | Object Type            | Item                        |                            |                 |      |           |             |
|                 | View                   | tem (Table)                 |                            |                 | -    |           |             |
|                 |                        | 1 - monthly                 |                            |                 |      | 1         |             |
|                 | Look for "Search code" | : ]                         |                            |                 |      | Find next |             |
|                 |                        |                             |                            |                 |      |           |             |
|                 | Objects                | 1                           |                            |                 |      |           | Edit        |
|                 | Name                   | Module                      | Super Entity               | Abstract        |      | Choose    |             |
|                 | 💥 Business Location    | Core Data Model             | M Location                 |                 | 1    | Clear     | 7           |
|                 | 😵 Configuration Item   | Core Data Model             | 🚵 Service Structure        | Π               |      |           |             |
|                 | 🛃 Service              | Core Data Model             | Nervice Structure          |                 |      |           |             |
|                 | Service Level          | Core Data Model             | 🧏 Entity                   | П               | _    |           |             |
|                 | Service Level Agre     | e. Core Data Model          | 1 Agreement                | П               |      |           |             |
|                 | C Node                 | Core Data Model             | 嶜 Abstract Managed .       |                 |      |           |             |
|                 | ilia DNS Name          | Core Data Model             | Address Address            | E               |      |           |             |
|                 | Pv6 Address            | Core Data Model             | Address 🚔 Network Address  | E               |      |           |             |
|                 | IP IPv4 Address        | Core Data Model             | Address 📇 Network Address  | E               |      |           |             |
|                 | Foundation Deploy      | Core Data Model             | DenView Deploy             |                 |      |           |             |
|                 | Service Contract       | Core Data Model             | 1 Agreement                | E               | +1   |           |             |
|                 | J#98                   |                             | 1                          | -               |      |           |             |
|                 |                        |                             |                            |                 |      | 1         |             |

The service designer specifies additional basic details such as the name of the filter. In the Preview Root Object field, the service designer selects the service that is to be provided to the customer. Because no filter rules are currently specified, no objects are retrieved and displayed in the preview panel other than the service itself:

#### Figure 7-96 Entering Basic Hierarchy Filter Details

| 👨 New - SLM - Hierarchy Filter                            |                                                                                                    |                  |               | <u>_ 0 ×</u> |
|-----------------------------------------------------------|----------------------------------------------------------------------------------------------------|------------------|---------------|--------------|
| File Edit View Action Tools Help                          |                                                                                                    |                  |               |              |
| 16 14 48 🕹 💽 🗶 💭 🕯 1 15 15 1                              | D + +                                                                                                    |                  |               |              |
| Name * SAPR3 Herarchy Filer<br>Root Object Type _ Service | Filter Rules           Filter Rules           Filter Rules           From Object Type,Name I           Association Attribute,Na.           Preview           Filter Preview           Preview           Preview | Association Type | From Calegory | To Category  |
|                                                           | Prevew Hoot Opera = SAPAr3 Kome                                                                                                    | SAPIR'S Rome     |               | <u>A</u>     |

#### **Building the List of Filter Rules**

The service designer is now ready to start adding filter rules. The first rule is to retrieve all used services. The service designer clicks the New button under the Filter Rules list to access the Hierarchy Filter Rule dialog box, and then clicks the Quick Find button next to the From Object Type field:

| New - SLM-Hierachy Filter Rule |         |
|--------------------------------|---------|
| rom Object Type *              |         |
|                                | Quick F |
| Association Type               |         |
| Use From Category              |         |
| From Category                  | 142     |
| Use To Category                |         |
| To Category                    |         |
| R OK Cancel                    | Help    |

#### Figure 7-97 Searching for the 'From' Object Type

The service designer selects Service from the list:

#### 🔛 Quick Find - O × Object Type EntityInfo tem(Table) View Look for "Search code" : Find next Objects Search cod. Text Super Entity;S., Abstract Cached Code Choose Service Structu.. Service Service Γ Clear Close Help

At this stage, Service is the only option. Once a filter rule has been added that retrieves other object types, the list is extended with those object types.

#### Figure 7-98 Selecting Services as the 'From' Object Type

The service designer now clicks the Quick Find button next to the Association Attribute field. In the Quick Find dialog box, the service designer selects the Uses Services association attribute:

#### Figure 7-99 Selecting Used Services as the Association Attribute 🚰 Quick Find × Attribute Object Type View Attributes by item(Table) • Look for "Search code" : Find next Objects 🛧 item;Sear Name label;T 🧟 Search c. Extension;N., Validation ty. Default Field. Default sho.. Choose h Service Used Cls Entity Set Ref. MultipleRelati. Service Г Clear Service Service Uses Service. Entity Set Ref. MultipleRelati.

After verifying the contents of the Hierarchy Filter Rule dialog box, the service designer clicks OK:

Close

Help

#### Figure 7-100 Confirming the Filter Rule for Used Services

| New - SLM-Hierachy Filter  | r Rule      |
|----------------------------|-------------|
| From Object Type = Service |             |
| Association Attr * JUses S | Services    |
| Use Association Type       |             |
| Association Type 🚽         |             |
| Use From Category          |             |
| From Category              | 100         |
| Use To Category            |             |
| To Category 🚽              |             |
| R OK                       | Cancel Help |

The filter rule is added to the list in the Hierarchy Filter form, and the used services retrieved by the rule are automatically displayed in the preview panel:

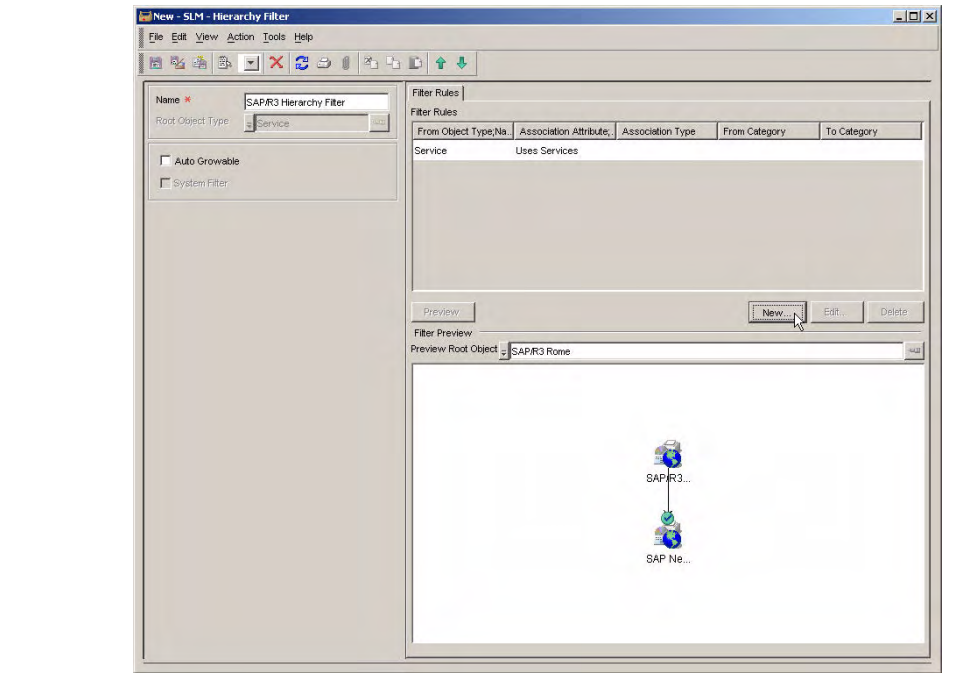

#### Figure 7-101 The Used Service Retrieved by the Filter Rule

The next filter rule to be added is to retrieve used configuration items. Service is again selected as the 'from' object type, and Used CIs is selected as the association attribute:

## Figure 7-102 Confirming the Filter Rule for Used Configuration Items Image: New - SLM-Hierachy Filter Rule Image: Amage: Ama

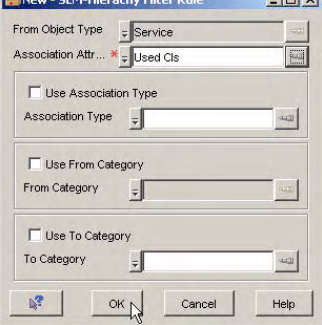

The filter rule is added to the list in the Hierarchy Filter form, and the used configuration items retrieved by the rule are automatically displayed in the preview panel:

#### SAP/R3 Hierarchy Filter - SLM - Hierarchy Filter -OX File Edit View Action Tools Help 🗄 💁 🎰 🖂 🗙 😂 🖉 🎝 🕒 🖒 🔶 🔶 🚽 Filter Rules SAP/R3 Hierarchy Filter Name \* Filter Rules Root Object Type Service From Object Type;Na. Association Attribute; Association Type From Category To Category Service Uses Services Auto Growable Service Used Cls System Fiter New... Filter Preview Preview Root Object = SAP/R3 Rome ä SAP Lo., SAP Ne., SAP IT.

#### Figure 7-103 The Used Services and CIs Retrieved by the Filter Rules

The next filter rule to be added is to retrieve related configuration items with a 'Uses' relation type. This time, Configuration Item is selected as the 'from' object type, and Related CIs is selected as the association attribute:

#### Figure 7-104 Selecting Related Configuration Items as the 'From' Object Type

| 🚰 Quick Find                  |               |              |          |       | ×         |
|-------------------------------|---------------|--------------|----------|-------|-----------|
| Object Type                   | tribute       |              |          |       |           |
| View                          | Attributes by | item(Table)  |          | -     |           |
| Look for "Search code" :      |               |              |          |       | Find next |
| Objects                       |               |              |          |       |           |
| 1 Item; Name label;Text       | Search co     | Ext. Valida. | Defaul D | efau. | Choose    |
| Configura. Configuration Item | Related Cls   | Entity S.    | GridPa   |       | Char      |
|                               |               |              |          | -     | Clear     |
|                               |               |              |          |       |           |
|                               |               |              |          |       |           |
| 1                             |               |              |          |       |           |
|                               |               |              |          | Close | Help      |

After verifying the contents of the Hierarchy Filter Rule dialog box, the service designer clicks OK:

#### Figure 7-105 Confirming the Filter Rule to Retrieve Related CIs

| New - SLM-Hiera    | ichy Filter Rule   |      |
|--------------------|--------------------|------|
| From Object Type   | Configuration Item |      |
| Association Attr 🛪 | Related Cls        |      |
| Use Association    | on Type            |      |
| Association Type   | Ŧ                  |      |
| Use From Cate      | egory              |      |
| From Category      | ÷                  |      |
| Use To Catego      | ory                |      |
| To Category        | -                  |      |
| <b>1</b> 0         | K Cancel           | Help |
The filter rule is added to the list in the Hierarchy Filter form, and the related configuration items retrieved by the rule are automatically displayed in the preview panel. Because no association type is specified (in this context, the association type is 'configuration item relation type'), all related configuration items are retrieved.

The lines connecting the related configuration items point in both directions for each relation type that has a reverse relation type. To clarify the situation, the service designer edits the filter rule to specify an association type.

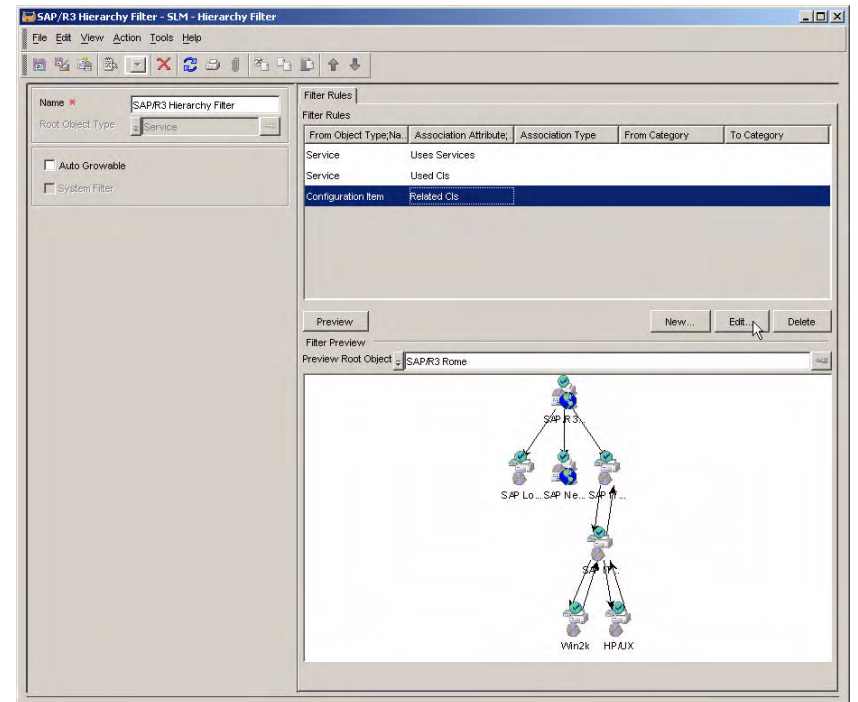

The Related Configuration Items Retrieved by the Filter Rule

First, the service designer highlights the rule to be edited, and clicks the Edit button. In the Hierarchy Filter Rule dialog box, the service designer clicks the Quick Find button next to the Association Type field.

In the dialog box that opens, the service designer selects CI Relation as the object type:

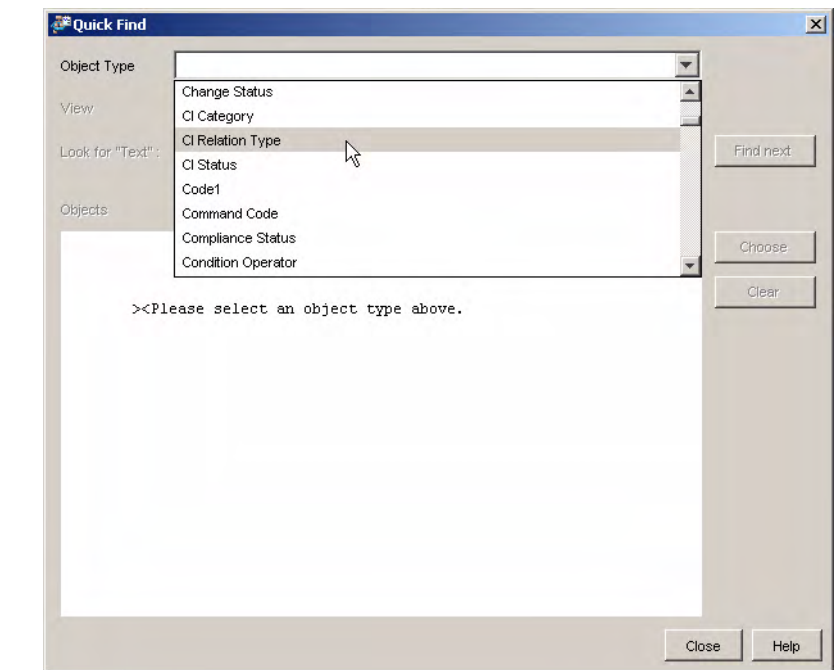

#### Figure 7-106 Selecting CI Relation for the Association Type

The service designer now selects the Uses configuration item relation type:

| Object Type CI Rel | ation Type              |                  | <b>T</b>  |
|--------------------|-------------------------|------------------|-----------|
| /iew 🔀 C           | l Relation Type (Table) |                  | <b>v</b>  |
| .ook for "Text" :  |                         |                  | Find next |
| Dbjects            |                         |                  |           |
| 1 Text             | Blocked                 | Reverse Relation | Choose    |
| Backup             | Γ                       |                  |           |
| Connected to       | Π                       |                  | Clear     |
| Contains           |                         | Part of          |           |
| Hosts              | Γ                       | Is hosted on     |           |
| Installed on       | E                       | Runs             |           |
| ls hosted on       | Γ                       | Hosts            |           |
| Is protected by    | =                       | Protects         |           |
| ls used by         | Γ                       | Uses             |           |
| Part of            | Г                       | Contains         |           |
| Protects           | Γ                       | Is protected by  |           |
| Runs               | F                       | Installed on     |           |
|                    | _                       | le used by       |           |

# Figure 7-107 Selecting the 'Uses' Association Type

After verifying the modified contents of the Hierarchy Filter Rule dialog box, the service designer clicks OK:

#### Figure 7-108

#### **Confirming the Change to the Filter Rule for Related CIs**

| achy Filter Rule     | _ 🗆 🗵            |
|----------------------|------------------|
| - Configuration Item |                  |
| Related Cls          |                  |
| on Type              |                  |
| <b>⊋</b> Uses        |                  |
| egory                |                  |
| ory                  |                  |
| 1                    | -                |
|                      | Achy Filter Rule |

The preview panel is automatically updated to display only configuration item relations of type Uses:

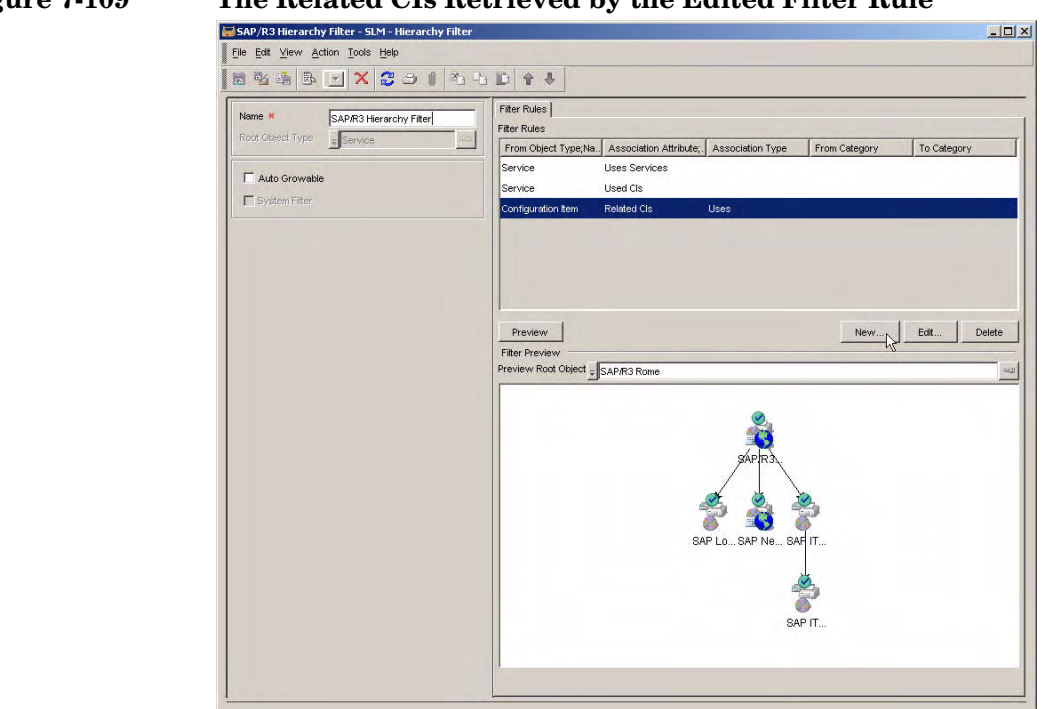

The service designer now adds a filter rule to retrieve configuration items with a relation type of Runs On:

# Figure 7-109 The Related CIs Retrieved by the Edited Filter Rule

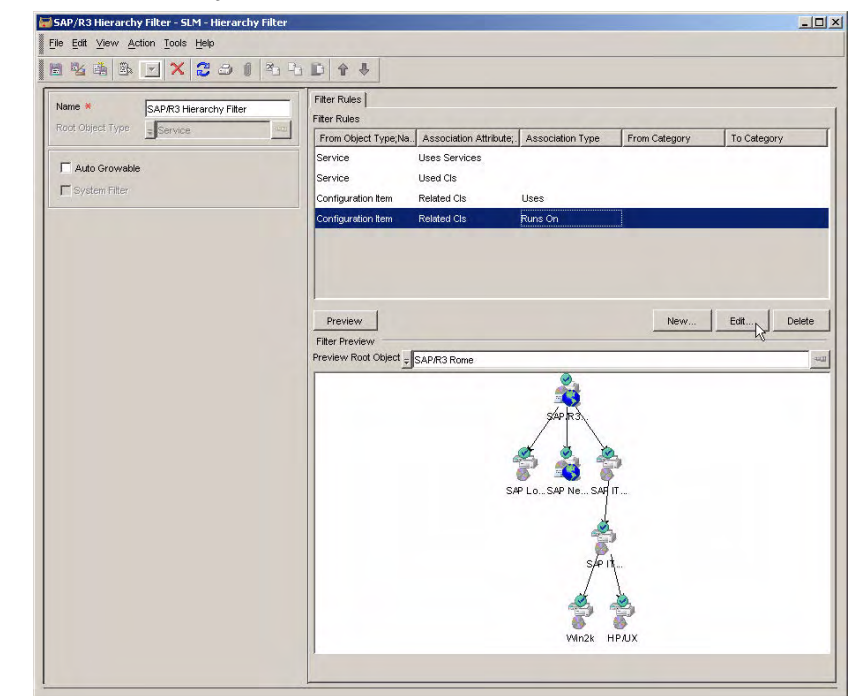

#### Figure 7-110 The Hierarchy with the Retrieved 'Runs On' CI Relations

In this scenario, the service designer wants to exclude the configuration item representing the HP/UX infrastructure, but wants to include the configuration item representing the Windows 2000 infrastructure.

Because each configuration item is assigned a category, the service designer can make the required modification to the hierarchy filter by specifying the 'To' category in the filter rule:

| Figure 7-111 | Selecting 'WinInfra' as the 'To' Category |
|--------------|-------------------------------------------|
|              |                                           |

| PQuick Find             |                   |                 |      | ×         |
|-------------------------|-------------------|-----------------|------|-----------|
| Object Type CI Catego   | ry                |                 | -    |           |
| View Sode               | Flat View (Table) |                 | -    |           |
| Look for "Text" :       |                   |                 |      | Find next |
| Objects                 |                   |                 |      |           |
| Text                    | Blocked           | Icon            |      | Choose    |
| PDA                     |                   | 💡 Repair.gif    | *    |           |
| UNIX                    | Π                 | 💡 Repair.gif    |      | Clear     |
| Windows Servicepack     |                   | 💡 Repair.gif    |      |           |
| CPU                     | Γ                 | 🙀 State.gif     |      |           |
| Memory                  | E                 | Eook.gif        |      |           |
| Compression Application | Γ                 | Application.gif |      |           |
| Antivirus               |                   | Application.gif |      |           |
| Firewall                | Г                 | Application.gif |      |           |
| Interfaces              | Π.                | 端 Connected.gif |      |           |
| SOAP                    | Π                 | 端 Connected.gif |      |           |
| WSDL                    | <b>—</b>          |                 |      |           |
| WinInfra                |                   |                 | -    |           |
|                         |                   |                 | Clos | e Help    |

After verifying the modified contents of the Hierarchy Filter Rule dialog box, the service designer clicks OK:

### Figure 7-112

# Confirming the Filter Rule with the 'To' Category $% \mathcal{C}^{(n)}$

| New - SLM-Hiera    | achy Filter Rule     | - 🗆 × |
|--------------------|----------------------|-------|
| From Object Type   | - Configuration Item | -020  |
| Association Attrib | - Related Cls        |       |
| 🔽 Use Associati    | on Type              |       |
| Association Type   | ⇒ Runs On            |       |
| Use From Cat       | egory                |       |
| From Category      | Ţ                    |       |
| 🔽 Use To Categ     | ory                  |       |
| To Category        | <b>⇒</b> WinInfra    |       |
| 1 c                | K Cancel             | Help  |

The preview panel is automatically updated to remove the configuration item representing the HP/UX infrastructure:

#### SAP/R3 Hierarchy Filter - SLM - Hierarchy Filter -OX File Edit View Action Tools Help 🗄 🍇 🏝 🖂 🗙 😂 🖉 🎝 🖉 🌤 🗈 🛉 🕹 Filter Rules Name \* SAP/R3 Hierarchy Filter Filter Rules Root Object Type Service ain a From Object Type;Na.. Association Attribute;. Association Type From Category To Category Service Uses Services Auto Growable Service Used Cls System Filter Configuration Item Related Cls Uses Configuration Item Preview New... Edit... Delete Filter Preview Preview Root Object = SAP/R3 Rome .... SAPID SAPNE SAP SAPIT Win2

### Figure 7-113 The Completed Hierarchy Filter

The service designer saves and closes the hierarchy filter. The service manager can now use it to create a monitored service.

# Scenario 5: Creating a Monitored Service based on a Hierarchy Filter

This scenario demonstrates the creation of a monitored service based on the hierarchy filter created in "Scenario 4: Creating a Hierarchy Filter" on page 172. The scenario assumes that a CMDB with related services and configuration items already exists.

# **Specifying SLA Details**

The service manager starts by creating a new SAP Network service and a service level agreement for the used SAP Network service. The procedure for doing so is similar to the procedure for creating a service and SLA for the database service used by the web service in "Scenario 3: Creating a Monitored Service based on a Service Definition" on page 145.

The service manager now creates a new SLA for the SAP/R3 service that is to be based on the SAP R/3 Hierarchy Filter:

# Figure 7-114 Creating the Service Level Agreement for the Used Service

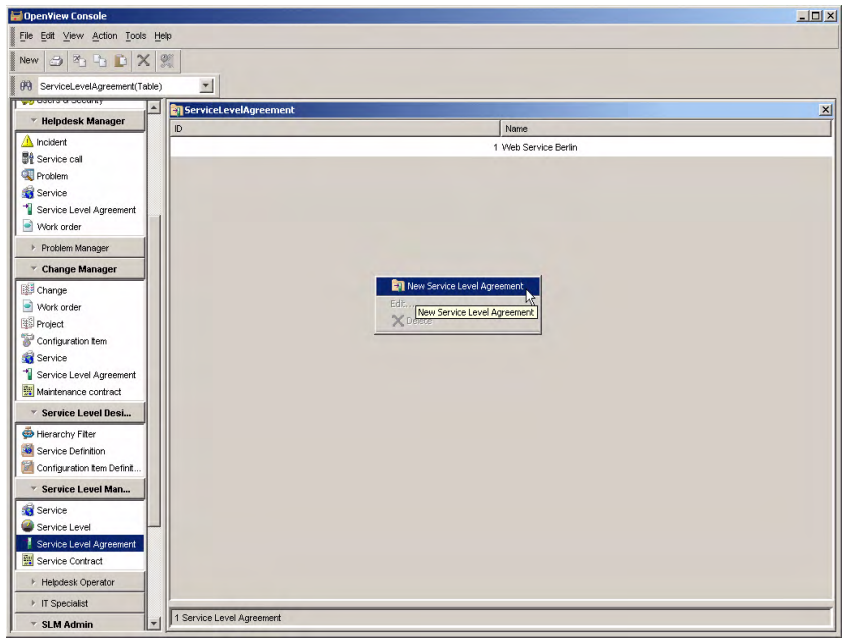

The service manager clicks the Quick Find button next to the Service Level field, right-clicks in the Quick Find dialog box, and selects the command to create a new service level:

#### Figure 7-115 Relating a New Service Level to the SLA

| 😽 Quick Find    | and the second second second second second second second second second second second second second second second | - 🗆 ×     |
|-----------------|----------------------------------------------------------------------------------------------------|-----------|
| Object Type     | ServiceLevel                                                                                                    |           |
| View            | ServiceLevel(Table)                                                                                              |           |
| Look for "Name" |                                                                                                    | Find next |
| Objects         |                                                                                                    |           |
| Name            |                                                                                                    | Choose    |
|                 |                                                                                                    | Clear     |
|                 |                                                                                                    |           |
|                 | New Service Level                                                                                                |           |
|                 | Choose New Service Level                                                                                         |           |
|                 | XDelete                                                                                                    |           |
|                 |                                                                                                    |           |
|                 |                                                                                                    |           |
|                 |                                                                                                    |           |
|                 | Close                                                                                                    | Help      |
|                 |                                                                                                    |           |

The new service level opens in a form. The service manager specifies basic details:

# SLM Scenarios Scenario 5: Creating a Monitored Service based on a Hierarchy Filter

### Figure 7-116 Specifying Basic Details for the New Service Level

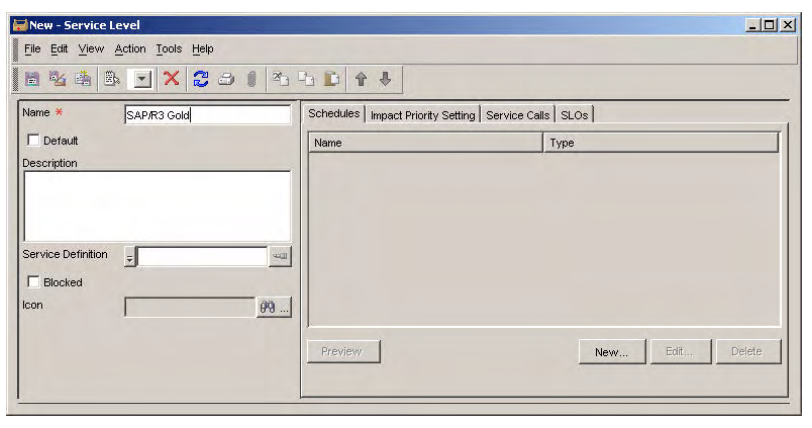

The service manager saves the new service level, then selects it in the Quick Find dialog box:

# Figure 7-117Selecting the New Service Level

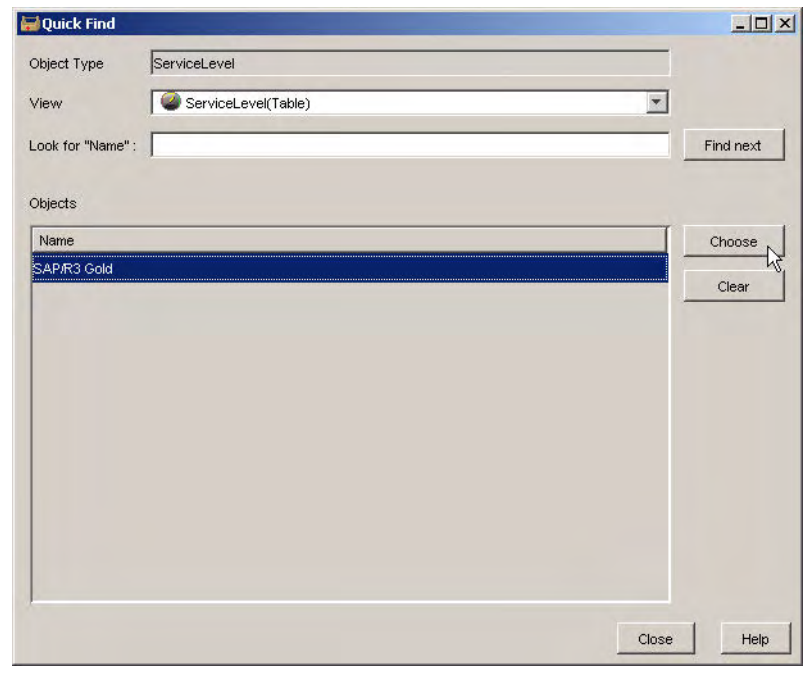

The service manager continues to specify basic details in the service level agreement form for the SAP/R3 service:

# Figure 7-118 The SLA for the SAP/R3 Service

| New - SD/SLM - Se         | rvice Level Agreement          |                                                                       | - 0 × |
|---------------------------|--------------------------------|-----------------------------------------------------------------------|-------|
| <u>File Edit ⊻iew Act</u> | ion <u>T</u> ools <u>H</u> elp |                                                                       |       |
| <b>84</b>                 | 💽 🗙 🔁 🕹 🚺 🖄                    |                                                                       |       |
| Name *                    | SAP/R3 Rome                    | General Services Schedules Service Desk simple Service Desk Relations |       |
| Life Cycle Status         | r<br>Editable                  | Contract 🤟                                                            |       |
| Management Status         | Net Managed                    | Service Provided b                                                    |       |
| Activity Status           |                                | Validity                                                              |       |
| Description               |                                | Specific Time Zone Europe/Rome                                        | •     |
|                           |                                | Actual Start Wednesday, November 17, 2004 02:22:58                    |       |
|                           |                                | Actual Finish Thursday, November 17, 2005 02:23:02                    |       |
|                           |                                | Evaluation Period * = Monthly                                         |       |
| Information               |                                | Applied Timezone * - Provider Timezone                                |       |
|                           |                                | Compliance State                                                      |       |
|                           |                                | Related Services Not Applicable                                       | *     |
| Comite Definition         |                                | Compliance Status ? Not Yet Computed                                  | 7     |
| Viererelus Eiter          |                                | Compliance Status Wednesday, November 17, 2004 02:19:19               | 215   |
| Camina Laval              | SAP/R3 Hierarchy Filter        | Predictive Complia ? Not Yet Computed                                 | 7     |
| Service Level             | SAP/R3 Gold                    | Predictive Complia Wednesday, November 17, 2004 02:19:19              | 215   |
| Folder                    |                                | <u> </u>                                                              |       |
|                           |                                |                                                                       |       |
|                           |                                |                                                                       |       |
|                           |                                |                                                                       |       |
|                           |                                |                                                                       |       |
|                           |                                |                                                                       |       |

The service manager clicks the New button below the list of related services:

# SLM Scenarios Scenario 5: Creating a Monitored Service based on a Hierarchy Filter

| Name Ӿ                                                  | SAP/R3 Rome                             | General Services Sch | edules Service Desk simple Service Desk Relations |
|---------------------------------------------------------|-----------------------------------------|----------------------|---------------------------------------------------|
| ID<br>Life Cycle Status                                 | 7<br>Editable                           |                      | Name                                              |
| Management Status<br>Activity Status                    | Not Managed                             | ]                    |                                                   |
|                                                         |                                         |                      |                                                   |
| Information                                             |                                         | Preview              | New., View Relate Unrelat                         |
| Service Definition<br>Hierarchy Filter<br>Service Level | SAP/R3 Hierarchy Filter     SAP/R3 Gold |                      |                                                   |
| Folder 👳                                                |                                         |                      |                                                   |

### Figure 7-119 Relating a New Service to the SAP/R3 SLA

The new service opens in a form. The service manager relates the same hierarchy filter to the service as was related to the service level agreement, and then saves the new service. As soon as the service manager navigates to the Service Hierarchy tab page, the hierarchy inherited from the filter appears:

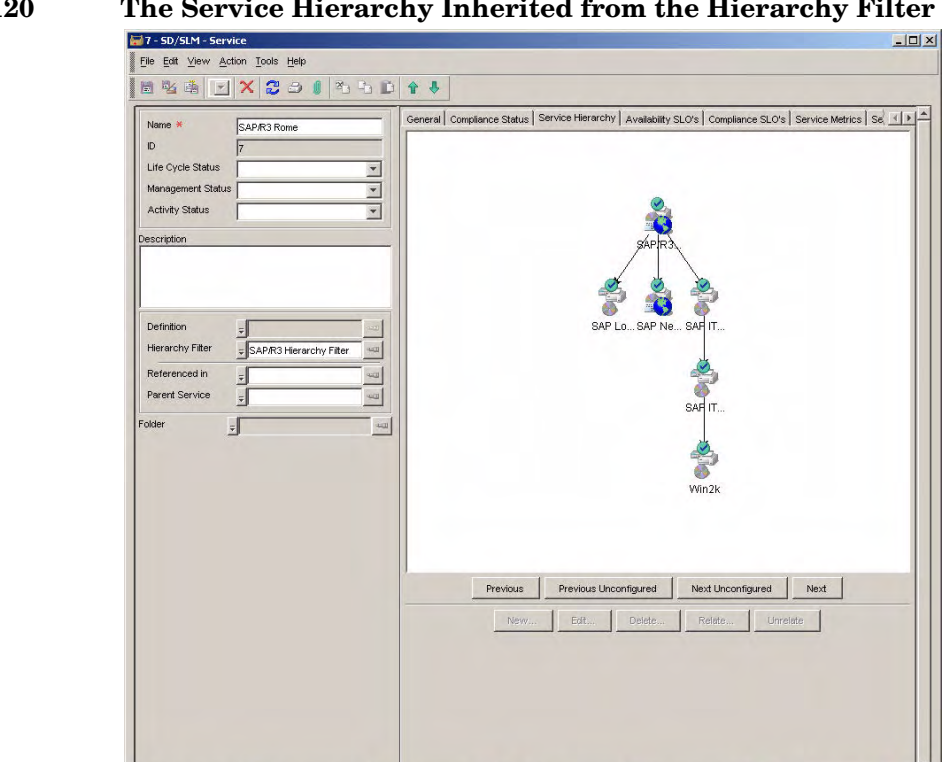

#### **Figure 7-120** The Service Hierarchy Inherited from the Hierarchy Filter

# Adding Service Metrics to the Hierarchy

The service manager now considers how the service should be measured for compliance. An infrastructure availability metric is automatically added when the service is created. The service manager decides to add an additional OVIS metric of type SAP Response Type, and so clicks the New button below the list of service metrics:

# SLM Scenarios Scenario 5: Creating a Monitored Service based on a Hierarchy Filter

|                   | CARR2 Rome              | Compliance Status    | Service Hierarchy Availabi | lity SLO's Compliance | e SLO's Service Met | rics Services U                                                                                                    |
|-------------------|-------------------------|----------------------|----------------------------|-----------------------|---------------------|----------------------------------------------------------------------------------------------------|
| ID                | 7                       | Availability Propag  | ALL children available     |                       |                     |                                                                                                    |
| Life Cycle Status |                         | Service Metrics      |                            |                       |                     |                                                                                                    |
| Management Status |                         | Name                 |                            | Category              |                     |                                                                                                    |
| Activity Status   | ×                       | AutoCreated Avail    | ability                    | Infrastructu          | re                  |                                                                                                    |
| Description       |                         | -                    |                            |                       |                     |                                                                                                    |
|                   |                         | -                    |                            |                       |                     |                                                                                                    |
|                   |                         |                      |                            |                       |                     |                                                                                                    |
|                   |                         |                      |                            |                       |                     |                                                                                                    |
| D. C. W.          |                         |                      |                            |                       |                     |                                                                                                    |
| Definition        |                         |                      |                            |                       |                     |                                                                                                    |
| Hierarchy Filter  | SAP/R3 Hierarchy Filter | Preview              |                            |                       | New N               | Edit Delete                                                                                                    |
| Referenced in     | 40                      |                      |                            |                       | - K                 |                                                                                                    |
| Parent Service    |                         | Metric Status per St |                            | Louis and a           | Low true Otto       | Design of the second second se |
| Folder -          |                         | Service Level Agr    | eem. Service weuric, wante | Objective Status      | Compliance status   | Predictive Compilar                                                                                                    |
| -                 | , –                     | -                    |                            |                       |                     |                                                                                                    |
|                   |                         |                      |                            |                       |                     |                                                                                                    |
|                   |                         |                      |                            |                       |                     |                                                                                                    |
|                   |                         |                      |                            |                       |                     |                                                                                                    |
|                   |                         |                      |                            |                       |                     |                                                                                                    |
|                   |                         |                      |                            |                       |                     |                                                                                                    |
|                   |                         |                      |                            |                       |                     |                                                                                                    |
|                   |                         | Designed 1           |                            |                       |                     | F-10                                                                                                    |
|                   |                         | Preview              |                            |                       |                     |                                                                                                    |
|                   |                         |                      |                            |                       |                     |                                                                                                    |
|                   |                         |                      |                            |                       |                     |                                                                                                    |
|                   |                         |                      |                            |                       |                     |                                                                                                    |
|                   |                         |                      |                            |                       |                     |                                                                                                    |
|                   |                         |                      |                            |                       |                     |                                                                                                    |

# Figure 7-121 Adding a New Service Metric to the Service

In the service metric form, the service manager clicks the Quick Find button next to the Metric field:

# Figure 7-122 Searching for a Metric

| ame \star         |               | s | itatus |                  |                   |                      |
|-------------------|---------------|---|--------|------------------|-------------------|----------------------|
|                   |               |   | Name   | Objective Status | Compliance Status | Predictive Complianc |
| ategory *         |               |   |        |                  |                   |                      |
| ervice            | = SAP/R3 Rome |   |        |                  |                   |                      |
| etric             | -             |   |        |                  |                   |                      |
| arvice Metric Det | fi            |   |        |                  |                   |                      |

The Quick Find dialog box opens. In the Object type field, the service manager selects the type of metric required, and then chooses a metric to measure the SAP response time from the list. Note that each metric specifies not only the type of measurement but also the source of metric data values:

# Figure 7-123 Selecting the Metric

| Object Type OVIS Metr                                                          | ric                            |            |               |          |                | -        |           |
|--------------------------------------------------------------------------------|--------------------------------|------------|---------------|----------|----------------|----------|-----------|
| /iew SLM -                                                                     | OVIS Metric (                  | Table)     |               |          |                | -        |           |
| ook for "Name" :                                                               |                                |            |               |          |                |          | Find next |
| Dhierts                                                                        |                                |            |               |          |                |          |           |
| 🕹 Usual Name                                                                   | Name                           | Location   | Hostname      | Target   | System         |          | Choose    |
| TRANSFERTPUT_SAP_BASIS                                                         | . TRANSFERT.                   | SLM        | SLM           | SLM      | sim            | <b>_</b> |           |
| TRANSFERTPUT_ICMP_SLM                                                          | TRANSFERT.                     | SLM        | SLM           | SLM      | sim            |          | Clear     |
| SETUPTIME_SAP_BASIS_SLM                                                        | .SETUPTIME                     | SLM        | SLM           | SLM      | sim            |          |           |
| SETUPTIME_ICMP_SLM_Ping                                                        | .SETUPTIME_I                   | SLM        | SLM           | SLM      | sim            |          |           |
| RESPONSETIME_SMTP_earth.                                                       | RESPONSETI.                    | Green Zone | earth.zinter. | .Earth   | helium.zinter. |          |           |
| RESPONSETIME_SAP_BASIS_                                                        | RESPONSETI                     | SLM        | SLM           | SLM      | sim            |          |           |
| RESPONSETIME_POP_venus                                                         | RESPONSETI                     | Green Zone | venus.zinte.  | Venus    | helium.zinter. |          |           |
| RESPONSETIME_PING_hubble.                                                      | RESPONSETI.                    | Green Zone | hubble.zinte  | . Hubble | helium.zinter. |          |           |
| DECODONICETINE JOND OL M. D                                                    | . RESPONSETI.                  | SLM        | SLM           | SLM      | sim            |          |           |
| RESPONSETIME_ICMP_SLM_P                                                        |                                |            |               |          |                |          |           |
| RESPONSETIME_ICMP_SLM_P<br>METRIC_8_SAP_BASIS_SLM_                             | .METRIC_8_S.                   | SLM        | SLM           | SLM      | sim            |          |           |
| RESPONSETIME_ICMP_SLM_P<br>METRIC_8_SAP_BASIS_SLM_<br>METRIC_8_ICMP_SLM_Ping_S | . METRIC_8_S.<br>. METRIC_8_IC | SLM<br>SLM | SLM<br>SLM    | SLM      | sım<br>sım     |          |           |

The selected service metric is added to the list.

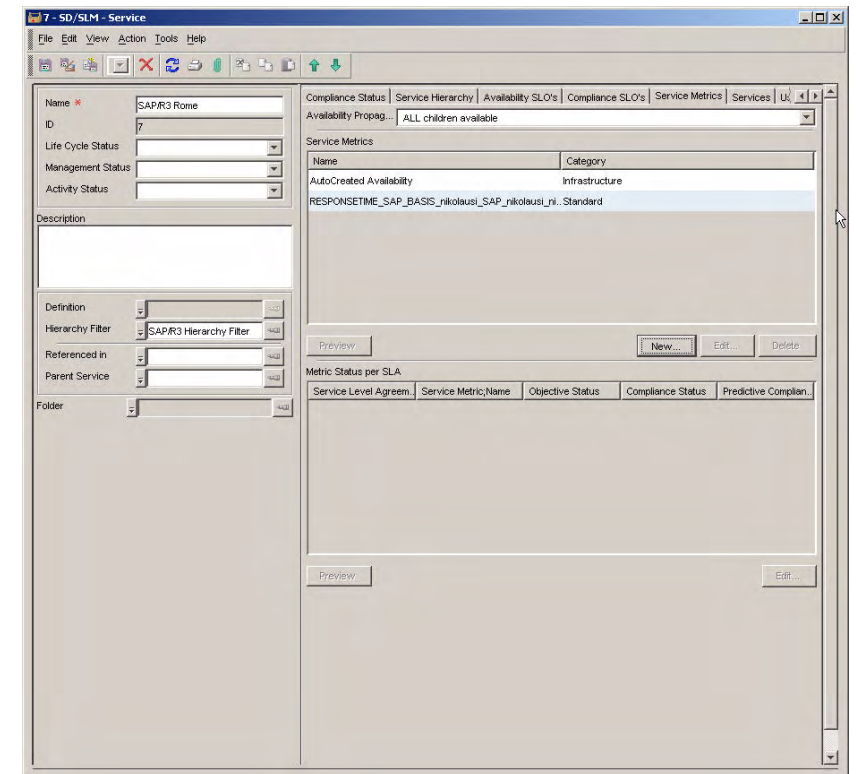

# Figure 7-124 The New Service Metric Added to the List

# Adding Configuration Item Metrics to the Hierarchy

The service manager now considers how each configuration item in the hierarchy should be measured. Any of the metrics that are available as a result of the metric discovery process can be used.

The service manager decides to measure the SAP load balancer using the OVIS ICMP Availability probe. The service manager clicks the SAP load balancer configuration item in the hierarchy and selects the command to edit it. In the configuration item form, the service manager navigates to the tab page that lists the metrics, and clicks the New button:

| Nine     Parned Downtine Status       Image: Status per SLA     New       Image: Status per SLA     Corriguration item Metric,Nam, Service Level Agreement,Nam, Objective Status       Image: Status per SLA     Edit                                                                                                    | Name ×                                    | General Status Related Cls<br>Configuration Item Metrics | Used by Services   Metrics   Schedules   Service Desk sil |
|----------------------------------------------------------------------------------------------------|-------------------------------------------|----------------------------------------------------------|-----------------------------------------------------------|
| Image: Status per SLA     NewEdfDetection       Image: Status per SLA     Configuration them Metric;NamService Level Agreement;Nam_Objective Status       Image: Status per SLA     Image: Status per SLA       Image: Status per SLA     Image: Status per SLA       Image: Status p |                                           | Name                                                     | Planned Downtime Status                                   |
| Image: Status         Image: Status         Detect           Image: Status         Configuration flem Metric;Nam.         Service Level Agreement,Nam.         Objective Status                                                                                                    | Search code × LBR<br>ID 12<br>Description |                                                          |                                                           |
| State         Conjudation memory and serve being generativening cojective status           Preview         Edf                                                                                                    | CategoryHardware<br>Definition            | Herric Status per SLA                                    |                                                           |
| Preview Ett.                                                                                                    | Folder                                    |                                                          | Service Level Agreement, Nam Unjective Status             |
| Preven Edt.                                                                                                    |                                           |                                                          |                                                           |
|                                                                                                    |                                           | Preview                                                  | Edf                                                       |
|                                                                                                    |                                           |                                                          |                                                           |
|                                                                                                    |                                           |                                                          |                                                           |
|                                                                                                    |                                           |                                                          |                                                           |

# Figure 7-125 Adding a New Configuration Item Metric

In the configuration item metric form, the service manager clicks the Quick Find button next to the Metric field:

### Figure 7-126 Searching for a Metric

| Name 🗶            | Availability                |                               |
|-------------------|-----------------------------|-------------------------------|
|                   | Planned Downtime 🇞 Not In E | Downtime 💌                    |
|                   | Timestamp Wednesday         | r, November 17, 2004 03:51:48 |
| Continuation form | Status per Sla              |                               |
| SAP Load Balance  | Name                        | Objective Status              |
|                   |                             |                               |
| Aetric 🖵          |                             |                               |
|                   | Quick Find                  |                               |
|                   |                             |                               |
|                   |                             |                               |
|                   |                             |                               |
|                   |                             |                               |
|                   | 1                           |                               |
|                   |                             |                               |

In the dialog box that opens, the service manager selects the type of metric required:

# Figure 7-127Selecting the Metric Type

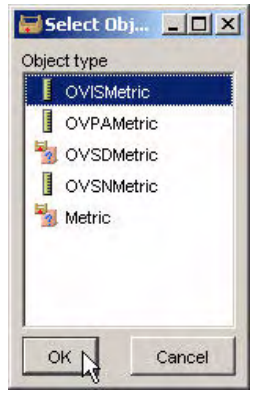

In the Quick Find dialog box, the service manager selects the required metric to measure availability. Note that each metric specifies not only the type of measurement but also the source of metric data values:

| Object Type OVIS Metr     | ic             |          |          |        |        | *        |           |
|---------------------------|----------------|----------|----------|--------|--------|----------|-----------|
| View SLM -                | OVIS Metric (1 | able)    |          |        |        | •        |           |
| _ook for "Name" :         |                |          |          |        |        |          | Find next |
| Objects                   |                |          |          |        |        |          |           |
| 1 Usual Name              | Name           | Location | Hostname | Target | System |          | Choose    |
| AVAILABILITY_ICMP_SLM_Pin | AVAILABILI.    | SLM      | SLM      | SLM    | slm    | <b>A</b> |           |
| AVAILABILITY_SAP_BASIS_S  | . AVAILABILI.  | . SLM    | SLM      | SLM    | sim    |          | Clear     |
| METRIC_1_ICMP_SLM_Ping_SL | METRIC_1_I     | .SLM     | SLM      | SLM    | slm    |          |           |
| METRIC_1_SAP_BASIS_SLM_   | METRIC_1_S     | . SLM    | SLM      | SLM    | sim    |          |           |
| METRIC_2_ICMP_SLM_Ping_SL | METRIC_2_I     | .SLM     | SLM      | SLM    | sim    |          |           |
| METRIC_2_SAP_BASIS_SLM_   | METRIC_2_S     | . SLM    | SLM      | SLM    | sim    |          |           |
| METRIC_3_ICMP_SLM_Ping_SL | METRIC_3_I     | .SLM     | SLM      | SLM    | sim    |          |           |
| METRIC_3_SAP_BASIS_SLM_   | METRIC_3_S     | . SLM    | SLM      | SLM    | slm    |          |           |
| METRIC_4_ICMP_SLM_Ping_SL | METRIC_4_I     | .SLM     | SLM      | SLM    | slm    |          |           |
| METRIC_4_SAP_BASIS_SLM_   | METRIC_4_S     | . SLM    | SLM      | SLM    | slm    |          |           |
| METRIC_5_ICMP_SLM_Ping_SL | METRIC_5_I     | .SLM     | SLM      | SLM    | slm    |          |           |
| METRIC 5 SAD BASIS SI M   | METRIC 5 S     | SLM      | SLM      | SLM    | sim    | -        |           |

#### Figure 7-128 Selecting a Metric for the Configuration Item

The selected metric appears in the configuration item metric form. The configuration item metric is automatically given a name based on the selected metric:

#### Figure 7-129 The Selected Metric in the Configuration Item Metric Form

| lame *                             | Availability     |                     |                   |                                          |
|------------------------------------|------------------|---------------------|-------------------|------------------------------------------|
| AVAILABILITY_ICMP_SLM_Ping_SLM_slm | Planned Downtime | Not In Downtime     |                   | 1                                        |
|                                    | Timestamp        | Wednesday, November | 17, 2004 03:51:48 |                                          |
|                                    | Status per Sla   |                     |                   |                                          |
| SAP Load Balancer Rome             | Name             |                     | Objective Status  |                                          |
|                                    |                  |                     |                   |                                          |
|                                    |                  |                     |                   |                                          |
|                                    |                  |                     |                   |                                          |
|                                    |                  |                     |                   |                                          |
|                                    |                  |                     |                   |                                          |
|                                    |                  |                     |                   |                                          |
|                                    |                  |                     |                   |                                          |
|                                    | Preview          |                     |                   | Edit                                     |
|                                    |                  |                     | 1                 |                                          |
|                                    |                  |                     | 2000 C 200        | 1 10 10 10 10 10 10 10 10 10 10 10 10 10 |

When the service manager closes the form, the configuration item metric is added to the list in the configuration item form:

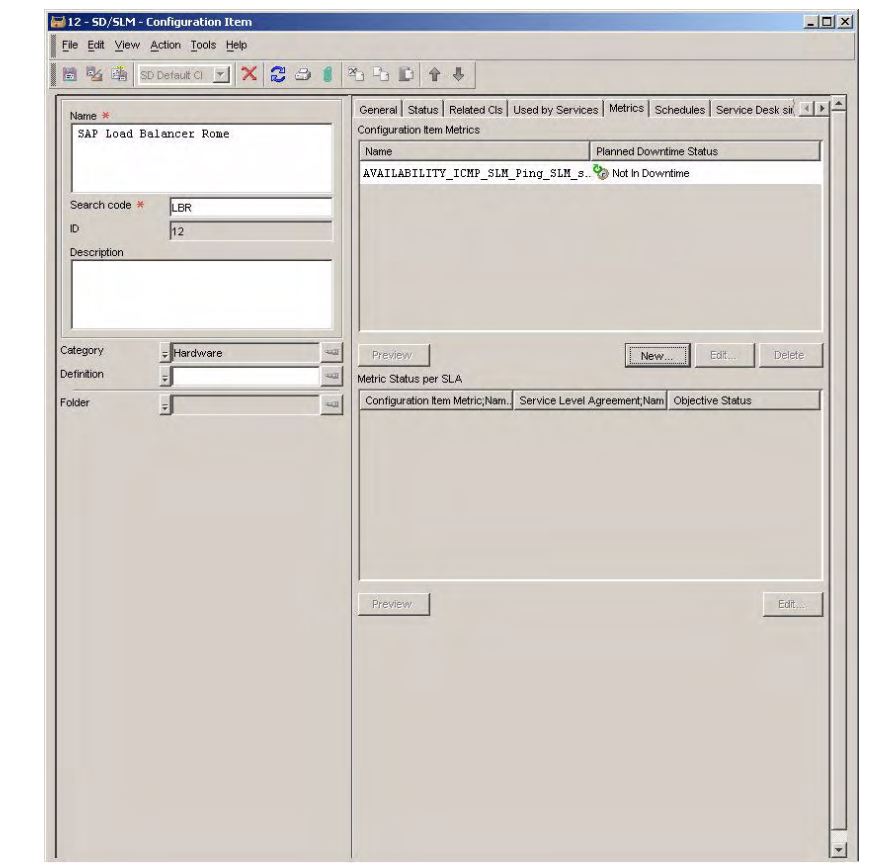

### Figure 7-130 The Selected Configuration Item Metric Added to the List

The service manager repeats the process to add a configuration item metric to the Win2k configuration item:

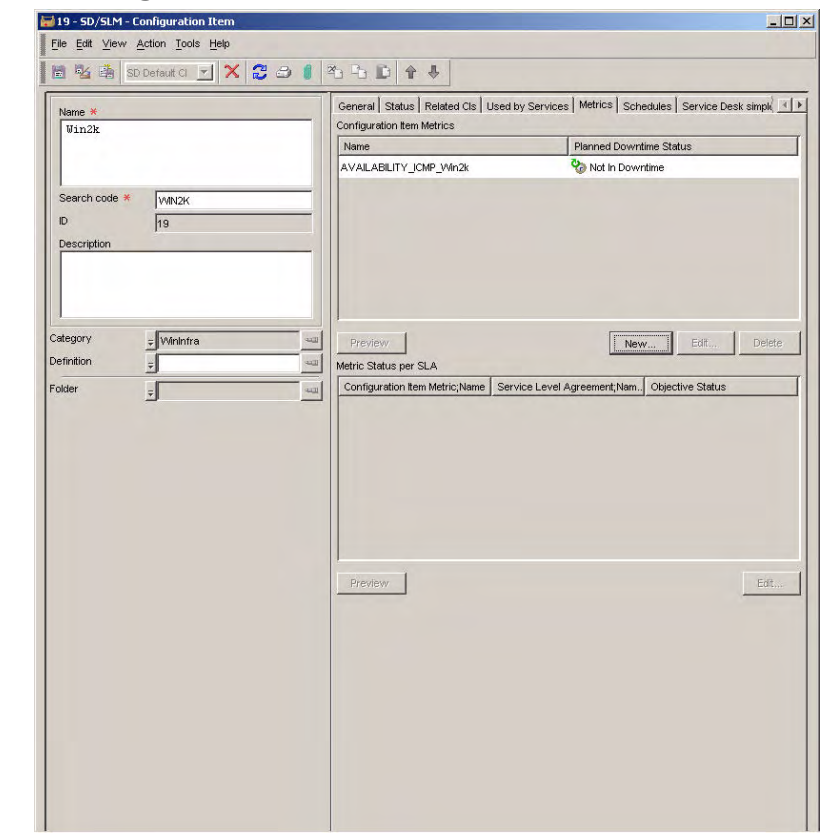

#### Figure 7-131 A Configuration Item Metric Added to the Win2k CI

# Adding Compliance Objectives to the Hierarchy

The service manager now decides which compliance objectives to add. The automatically created infrastructure availability metric has an operator and value pre-defined for its compliance objective threshold:

| Name 🕷                         | SAP/R3 Rome                  | Ger  | neral   Compliance Status   Service Hierarchy   Availability SLO's   1 | Compliance SLO's   | Service Metrics Serv( |
|--------------------------------|------------------------------|------|------------------------------------------------------------------------|--------------------|-----------------------|
| ID<br>Life Cycle Status        | 7                            | -    | <ul> <li>Incontract</li> </ul>                                         | 0                  | 0                     |
| Management Status              |                              | -    | AutoCreated Availability                                               | >=                 | SAPIRS GOID           |
| Activity Status                | 1                            |      | RESPONSETIME SAP BASIS nikolausi SAP                                   |                    |                       |
| Description                    |                              | _    |                                                                        |                    |                       |
|                                |                              |      |                                                                        |                    |                       |
| Definition<br>Hierarchy Filter | ⇒<br>SAP/R3 Hierarchy Filter | 9    |                                                                        |                    |                       |
| Referenced in                  | Ŧ                            | -    |                                                                        |                    |                       |
| Parent Service                 | Ŧ                            |      | impliance Thresholds                                                   |                    |                       |
| Folder                         |                              | 4400 | Metric Name                                                            |                    | ?<br>SAP/R3 Gold      |
|                                |                              |      | AutoCreated Availability                                               | (Not configured)   | 1                     |
|                                |                              | 2    | RESPONSETIME SAP BASIS nikolausi SAP nikolausi nikolaus                | i {Not configured} | l                     |
|                                |                              |      |                                                                        |                    |                       |
|                                |                              |      |                                                                        |                    |                       |

# Figure 7-132 The Compliance SLOs Tables

For the metric measuring SAP response time, the service manager selects an objective operator from the drop-down list in the Operator column:

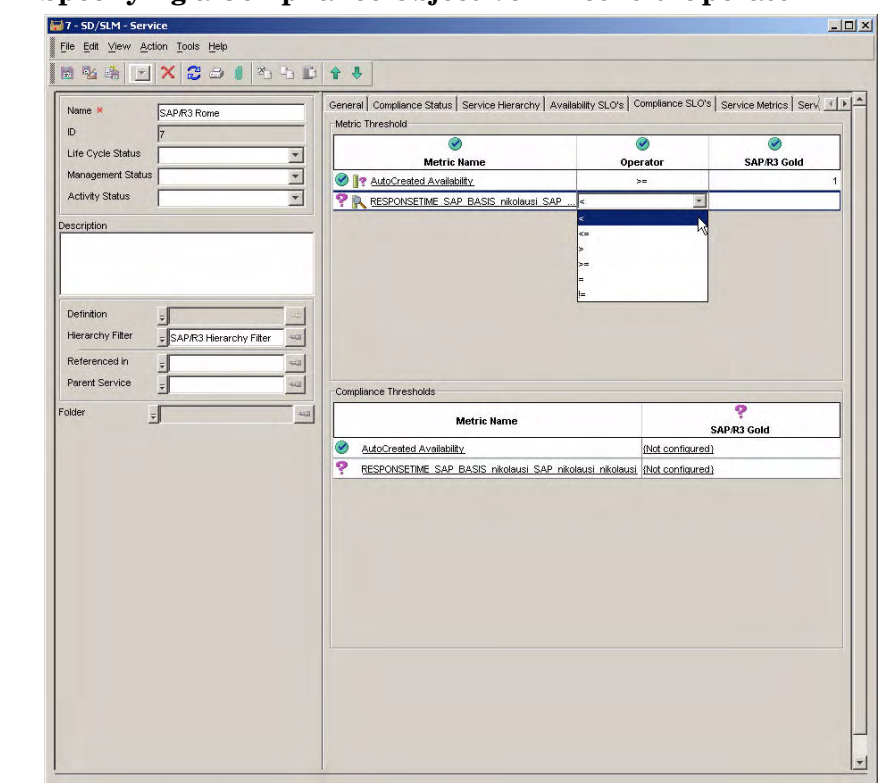

#### Figure 7-133 Specifying a Compliance Objective Threshold Operator

The service manager types an objective value directly into the table cell:

| Name *                                                            | SAP/R3 Rome             | General Compliance Status Service Hierarchy Availability SLO's | Compliance SLO's     | Service Metrics Serv |
|-------------------------------------------------------------------|-------------------------|----------------------------------------------------------------|----------------------|----------------------|
| ID<br>Life Cycle Status                                           | 7                       | Natria Vana                                                    | 0                    | PADD2 Cald           |
| Management Status                                                 |                         | AutoCreated Availability                                       | >=                   | SAP/RS GOID          |
| Activity Status                                                   | ·                       | RESPONSETIME SAP BASIS nikolausi SAP                           | < 2                  |                      |
| Definition<br>Hierarchy Filter<br>Referenced in<br>Parent Service | SAP/R3 Hierarchy Filter | Constant Tracket                                               |                      |                      |
| older                                                             |                         | Metric Name                                                    | s                    | ?<br>AP/R3 Gold      |
|                                                                   |                         | AutoCreated Availability                                       | {Not configured}     |                      |
|                                                                   |                         | RESPONSETIME SAP BASIS nikolausi SAP nikolausi nikolau         | usi {Not configured} |                      |
|                                                                   |                         |                                                                |                      |                      |

# Figure 7-134Specifying a Compliance Objective Threshold Value

The service manager now specifies compliance violation thresholds and compliance jeopardy thresholds, beginning with the metric measuring SAP response time. To do so, the service designer double-clicks the relevant cell in the Compliance Thresholds table:

| Name ×                          | \$AP/R3 Rome | General Compliance Status Service Hierarchy Availability S | SLO's Compliance SLO'    | 's   Service Metrics   Serv |
|---------------------------------|--------------|------------------------------------------------------------|--------------------------|-----------------------------|
| Life Cycle Status               | 7            | Metric Name                                                | ©<br>Operator            | SAP.R3 Gold                 |
| Management Status               |              | AutoCreated Availability                                   | >=                       |                             |
| Activity Status                 | <u> </u>     | RESPONSETIME SAP BASIS nikolausi SAP                       | <                        |                             |
| Referenced in<br>Parent Service |              | Compliance Thresholds                                      |                          |                             |
| Folder                          | -            | Metric Name                                                |                          | SAP/R3 Gold                 |
|                                 |              | AutoCreated Availability                                   | {Not configure           | d)                          |
|                                 |              | RESPONSETIME SAP BASIS nikolausi SAP nikolausi r           | hikolausi (Not configure |                             |
|                                 |              |                                                            |                          |                             |
|                                 |              |                                                            |                          |                             |

# Figure 7-135 Adding a New Compliance Violation Threshold

The service manager provides a name for the compliance violation threshold, and decides to leave the default violation threshold value of 95% unchanged:

### Figure 7-136 Specifying Basic Details for the Compliance Violation Threshold

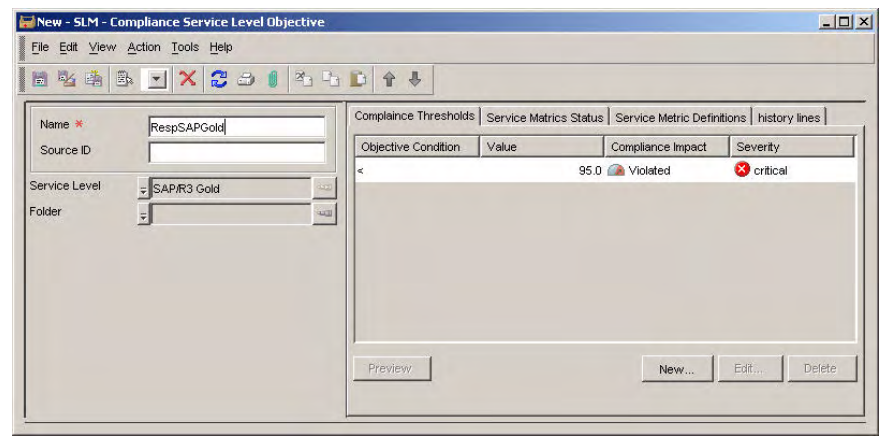

When the service manager saves and closes the form, the violation threshold information is displayed in the Compliance Thresholds table. The following figure shows the completed Compliance Thresholds table:

| Name ¥                                    | SAP/R3 Rome    | General Compliance Status Service Herarchy Availability SLO's Compliance SLO's Service Metrics Service Metrics |                     |             |  |
|-------------------------------------------|----------------|----------------------------------------------------------------------------------------------------|---------------------|-------------|--|
| Life Cycle Status                         | 7              | Metric Name Or                                                                                                    | ⊘<br>nerator        | SAP/R3 Gold |  |
| Management Status                         | <b>•</b>       | State AutoCreated Availability                                                                                                    | >=                  |             |  |
| Activity Status                           | •              | SAP RESPONSETIME SAP BASIS nikolausi SAP                                                                                                    | <                   |             |  |
| Referenced in<br>Parent Service<br>Folder | 5 400<br>5 400 | Compliance Thresholds                                                                                                    |                     | <b>Ø</b>    |  |
| -                                         | ·              | Metric Name                                                                                                    | SA                  | IP/R3 Gold  |  |
|                                           |                | AutoCreated Availability                                                                                                    | {Violated < 95.0 cr | itical)     |  |
|                                           |                |                                                                                                    |                     |             |  |
|                                           |                |                                                                                                    |                     |             |  |

#### Figure 7-137 The Completed Compliance Thresholds Table

# Adding Availability Objectives to the Hierarchy

The service manager now decides which availability objectives to add. The Availability SLOs Table initially displays an empty table of objectives:

#### Figure 7-138 The Availability SLOs Table

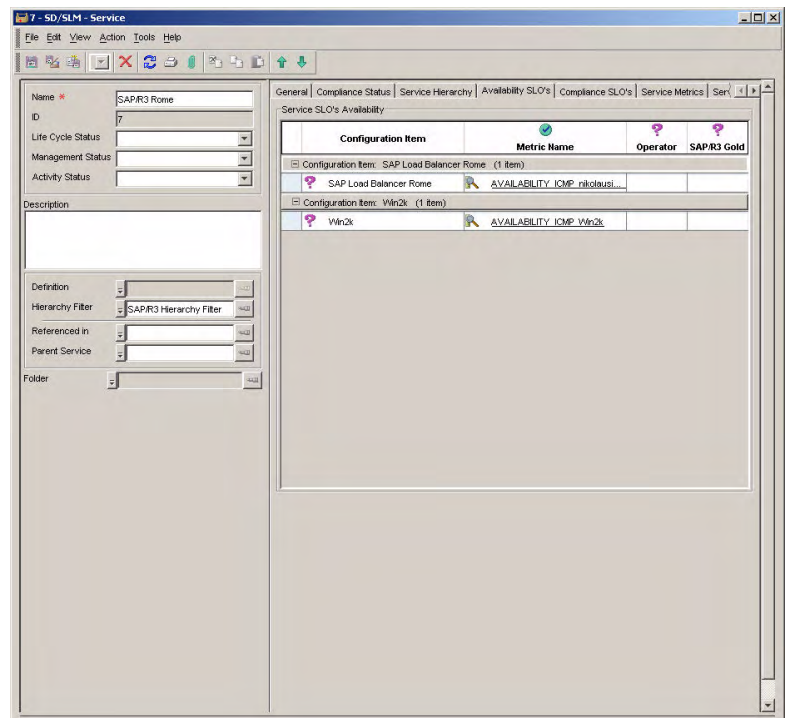

Knowing that the OVIS ICMP availability metric returns values of 0 or 1, the service manager decides to specify an objective operator of "greater than or equal to" for each metric definition, and a value of 1. Specifying the "greater than" operator and a value of 0.5 would have the same effect.

The service manager selects the required operator from the drop-down list in the Operator column:

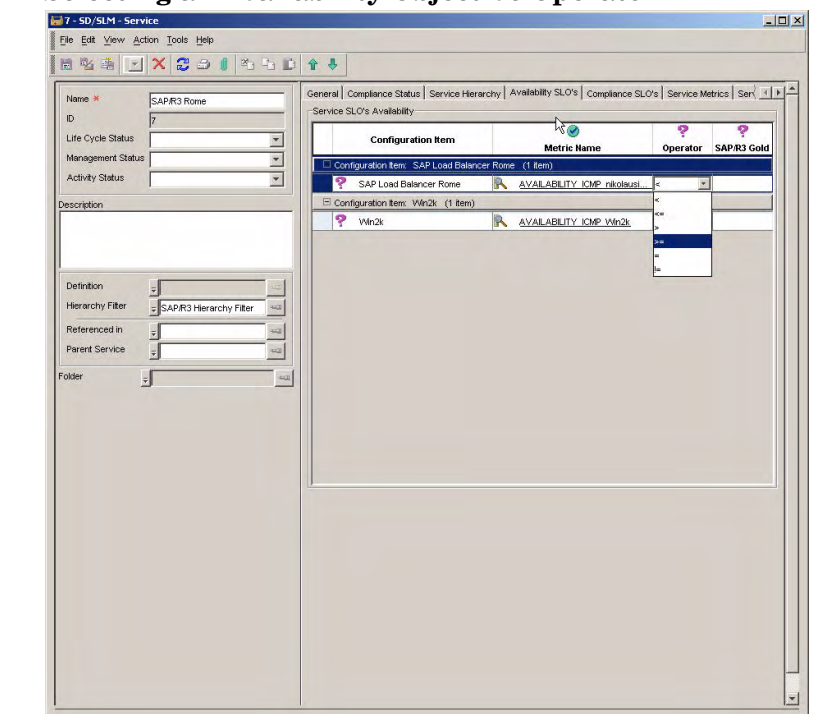

# Figure 7-139 Selecting an Availability Objective Operator

The service manager types the required value into each table cell:

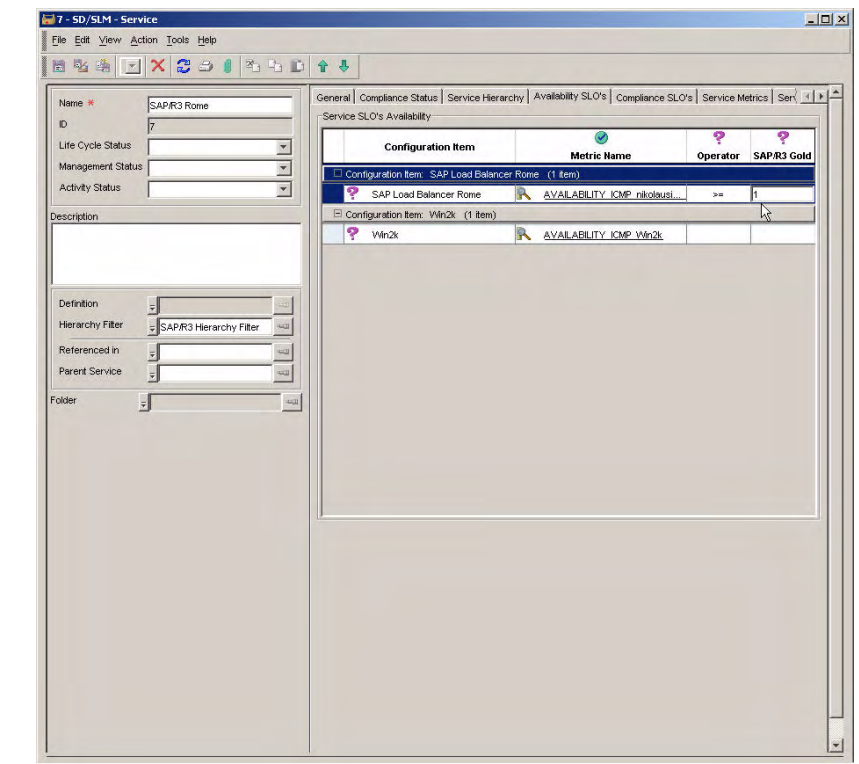

# Figure 7-140 Specifying the Objective Value

The following figure shows what the table looks like after all the operators and values are added:

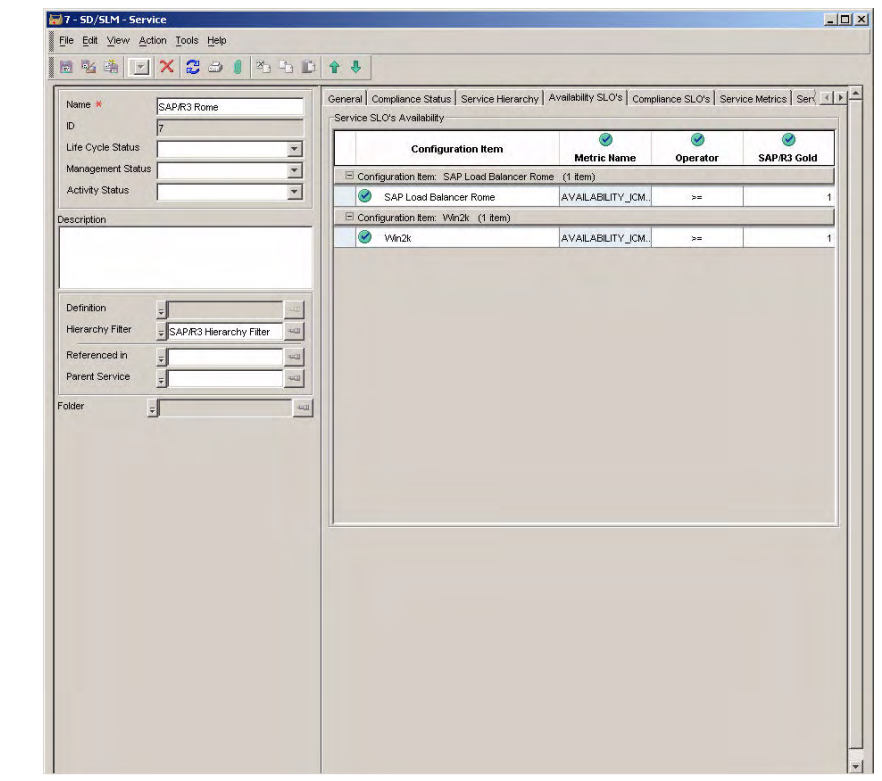

# Figure 7-141 The Completed Availability SLOs Table

# Managing the Service Level Agreement

Finally, the service manager places the service level agreement under SLM management. See "Managing the Service Level Agreement" on page 169 for an example of how to do this.

SLM Scenarios Scenario 5: Creating a Monitored Service based on a Hierarchy Filter

# Index

# A

availability configuration items, 71 services, 72 availability propagation rules, 74

# С

compliance status service level agreements, 80 service metrics, 76 services, 79

#### D

deployment SLM, 24

# H

hierarchy filters creating, 172

#### М

metric adapters configuration files, 40 configuration settings, 40 introduction, 36 OVSN MRP definition, 51 OVSN SPI parsing configuration file, 53 OVSN SPI parsing configuration settings, 55 simulators, 57 metric calculation rules, 73 metric data collection enabling, 37 introduction, 36

# R

rules availability propagation, 74 metric calculation, 73

#### S

scenarios creating hierarchy filters, 172 creating services from definitions, 145

creating services from hierarchy filters, 188 metric configuration and discovery, 100 service design, 113 service definitions creating, 113 services creating based on a hierarchy filter, 188 creating based on a service definition, 145 simulators metric adapter, 57 SLM reports configuring user access, 90 PDF and SREP formats, 97 SLM roles customer relationship manager, 32 service customer, 29 service designer, 30 service manager, 31 service planner, 33 SLM administrator, 28 status configuration item metrics, 68, 69 metric objective, 67

#### W

web console SLM limitations, 22

# Index

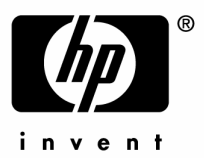

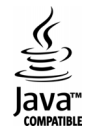